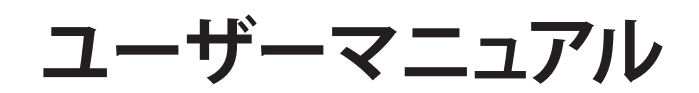

# RT-AX92U

# トライバンド対応 無線LANルーター

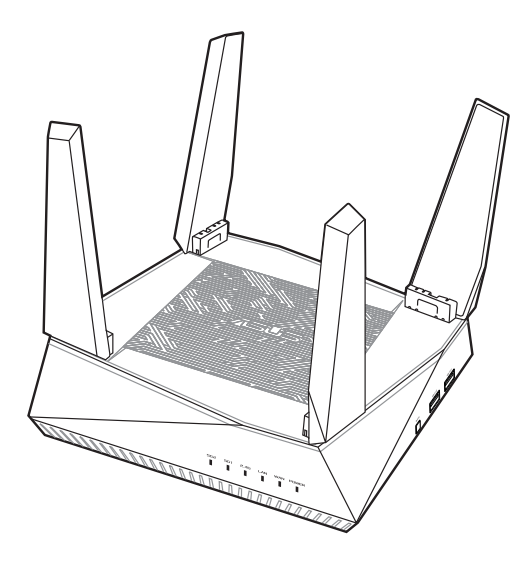

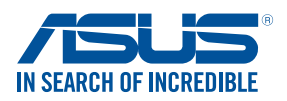

J15762 初版 2019年9月

#### Copyright © 2019 ASUSTeK COMPUTER INC. All Rights Reserved.

本書およびそれに付属する製品は著作権法により保護されており、その使用、複製、頒布および逆コンパイルを制限するライセンスのもとにおいて 頒布されます。購入者によるバックアップ目的の場合を除き、ASUSTeK Computer Inc.(以下、ASUS)の書面による事前の許可なく、本製品およ び本書のいかなる部分も、いかなる方法によっても複製することが禁じら れます。

以下に該当する場合は、製品保証サービスを受けることができません。

- (1) 製品に対しASUSの書面により認定された以外の修理、改造、改変 が行われた場合
- (2) 製品のシリアル番号の確認ができない場合

本書は情報提供のみを目的としています。本書の情報の完全性および正確 性については最善の努力が払われていますが、本書の内容は「現状のまま」 で提供されるものであり、ASUSは明示または黙示を問わず、本書において いかなる保証も行いません。ASUS、その提携会社、従業員、取締役、役員、 代理店、ベンダーまたはサプライヤーは、本製品の使用または使用不能か ら生じた付随的な損害(データの変化・消失、事業利益の損失、事業の中 断など)に対して、たとえASUSがその損害の可能性について知らされてい た場合も、一切責任を負いません。

本書に記載している会社名、製品名は、各社の商標または登録商標です。 本書では説明の便宜のためにその会社名、製品名などを記載する場合があ りますが、それらの商標権の侵害を行う意思、目的はありません。

# もくじ

| 1   | 製品の概要                                | 6  |
|-----|--------------------------------------|----|
| 1.1 | はじめに                                 | 6  |
| 1.2 | パッケージ内容                              | 6  |
| 1.3 | 各部の名称                                | 7  |
| 1.4 | 無線LANルーターの設置                         | 9  |
| 1.5 | ご使用になる前に                             | 10 |
| 2   | セットアップ                               | 11 |
| 2.1 | 無線LANルーターのセットアップ                     | 11 |
|     | A 有線接続                               | 11 |
|     | B   無線接続                             | 12 |
| 2.2 | クイックインターネットセットアップ (QIS)              | 14 |
| 2.3 | ワイヤレスネットワークに接続する                     | 18 |
| 3   | 全般設定                                 | 19 |
| 3.1 | ネットワークマップを使用する                       | 19 |
|     | 3.1.1 セキュリティのセットアップ                  | 20 |
|     | 3.1.2 ネットワーククライアントの管理                | 21 |
|     | 3.1.3 USBデバイスの管理                     | 22 |
| 3.2 | ゲストネットワークを構築する                       | 25 |
| 3.3 | AiProtection                         | 27 |
|     | 3.3.1 ネットワーク保護                       | 28 |
|     | 3.3.2 ペアレンタルコントロールの設定                |    |
| 3.4 | トラフィックマネージャを使用する                     | 35 |
|     | 3.4.1 QoS (Quality of Service) 帯域の管理 | 35 |
| 3.5 | トラフィックモニター                           |    |
| 3.6 | USBアプリケーションを使用する                     |    |
|     | 3.6.1 AiDiskを使用する                    |    |
|     | 3.6.2 Servers Centerを使用する            | 41 |
|     | 3.6.3 3G/4G                          | 46 |

| 3.7 | AiClou | ud 2.0を使用する     |    |
|-----|--------|-----------------|----|
|     | 3.7.1  | Cloud Disk      |    |
|     | 3.7.2  | Smart Access    | 51 |
|     | 3.7.3  | AiCloud Sync    |    |
| 4   | 詳細     | 設定              | 53 |
| 4.1 | ワイヤ    | マレス             | 53 |
|     | 4.1.1  | 全般設定            | 53 |
|     | 4.1.2  | WPS             | 56 |
|     | 4.1.3  | ブリッジ            |    |
|     | 4.1.4  | ワイヤレスMACフィルター   | 60 |
|     | 4.1.5  | RADIUSの設定       | 61 |
|     | 4.1.6  | Professional    | 62 |
| 4.2 | LAN    |                 | 65 |
|     | 4.2.1  | LAN IP          | 65 |
|     | 4.2.2  | DHCPサーバー        | 66 |
|     | 4.2.3  | 経路              | 68 |
|     | 4.2.4  | IPTV            | 69 |
| 4.3 | WAN.   |                 | 70 |
|     | 4.3.1  | インターネット接続       | 70 |
|     | 4.3.2  | ポートトリガー         | 73 |
|     | 4.3.3  | ポートフォワーディング     | 75 |
|     | 4.3.4  | DMZ             | 78 |
|     | 4.3.5  | DDNS            | 79 |
|     | 4.3.6  | NATパススルー        |    |
| 4.4 | IPv6   |                 | 81 |
| 4.5 | ファイ    | アウォール           | 82 |
|     | 4.5.1  | 全般設定            |    |
|     | 4.5.2  | URLフィルター        |    |
|     | 4.5.3  | キーワードフィルター      |    |
|     | 4.5.4  | ネットワークサービスフィルター |    |

| 4.6    | 管理者                               | 86  |
|--------|-----------------------------------|-----|
|        | 4.6.1 動作モード                       |     |
|        | 4.6.2 システム                        |     |
|        | 4.6.3 ファームウェア更新                   |     |
|        | 4.6.4 復旧/保存/アップロード設定              |     |
| 4.7    | システムログ                            | 90  |
| 5      | ユーティリティ                           |     |
| 5.1    | Device Discovery                  | 91  |
| 5.2    | Firmware Restoration (ファームウェアの復元) |     |
| 5.3    | プリンターサーバーの設定                      | 93  |
|        | 5.3.1 ASUS EZ Printer Sharing     |     |
|        | 5.3.2 LPRを共有プリンターに使用する            |     |
| 5.4    | Download Master                   | 102 |
|        | 5.4.1 BitTorrent設定                |     |
|        | 5.4.2 NZB設定                       | 104 |
| 6      | トラブルシューティング                       | 105 |
| 6.1    | 基本的なトラブルシューティング                   | 105 |
| 6.2    | FAQ (よくある質問)                      |     |
| 付録     | 118                               |     |
| Notice | s 118                             |     |
| ASUSE  | コンタクトインフォメーション                    |     |

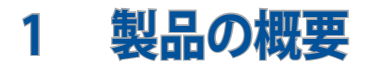

### 1.1 はじめに

この度はASUS製品をお買い上げいただき、誠にありがとうございます。

本マニュアルでは、本製品の設置方法、接続方法、各種機能の設定方法について説明をしています。お客様に本製品を末永くご愛用いただくためにも、ご使用前このユーザーマニュアルを必ずお読みください。

### 1.2 パッケージ内容

- ☑ RT-AX92U本体
- ☑ LANケーブル

☑ 電源アダプター

☑ クイックスタートガイド

☑ 製品保証書

#### ご注意:

- 万一、付属品が足りない場合や破損していた場合は、すぐにご購入 元にお申し出ください。
- 販売店舗独自の保証サービスや販売代理店の保証をお受けいただ く場合、お買い上げ時の梱包箱、暖衝材、マニュアル、付属品がすべ て揃っているなど、条件が設けられていることがあります。ご購入時 の領収書やレシートと一緒に大切に保管してください。

ご注意:本書で使用されているイラストや画面は実際とは異なる場合 があります。各項目の名称、設定値、利用可能な機能は、ご利用のモデ ルやファームウェアのバージョンにより異なる場合があります。予めご了 承ください。

1.3 各部の名称

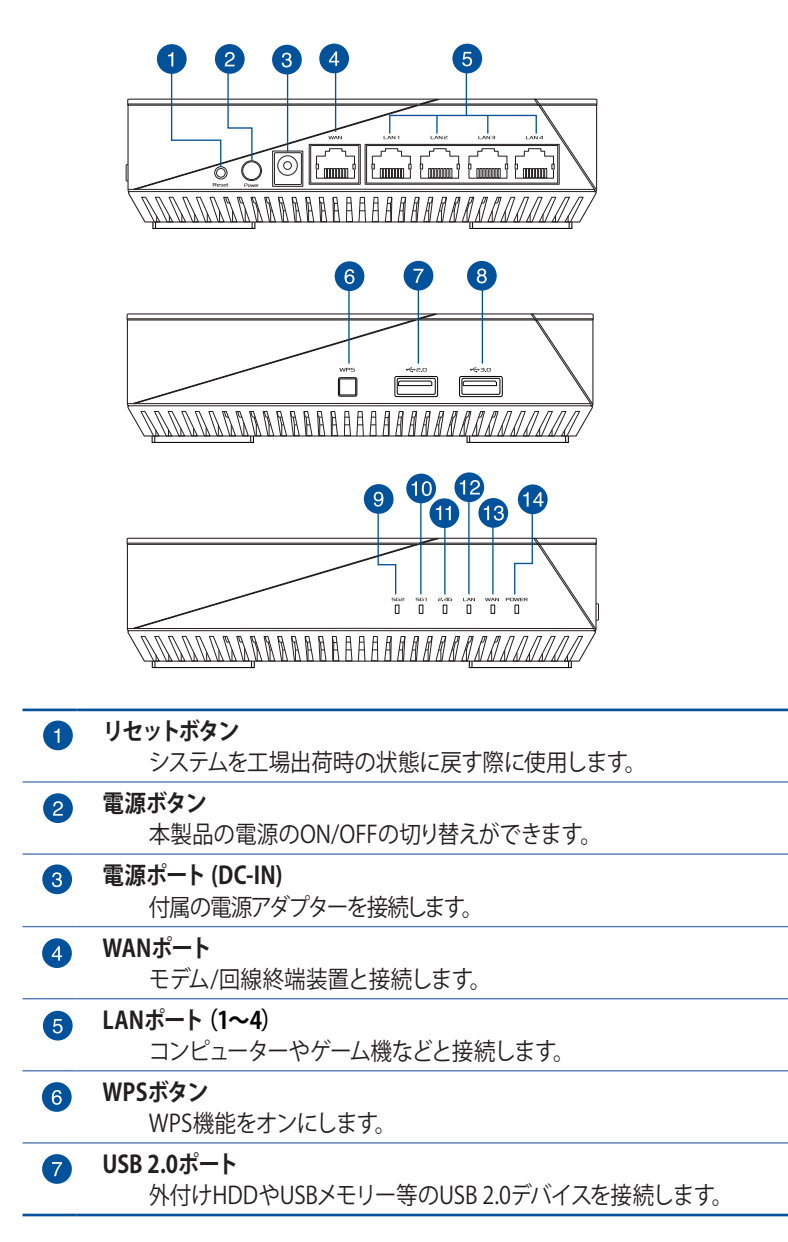

| 8  | USB 3.0ポート                           |
|----|--------------------------------------|
|    | 外付けHDDやUSBメモリー等のUSB 3.0デバイスを接続します。   |
| 9  | 5GHz-2 LED                           |
|    | 消灯:無線LANを使用していません。                   |
|    | 点灯:5GHz-2で通信可能な状態です。                 |
|    | 点滅:5GHz-2でデータ送受信をしています。              |
| 10 | 5GHz-1 LED                           |
|    | 消灯:無線LANを使用していません。                   |
|    | 点灯:5GHz-1で通信可能な状態です。                 |
|    | 点滅:5GHz-1でデータ送受信をしています。              |
| 11 | 2.4GHz LED                           |
|    | 消灯:無線LANを使用していません。                   |
|    | 点灯:2.4GHzで通信可能な状態です。                 |
|    | 点滅:2.4GHzでデータ送受信をしています。              |
| 12 | LAN LED                              |
|    | 消灯: ケーブルが接続されていない、または電源が入っていません。     |
|    | 点灯: LANのリンクが確立しています。                 |
| 13 | WAN LED                              |
|    | 赤・ケーブルが接続されていない、またはIPアドレスが取得できていません。 |
|    | 白: WANのリンクが確立しています。                  |
| 14 | 電源LED                                |
| -  | 消灯:電源が入っていません。                       |
|    |                                      |

点灯:デバイスが利用可能な状態です。 低速点滅:レスキューモードで起動しています。

### ご注意:

電源アダプターは、必ず本製品に付属のものをお使いください。また、本製品に付属の電源アダプターは他の製品に使用しないでください。火災、感電、故障の原因となります。

・ 仕様:

| DC電源アダプター | DC出力 +19V、1.75A |     |        |
|-----------|-----------------|-----|--------|
| 動作温度      | 0~40℃           | 保管時 | 0~70℃  |
| 動作湿度      | 50~90%          | 保管時 | 20~90% |

### 1.4 無線LANルーターの設置

本製品を利用する際は、次のことに注意して設置してください。

- 複数のワイヤレスデバイスを接続する場合は、最適な通信環境のためにすべてのデバイスの中心位置に無線LANルーターを設置します。
- 無線LANルーターの周囲にパソコンや金属物などのものがない場所に設置します。
- 直射日光のあたる場所やストーブ、ヒーターなどの発熱機のそばなど、温度の高い所には設置しないでください。
- 同じ2.4GHz帯を使用する電子レンジ、コードレス電話機、医 療機器、Bluetooth機器、レーザー式無線マウスなどの電波を 放射する装置から離れた場所に設置します。設置距離が近す ぎると、電波が干渉し通信速度が低下したりデータ通信が途 切れる場合があります。
- パフォーマンスとセキュリティ向上のため、本機のファームウェアは常に最新のものをご使用ください。
- 最適なパフォーマンスを得るために、次のイラストを参考に アンテナを取り付けてください。
- 無線LANルーター(親機)と無線LAN端末(子機)の距離が近 すぎるとデータ通信でエラーが発生する場合があります。お 互いを1 m以上離してお使いください。

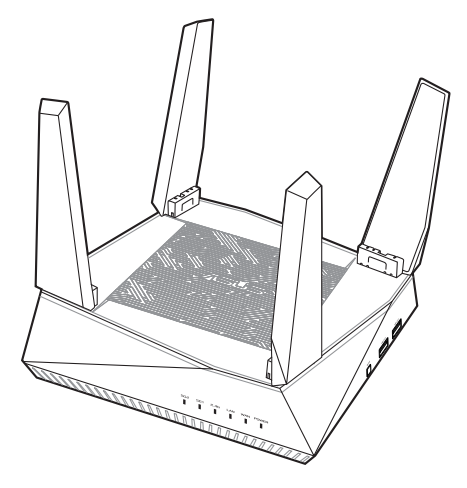

# 1.5 ご使用になる前に

本製品をご使用になる前に、次のことをご確認ください。

### 回線契約とインターネットサービスプロバイダー (ISP) の加入

- 本製品をお使いの前に、予め回線の契約とインターネット サービスプロバイダー (ISP)の契約を行い、ブロードバンド 回線が開通していることをご確認ください。
- 本製品の設定に必要な情報(接続ユーザー名、接続パス ワードなど)については、ご契約時の書類またはご契約の プロバイダーへお問い合わせください。

### 設定を行うために必要なコンピューターの要件

- 1000BASE-T / 100BASE-TX / 10BASE-T 対応LANポートまたはIEEE 802.11 a/b/g/n/ac/ax 無線LAN機能を搭載する コンピューター
- ・ TCP/IPサービスがインストール済み
- Web ブラウザー (Internet Explorer、Firefox、Google Chrome、Safari)

### ご参考:

- 本製品はIEEE802.11 a/b/g/n/ac/axの無線LAN規格に対応した無線LANルーターです。Wi-Fi 接続を使用するには、IEEE802.11 a/b/g/n/ac/axの無線LAN規格に準拠する機器が必要です。
- 本製品はデュアルバンドに対応しており、2.4GHz帯、5GHz-1帯と 5GHz-2帯、2つの周波数帯域による同時通信をサポートしています。 テレビなどで動画のストリーミングを楽しむために電波干渉が少な く高速で安定した5GHz帯を使用し、スマートフォンなどでネットサー フィンを楽しみたい場合は2.4GHz帯を使用するなど、帯域を使い分 けて効率的にデータ通信をすることが可能です。
- IEEE 802.11n 対応製品の中には、5GHz帯に対応していない製品も 存在します。ご利用機器の5GHz帯の対応については、製造メーカー へお問い合わせください。
- イーサネット規格IEEE802.3 により、1000BASE-T / 100BASE-TX / 10BASE-Tの最大ケーブル長は100m と規定されています。

# 2 セットアップ 2.1 無線LANルーターのセットアップ

#### 重要:

- セットアップ中の通信エラーなどによる問題を回避するために、有線 接続でセットアップを行なうことをお勧めします。
- 無線LANルーターのセットアップを開始する前に、次の操作を行なってください。
  - 既存のルーターと交換を行なう場合は、現在実行されているす べての通信を停止します。
  - モデム/回線終端装置とコンピューターに接続されたLANケーブ ルを取り外します。モデム/回線終端装置がバックアップ用バッテ リーを搭載している場合は、バッテリーを一旦取り外します。
  - モデム/回線終端装置とコンピューターを再起動します。(推奨)

### A 有線接続

ご参考:本製品はオートネゴシエーション機能に対応しています。ネット ワークケーブルがストレートケーブルかクロスケーブルかを自動的に判 定し接続を行ないます。

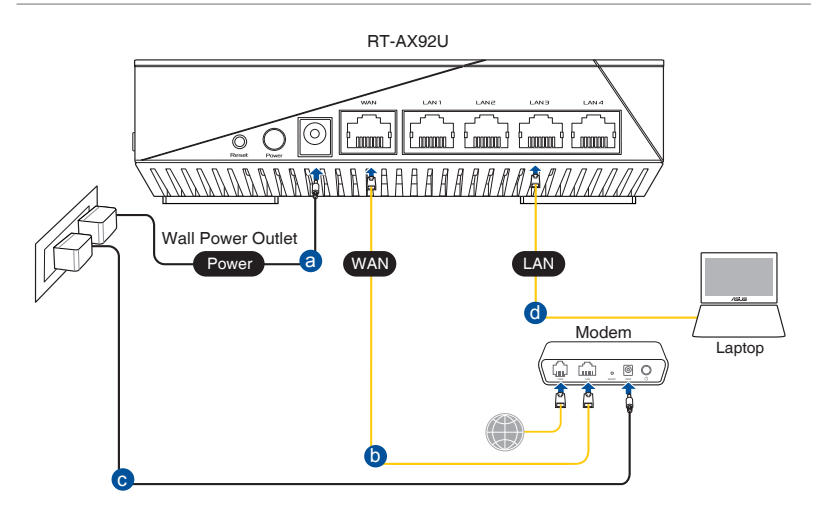

### 接続方法

- 無線LANルーターに電源ケーブルを接続し、電源を入れます。 無線LANルーターのLANポートとコンピューターをLANケーブ ルで接続します。
- B 無線接続

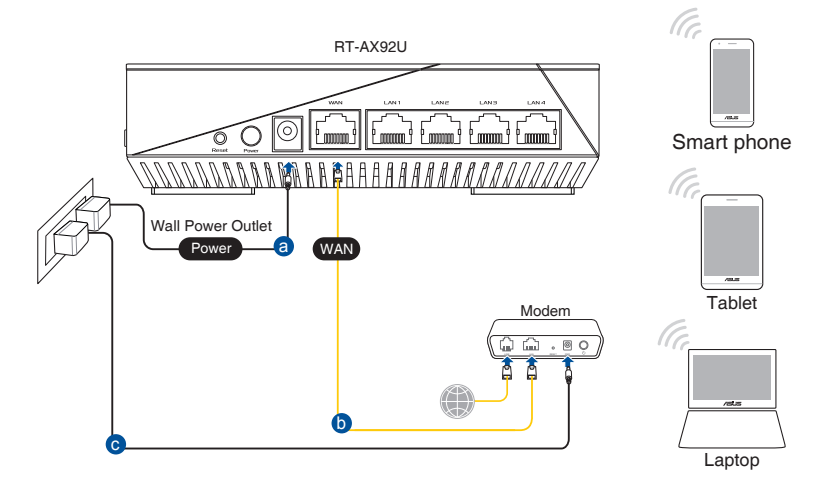

### 接続方法

- 1. 無線LANルーターに電源ケーブルを接続し、電源を入れます。
- 2. 無線LANルーター背面の製品ラベルに記載されているネット ワーク名 (SSID) のネットワークに接続します。

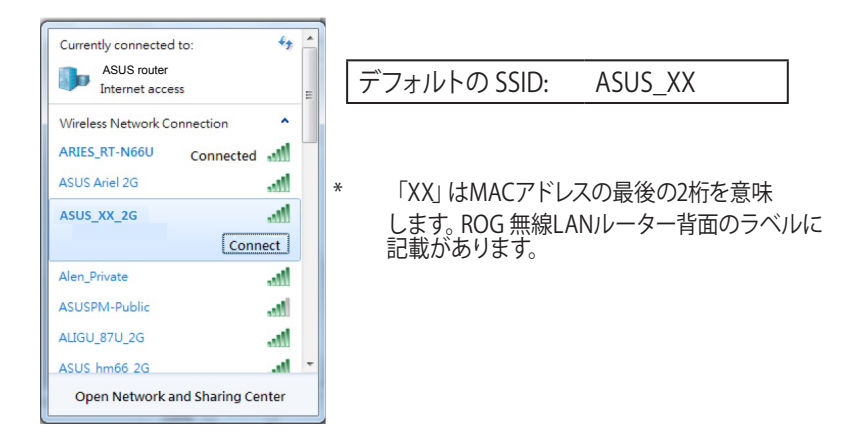

ご参考:

- ワイヤレスネットワークの接続方法については、ご利用のデバイスの ユーザーマニュアルをご覧ください。
- ネットワークのセキュリティ設定については、本マニュアルに記載の 「セキュリティのセットアップ」をご覧ください。

## 2.2 クイックインターネットセットアップ (QIS)

クイックインターネットセットアップ (QIS) では、簡単な操作でネット ワーク環境を構築することができます。

注意:はじめから設定をやり直したい場合は、本体背面のリセットボタン を5秒以上押し、工場出荷時の状態にリセットしてください。

### クイックインターネットセットアップを使用する

 コンピューターと本製品をLANケーブルで接続し、コンピュー ターを起動します。ウェブブラウザーを起動して、アドレス欄に 「http://router.asus.com」を入力してWebのセットアップ画面 にアクセスします。

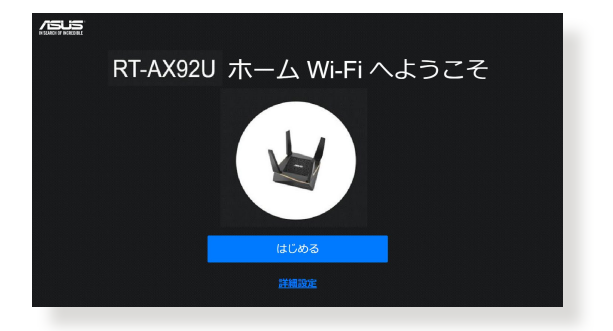

 ISP (インターネットサービスプロバイダー)の接続に必要な情報を入力します。ISP接続タイプに関する必要な情報を入力します。ISPの接続タイプがダイナミックIP (動的)、スタティック IP (静的IP)、PPPoE、L2TP、PPTP である場合、無線LANルーターは自動的に接続タイプを検出します。

**重要:**インターネットの接続タイプや接続ユーザー名、接続パスワードな どについては、ご契約のプロバイダーへお問い合わせください。

### 自動取得 (DHCP) 、静的IPアドレスの場合:

| インターネ<br>ット | インターネット接続タイプを次のオプミ<br>択してください。タイプが不明な場合は<br>サービスプロバイダー(ISP)にご相談 | ッヨンから選<br>に、ご契約の<br>ください。 |  |
|-------------|-----------------------------------------------------------------|---------------------------|--|
|             | 自動 IP                                                           | >                         |  |
|             |                                                                 | >                         |  |
|             | ISP からの特殊な要求                                                    |                           |  |
|             | 戻る                                                              |                           |  |
|             |                                                                 |                           |  |
|             |                                                                 |                           |  |

### PPPoE、PPTP、L2TP の場合:

| インターネット | インターネット接続タイプを次のオプションから選択してく<br>ださい。タイプが不明な場合は、ご契約のサービスプロバイ<br>ダー(ISP)にご相談ください。 |   |
|---------|--------------------------------------------------------------------------------|---|
|         | PPPoE                                                                          | > |
|         | РРТР                                                                           | > |
|         | L2TP                                                                           | > |
|         | ISP からの特殊な要求                                                                   |   |
|         | <b>戻る</b>                                                                      |   |
|         |                                                                                |   |

2.4GHz帯と5GHz帯それぞれのワイヤレス接続用にネットワーク名 (SSID) とセキュリティキーを設定し、「適用」をクリックして設定を保存します。

| クラムション<br>ワイヤレス<br>励在                                                                                                    | ワイヤレスネットワークを追溯するため、重省しないネットワーク名<br>(SBID)を入力してください。<br>ネットワーク名(SSID) |   |
|----------------------------------------------------------------------------------------------------|----------------------------------------------------------------------|---|
|                                                                                                    | ノ(スワード ©<br>2.40Hz と 50Hz を信約に資源する                                   | ] |
|                                                                                                    | 23 XH                                                                |   |
| n com mon a series of a series of a series |                                                                      |   |

### 4. ユーザー名とパスワード設定し、「適用」をクリックします。

注意:本画面で設定するログイン情報はルーターのセットアップへのログイン時に必要となります。

| <b>ログイン</b><br>ユーザー名/パスワード | ルーターへの不正アクセスを防ぐため、パスワードを変更してくだ<br>さい。 |          |
|----------------------------|---------------------------------------|----------|
|                            | ルータのログイン名                             |          |
|                            | パスワード (                               | <b>,</b> |
|                            | パスワードを再入力                             |          |
|                            | <b>R3 X</b> A                         |          |
|                            |                                       |          |

5. ネットワーク設定完了画面が表示されたら、画面を閉じま す。

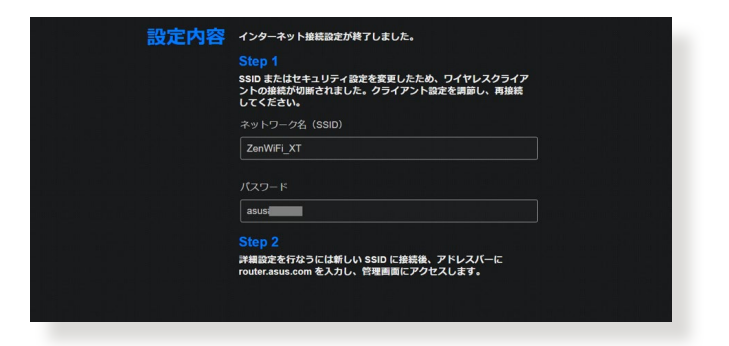

### 2.3 ワイヤレスネットワークに接続する

セットアップの完了後は、コンピューターやゲーム機、スマートフォンなどの無線LANデバイスをワイヤレスネットワークに接続することが可能になります。本製品では、次の方法で接続することができます。

#### コンピューターでワイヤレスネットワークに接続する

- 通知領域 (タスクトレイ) に表示されているワイヤレスネットワ ークアイコン 
  の をクリックします。
- 2. クイックインターネットセットアップで設定したネットワーク名 (SSID)を選択し、「接続」をクリックします。
- 3. ネットワークキー (暗号化キー) を設定している場合は、キー を入力し「**OK**」をクリックします。
- コンピューターがワイヤレスネットワークを構築するまでしば らく時間がかかります。コンピューターが正常にワイヤレスネ ットワークに接続されると、ワイヤレスネットワークアイコン
   が変わり通信可能な状態になります。

#### ご参考:

- ワイヤレスネットワークの詳細設定については、以降のページをご覧 ください。
- ゲーム機やモバイル端末などのワイヤレスネットワークへの接続方法については、各デバイスの取扱説明書をご覧ください。
- お使いのOSのバージョンによって設定の方法が異なる場合がございます。予めご了承ください。

# 3 全般設定

# 3.1 ネットワークマップを使用する

ネットワークマップでは、ネットワークのセキュリティ設定、ネット ワーククライアントの管理、USBデバイスの管理を行うことができ ます。

| /ISUS                 | Logout Reboot                                       | English 🔻                                        |
|-----------------------|-----------------------------------------------------|--------------------------------------------------|
| tat a reason          | Operation Mode: wireless router Firmware Version: ; | <u>3.0.0.4.378_5343</u> & 🙃 🔶 🗉                  |
| Setup                 | 5510. Aata Aata_ALT Aata_ALT                        |                                                  |
|                       |                                                     | System Status                                    |
| General               | Internet status:<br>Connected                       | 2.4GHz 5GHz-1 5GHz-2 Status                      |
| Retwork Map           | WAN IP: 192,168.123,114<br>DDNS: <u>GO</u>          | Smart Connect: OFF                               |
| Guest Network         |                                                     | Wireless name(SSID)                              |
| AiProtection          |                                                     | ASUS<br>Authentication Method                    |
| Adaptive QoS          | Smart Connect Status:<br>Off<br>Security level:     | WPA2-Persona1                                    |
| Main Traffic Analyzer | WPA2-Personal                                       | AES •                                            |
| USB Application       |                                                     | WPA-PSK key                                      |
| AiCloud 2.0           |                                                     | Apply                                            |
| Advanced Settings     |                                                     | LAN IP                                           |
| Nutrince occurry.     |                                                     | 192.168.1.1                                      |
| 🛜 Wireless            |                                                     | PIN code                                         |
| <u> ~</u>             | Clients: 0 USB 3,0                                  | 80979531                                         |
| W Da                  | View List                                           | LAN MAC address                                  |
| 💮 WAN                 |                                                     | 14:DD:A9:6F:58:90<br>Wireless 2.4GHz MAC address |
| 🛞 1Р¥б                |                                                     | 14:DD:A9:6F:58:90                                |
| VPN                   | USB 2,0<br>No Device                                |                                                  |
| Firewall              |                                                     |                                                  |
| Administration        |                                                     |                                                  |
| System Log            |                                                     |                                                  |
| Network Tools         |                                                     |                                                  |
|                       | Help & Support Manual   Utility                     | FAQ                                              |

### 3.1.1 セキュリティのセットアップ

通常セットアップ時に適切なセキュリティー設定が行われますが、 利用環境に応じて設定を変更することができます

#### ワイヤレスネットワークのヤキュリティを設定する

- 1. 「**ネットワークマップ**」をクリックします。
- 2. 「**セキュリティレベル**」をクリックしてステータスパネルにシ ステムの状態を表示します。

ご参考: Smart Connect機能がOFFの場合、2.4GHz、5GHzの各周波数 帯域で異なるセキュリティ設定を使用することができます。

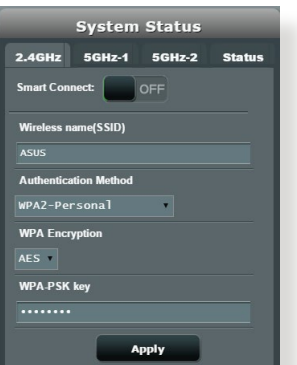

2.4GHzセキュリティ設定

### 5GHz-2セキュリティ設定

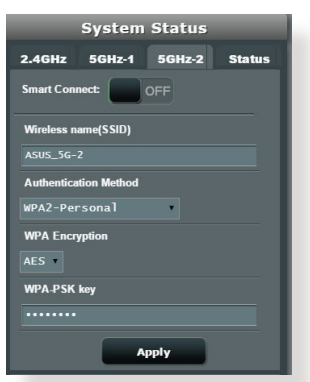

### 5GHz-1セキュリティ設定

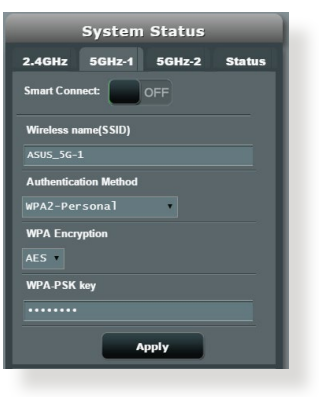

- 3. 「**ワイヤレス名**(SSID)」に、他のワイヤレスネットワークと重 複しないネットワーク名を入力します。
- 4. 「WEP 認証方式」ドロップダウンリストから利用する暗号方 式を選択します。

**重要:** IEEE 802.11n/ac/ax 規格では、ユニキャスト暗号として WEPまた はTKIPで高スループットを使用することを禁じています。このような暗 号化メソッド (WEP, WPA-TKIP)を使用している場合、データ転送レート は54Mbps 以下に低下します。

- 5. セキュリティキー(WPA-PSK キー) を入力します。
- 6. 「適用」をクリックし設定を完了します。

### 3.1.2 ネットワーククライアントの管理

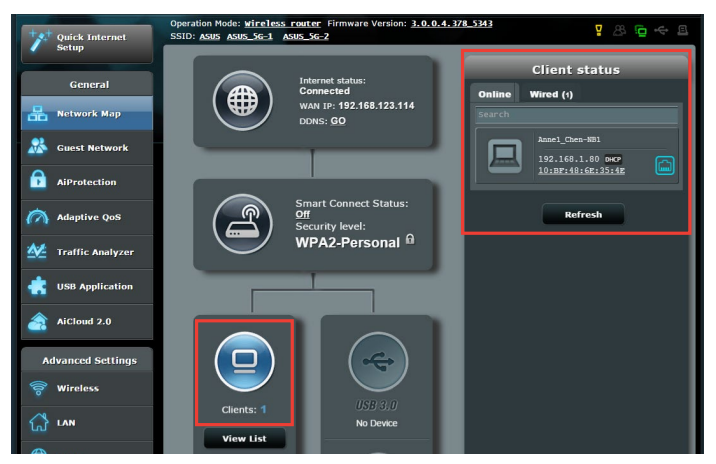

### ネットワーククライアントの状態を確認する

- 1. 「**ネットワークマップ**」をクリックします。
- 「リストを見る」をクリックすることで現在無線LANルーター に接続されているクライアントの状態を確認することができ ます。
- クライアントのネットワークへのアクセスをブロックするには、対象のクライアントをクリックし、「ブロック」をクリックします。

### 3.1.3 USBデバイスの管理

本製品に搭載されているUSBポートでは、USBデバイスを接続する ことで本製品に接続した複数のコンピューターとファイルやプリン ターを共有することができます。

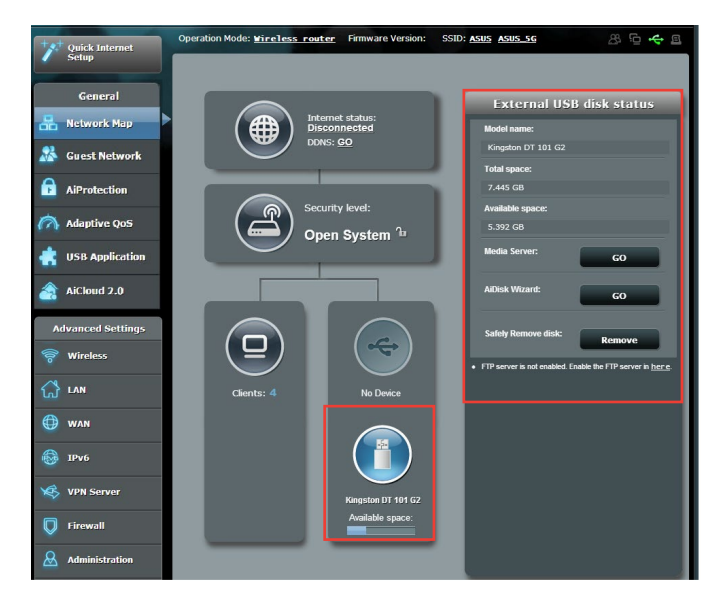

### ご参考:

この機能を使用するには、外付けHDDやUSBメモリー等のUSBストレージデバイスを無線LANルーターのUSB 3.0ポートに接続する必要があります。本製品がサポートするUSBストレージデバイスのフォーマットタイプや容量については、次のWeb サイトでご確認ください。

### http://event.asus.com/networks/disksupport

 USBポートは同時にUSBドライブ2台、またはUSBプリンター1台と USBドライブ1台を接続することが可能です。 **重要:**本機能を使用するには、ネットワーククライアントがFTPサ イト/サードパーティのFTPクライアントユーティリティ、Servers Center、Samba、AiCloud 2.0 経由でUSBデバイスにアクセスできるよ う、共有アカウントとアクセス権を作成する必要があります。 詳しくは「3.6 USBアプリケーションを使用する」と「3.7 AiCloud 2.0を 使用する」をご覧ください。

#### USBデバイスの状態を確認する

- 1. 「**ネットワークマップ**」をクリックします。
- USBデバイスのアイコンをクリックすることで無線LANルーター に接続されたUSBデバイスの状態を確認することができます。
- 3. 「USBアプリケーション」の「AiDisk」から、USBストレージデ バイス共有機能の設定を行なうことができます。

#### ご参考:

- ・ USBデバイスの共有について、詳しくは「3.6.2 Servers Centerを使用する」をご覧ください。
- 本製品は、最大2TBまでの容量のUSBストレージデバイスに対応しています。
   (対応フォーマット: FAT16、FAT32、NTFS、EXT2、EXT3)
   本製品がサポートするUSBストレージデバイスのフォーマットタイプや容量については、次のWeb サイトでご確認ください。
   <u>http://event.asus.com/networks/disksupport</u>

### USBディスクを安全に取り外す

**重要:** USBストレージデバイスを取り外す際は、必ず安全な取り外しを行ってから取り外してください。適切な取り外し操作を行わずにデバイスを切断すると、デバイス上のデータが破損する可能性があります。

#### 手順

- 1. 「**ネットワークマップ**」 画面で取り外したい USBデバイスをクリックします。
- 次に「ディスクを安全に取り外します」の「取り外す」をクリックし、デバイスを停止させてからUSB ストレージを取り外します。または、情報バナーの イスを選択します。

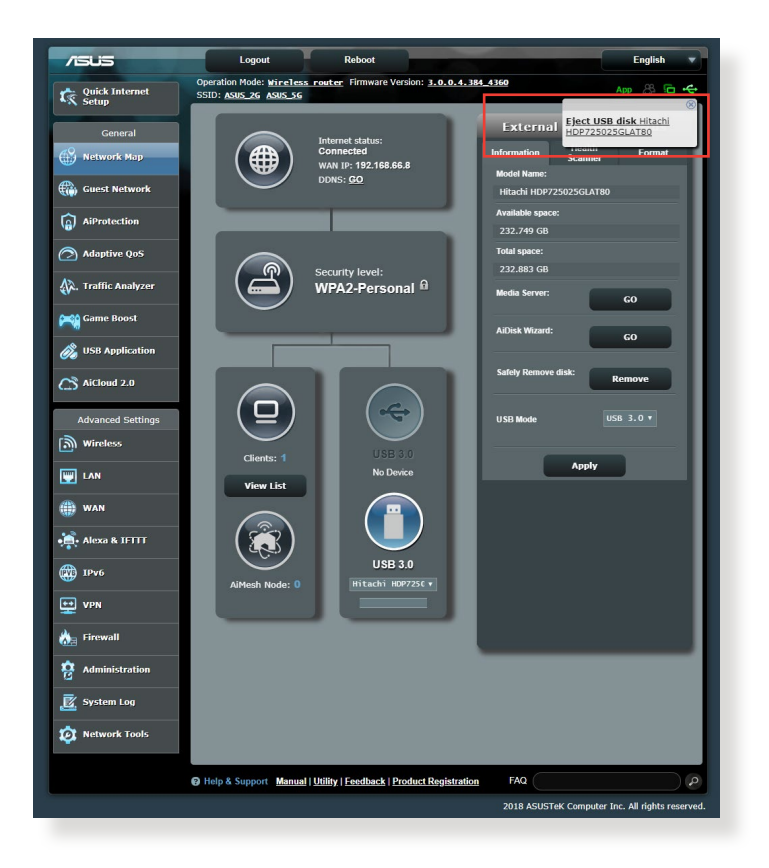

# 3.2 ゲストネットワークを構築する

ゲストネットワークは、普段利用しているネットワークとは別の隔 離されたネットワークをゲスト用に設定することで、安全にインタ ーネットを共有することができます。

ご参考:本製品では、各周波数帯で3つずつ、合計9つのゲストネットワーク設定を行うことができます。

#### 手順

- 1. 「**ゲストネットワーク**」をクリックします。
- 2. 新たにゲストネットワークを作成する周波数帯を選択します。
- 3. 「有効」をクリックします。

| Guest Network      |                                                        |                                 |                     |
|--------------------|--------------------------------------------------------|---------------------------------|---------------------|
|                    | The Guest Network provides Inte<br>your local network. | met connection for guests but i | restricts access to |
|                    |                                                        |                                 |                     |
|                    |                                                        |                                 |                     |
|                    |                                                        |                                 |                     |
|                    | Enable                                                 | Enable                          | Enable              |
|                    |                                                        |                                 |                     |
|                    |                                                        |                                 |                     |
|                    |                                                        |                                 |                     |
|                    |                                                        |                                 |                     |
|                    |                                                        |                                 |                     |
|                    | Enable                                                 | Enable                          | Enable              |
|                    |                                                        |                                 |                     |
|                    |                                                        |                                 |                     |
|                    |                                                        |                                 |                     |
|                    |                                                        |                                 |                     |
|                    |                                                        |                                 |                     |
|                    | Enable                                                 | Enable                          | Enable              |
|                    |                                                        |                                 |                     |
|                    |                                                        |                                 |                     |
|                    |                                                        |                                 |                     |
| Help & Support Mar | nual   Utility                                         | FAQ                             |                     |

- ゲストの設定を変更するには、変更したいゲスト設定をクリックします。Remove (削除) をクリックしてゲストの設定を削除します。
- 5. 「**ネットワーク名 (SSID)**」の欄にゲストネットワーク用のネットワーク名を入力します。

| Guest Network             |                                           |                                   |                    |
|---------------------------|-------------------------------------------|-----------------------------------|--------------------|
| The G<br>your k           | uest Network provides Int<br>ical network | ernet connection for guests but r | estricts access to |
|                           |                                           |                                   |                    |
|                           | ASUS_Guest1                               |                                   |                    |
|                           | Open System                               |                                   |                    |
|                           |                                           | Enable                            | Enable             |
|                           | Limitiess                                 |                                   |                    |
|                           |                                           |                                   |                    |
|                           | Remove                                    |                                   |                    |
|                           |                                           |                                   |                    |
|                           | ASUS_5G-1_Guest1                          |                                   |                    |
|                           | Open System                               |                                   |                    |
|                           | None                                      | Enable                            | Enable             |
|                           | Limitless                                 | Linde                             | LINDIC             |
|                           |                                           |                                   |                    |
|                           | Remove                                    |                                   |                    |
|                           |                                           |                                   |                    |
|                           | ASUS_5G-2_Guest1                          |                                   |                    |
|                           | Open System                               |                                   |                    |
|                           | None                                      | Enable                            | Enable             |
|                           | Limitless                                 |                                   |                    |
|                           |                                           |                                   |                    |
|                           | Remove                                    |                                   |                    |
| Help & Support Manual   U | liity                                     | FAQ                               | 0                  |

- 6. 「認証方式」ドロップダウンリストから利用する認証方式を 選択します。
- 7. WPA 認証方式を選択する場合は、WPA Encryption (WPA 暗 号化)を選択します。
- 8. 「**アクセス時間**」にゲストがネットワークに接続可能な合計 時間を入力します。制限を設けない場合は、「**無制限**」をチェ ックします。
- 9. 「イントラネットのアクセス」の有効/無効を設定します。
- 10. すべての設定が完了したら「**適用**」をクリックしゲストネット ワークの設定を適用します。

# 3.3 AiProtection

AiProtectionはトレンドマイクロ社の技術を採用したセキュリティ 機能です。パソコン、スマートフォン、タブレット端末、ゲーム機など 家庭内のデバイスにセキュリティソフトをインストールすることな く、危険なサイトやマルウェアなどのセキュリティ上の脅威からネ ットワーク環境を守ります。

|                   | AlDretection                                                 |                                                                             |                                                                                                    |                                                                       |                                        |
|-------------------|--------------------------------------------------------------|-----------------------------------------------------------------------------|----------------------------------------------------------------------------------------------------|-----------------------------------------------------------------------|----------------------------------------|
| General           | AIFfolection                                                 |                                                                             |                                                                                                    |                                                                       |                                        |
| Retwork Map       | AlProtection with<br>before it reaches<br>able to access the | Trend Micro uses real-t<br>your PC or connected o<br>Internet. You can also | ime network monitoring to dete<br>devices. Parental Controls let y<br>restrict unwanted websites an | ect malware, viruses and c<br>rou schedule times that a c<br>nd apps. | ther intrusions<br>connected device is |
| 😹 Guest Network   |                                                              |                                                                             |                                                                                                    |                                                                       |                                        |
| AiProtection      |                                                              |                                                                             | Network Protectic     Router Security Assessm     Malicious Sites Blocking                          | on<br>ent                                                             |                                        |
| Maptive QoS       |                                                              |                                                                             | <ul> <li>Vulnerability Protection</li> <li>Infected Device Prevention</li> </ul>                    | on and Blocking                                                       |                                        |
| USB Application   |                                                              |                                                                             |                                                                                                    |                                                                       |                                        |
| AiCloud 2.0       |                                                              | 🥏 _ 🌒                                                                       | Parental Controls                                                                                   |                                                                       |                                        |
| Advanced Settings |                                                              |                                                                             | Web & Apps Filters                                                                                  |                                                                       |                                        |
| 察 Wireless        |                                                              |                                                                             |                                                                                                    |                                                                       |                                        |
|                   |                                                              |                                                                             |                                                                                                    |                                                                       |                                        |
| 🕀 WAN             |                                                              |                                                                             |                                                                                                    |                                                                       |                                        |
| 🚳 1Рv6            |                                                              |                                                                             |                                                                                                    |                                                                       |                                        |
| VPN               |                                                              |                                                                             |                                                                                                    |                                                                       |                                        |
| Firewall          |                                                              |                                                                             |                                                                                                    |                                                                       |                                        |
| Administration    |                                                              |                                                                             |                                                                                                    |                                                                       |                                        |
| System Log        |                                                              |                                                                             |                                                                                                    |                                                                       |                                        |
| Network Tools     |                                                              |                                                                             |                                                                                                    |                                                                       | Powered by                             |
|                   |                                                              |                                                                             |                                                                                                    |                                                                       |                                        |
|                   | Help & Support                                               | <u>Manual</u>   <u>Utility</u>                                              |                                                                                                    | FAQ                                                                   | ٩                                      |

### 3.3.1 ネットワーク保護

ネットワーク保護では、悪質なWebサイトへのアクセス、脆弱性を 狙った攻撃、不正な通信のブロックなどの設定を有効にできます。

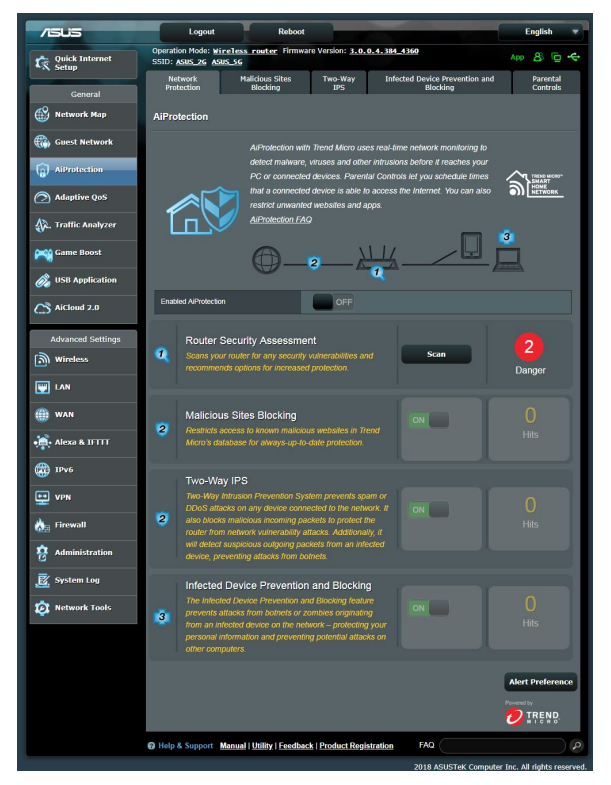

### ネットワーク保護の設定

手順

- 1. 「AiProtection」をクリックします。
- 2. 「**ネットワークの保護**」をクリックします。
- 3. 「**ルーターのセキュリティスキャン**」の「**スキャン**」をクリックします。

| Default router login username and password changed - |           |
|------------------------------------------------------|-----------|
| Wireless password strength check -                   | Very Weak |
| Wireless encryption enabled -                        | Strong    |
| WPS Disabled -                                       |           |
| UPnP service disabled -                              |           |
| Web access from WAN disabled -                       | Yes       |
| PING from WAN disabled -                             | Yes       |
| DMZ disabled -                                       | Yes       |
| Port trigger disabled -                              | Yes       |
| Port forwarding disabled -                           | Yes       |
| Anonymous login to FTP share disabled -              | Yes       |
| Disable guest login for Network Place Share -        | Yes       |
| Malicious Website Blocking enabled -                 |           |
| Vulnerability Protection enabled -                   |           |
| Infected Device Prevention and Blocking -            |           |

**重要:** セキュリティスキャンの結果に表示される緑色の項目は安全な状態です。赤色の項目は対策を講じる必要のある項目です。

- セキュリティスキャンの結果画面で赤色の対策を講じる必要の ある項目をクリックすると、該当項目の設定画面にアクセスす ることができます。
  - a. 項目をクリック。
  - b. リンクされたページで適切な設定に変更し、「適用」をク リック。
  - c. セキュリティー評価ページに戻り、「閉じる」をクリック。

### 悪質サイトのブロック

トレンドマイクロ社のデータベースを使用して、既知の悪質なウェ ブサイトやフィッシングサイトへのアクセスを制限します。

ご参考: セキュリティスキャンの結果画面で「ルーターの保護」を実行した場合、「悪質サイトのブロック」は自動的にONになります。

#### 悪質サイトのブロックを有効にする

- 1. 「**AiProtection**」をクリックします。
- 2. 「悪質サイトのブロック」のスイッチをクリックしONにします。

### 脆弱性保護

脆弱性保護は、2Way IPS(Intrusion Prevention System:侵入防止シ ステム)によって、疑わしい通信や脆弱性を悪用する攻撃があった場 合は通信を遮断します。また外部への不正通信を検知し、ネットワ ーク攻撃から保護します。

ご参考: セキュリティスキャンの結果画面で「ルーターの保護」を実行した場合、「脆弱性保護」は自動的にONになります。

#### 脆弱性保護を有効にする

- 1. 「AiProtection」をクリックします。
- 2. 「脆弱性保護」のスイッチをクリックしONにします。

### 感染デバイス検出/ブロック

ウイルスなどのマルウェアに感染してしまったデバイスが存在する 場合に、不正な通信を検出すると、その通信を遮断します。

ご参考: セキュリティスキャンの結果画面で「ルーターの保護」を実行した場合、「感染デバイス検出/ブロック」は自動的にONになります。

### 感染デバイス検出/ブロックを有効にする

- 1. 「**AiProtection**」をクリックします。
- 2. 「**感染デバイス検出/ブロック**」のスイッチをクリックしONにします。

### アラートを設定する

不正な通信が検出され通信の遮断が発生した場合に登録したメールアドレスに通知メールを送信することができます。

- 「感染デバイス検出/ブロック」の「アラート設定」をクリック します。
- 2. メールサービス、メールアドレス、パスワードを入力し「適用」 をクリックします。

### 3.3.2 ペアレンタルコントロールの設定

ペアレンタルコントロール機能では、1日あたりの利用時間を制限したり、有害なウェブサイトの表示をブロックするなど、子供の成長に合わせて制限設定をすることができます。

### ペアレンタルコントロールのメインページに移動する

- 1. 「AiProtection」をクリックします。
- 2. 「ペアレンタルコントロール」をクリックします。

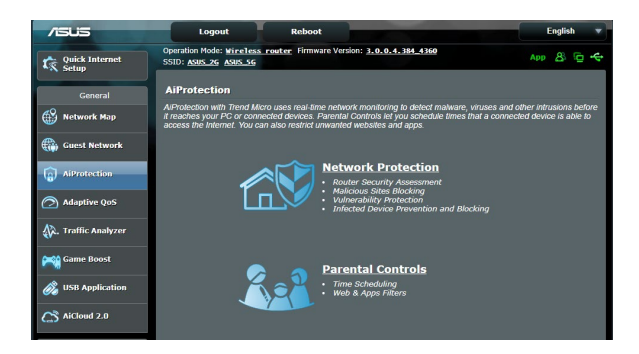

### Web&アプリケーションフィルター

有害なウェブサイトの表示をブロックしたり、不要なアプリケーションへのアクセスをクライアントごとに制限することができます。

#### Web&アプリケーションフィルターを設定する

- 1. 「ペアレンタルコントロール」 画面右上の「Web&アプリケー ションフィルター」 をクリックします。
- 「Web&アプリケーションフィルター」のスイッチをクリックし ONにします。
- 3. 「**クライアント名(MACアドレス)**」ドロップダウンリストから、制限を設定するクライアントを選択します。
- フィルターを実行するカテゴリーをクリックしてチェックします。 (成人向け、インスタントメッセンジャー/コミュニケーション ツール、P2P/ファイル転送サービス、ストリーミング/エンター テインメント)
- 5. 💿 をクリックしクライアントのプロファイルを追加します。
- 6. 設定を保存するには、「適用」をクリックします。

#### ご注意:

- ・ 本機能はすべての通信を制御するものではありません。
- インスタントメッセンジャーなどの暗号化された通信は制御することができない場合があります。予めご了承ください。

### タイムスケジュール

クライアントごとにインターネットを使用することができる時間を 制限することができます。

ご注意:タイムスケジュール機能を使用するには、本機のタイムゾーンと NTPサーバーが正しく設定されている必要があります。

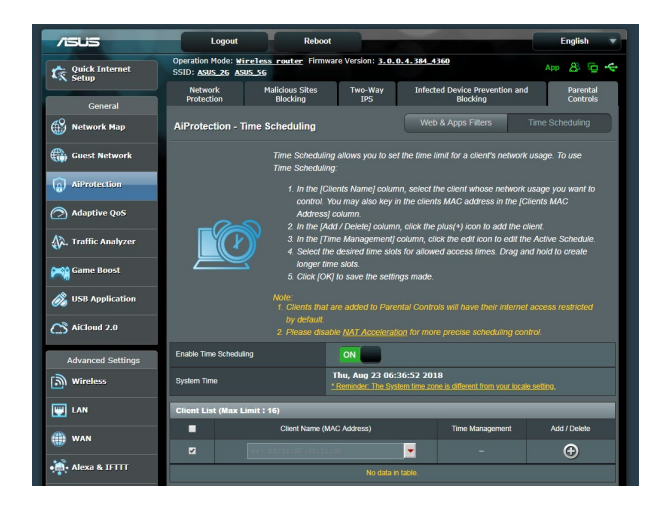

### 手順

- 1. 「ペアレンタルコントロール」画面右上の「タイムスケジュー ル」をクリックします。
- 2. 「タイムスケジュール」のスイッチをクリックしONにします。
- 3. 「**クライアント名**」ドロップダウンリストから、制限を設定する クライアントを選択します。

ご注意:「クライアント名」と「クライアントのMACアドレス」を手動で入力することでも設定することができます。クライアント名は半角英数 字文字のみで入力してください。記号、スペース、特殊文字を使用した 場合、正常に機能しない場合があります。

- 5. 設定を保存するには、「適用」をクリックします。

# 3.4 トラフィックマネージャを使用する

### 3.4.1 QoS (Quality of Service) 帯域の管理

Quality of Service (QoS) 機能では、ネットワークを利用する多様 なアプリケーションに対して、それぞれに適した帯域幅の指定や 優先度の制御を行うことにより、ネットワークをより効率的に活用 することができます。

| /ISUS                                 | Logout                                         | Reboot                                                                                                    | English 🔻                                                                                                |
|---------------------------------------|------------------------------------------------|----------------------------------------------------------------------------------------------------|----------------------------------------------------------------------------------------------------|
| Quick Internet                        | Operation Mode: Wirele<br>SSID: ASUS_26 ASUS_5 | <u>ess router</u> Firmware Version: <u>3.0.0.4.384_4360</u><br>G                                                                                                    | Арр 🔏 🖻 🔶                                                                                                |
| General                               | Bandwidth Monitor Q                            | DS Web History                                                                                                    |                                                                                                    |
| Network Map                           | QoS - QoS to config                            | uration                                                                                                    |                                                                                                    |
| Guest Network                         |                                                | Quality of Service (QoS) ensures bandwidth for prioritiz                                                                                                    | ed tasks and applications.                                                                               |
| AiProtection                          |                                                | <ul> <li>Adaptive QoS ensures inbound and outbound<br/>wireless connections for prioritized applications a<br/>drop presets: gaming, media streaming, VoIP, w</li> </ul>                                                                                                    | bandwidth on both wired and<br>and tasks via pre-defined, drag-and-<br>eb surfing and file transferring. |
| Adaptive QoS                          | and and a second                               | <ul> <li>Traditional QoS ensures inbound and outbour<br/>wireless connections for prioritized applications a<br/>provide the second second</li></ul> | nd bandwidth on both wired and<br>and tasks via manual user-defined                                      |
| 🕼. Traffic Analyzer                   |                                                | Bandwidth Limiter lets you set limits on down  Bandwidth Limiter lets you set limits on down                                                                                                    | load and upload speeds.                                                                                  |
| Game Boost                            |                                                | To enable QoS function, click the QoS slide switch and<br>QoS FAQ                                                                                                    | fill in the upload and download.                                                                         |
| 👸 USB Application                     |                                                |                                                                                                    |                                                                                                    |
| AiCloud 2.0                           | Enable QoS                                     | OFF                                                                                                    |                                                                                                    |
| Advanced Settings                     |                                                | Apply                                                                                                    |                                                                                                    |
| Wireless                              |                                                |                                                                                                    |                                                                                                    |
|                                       |                                                |                                                                                                    |                                                                                                    |
| () wan                                |                                                |                                                                                                    |                                                                                                    |
| · · · · · · · · · · · · · · · · · · · |                                                |                                                                                                    |                                                                                                    |

### 帯域の優先順位を設定する

- 1. Web GUI ナビゲーションパネル全般の「**トラフィックマネージ** ャー」を起動し、「**QoS**」タブをクリックします。
- 2. スイッチをクリックして、QoS機能を「**ON**」にします。アップロードおよびダウンロードの帯域幅を入力します。

ご注意:帯域幅に関する情報はご契約のプロバイダーにご確認ください。

3. 「保存」をクリックし、設定を保存します。

ご注意:「ユーザー指定ルールリスト」は上級者向けの設定です。特定のアプリケーションやデバイスでの制限を設定したい場合は、「ユーザー定義の優先順位」、「ユーザー定義のQoS ルール」で設定することが可能です。

 「ユーザー指定ルールリスト」の画面には次のデフォルトオン ラインサービスのタイプが表示されます。
 Web Surf、HTTPS、File Transfers ユーザー定義のQoSルールを追加するには、画面右上のド ロップダウンリストから「ユーザー定義のQoSルール」をクリ ックし、サービス名、IP/MACアドレス、宛先ポート、プロトコ ル、Transferred、優先度を設定後「Add」ボタンをクリックし て項目を追加し「適用」をクリックします。

### 注意

- Source IP/MAC アドレスは次の形式で入力します。
  - a) 特定のIPアドレスを入力する。 例: 192.168.122.1
  - b) サブネットマスク、または同じIPプールのアドレスを入力する。
     例: 192.168.123.\* または 192.168.\*.\*
  - c) すべてのアドレスをアスタリスクで入力するか、または空欄状態 にする。 例:\*\*\*\*\*
  - d) MACアドレス(12桁の16進数)を2桁ずつコロン(:)で区切り入力する。
     例: 12:34:56:aa:bc:ef
- 宛先ポートは次の形式で入力します。
  - a) 特定のポートを入力する。 例:95
  - b) ポート範囲を指定して入力する。 例: 103:315、>100、<65535

「Transferred」にはセクションごとのアップストリーム/ダウンストリ ームのトラフィック情報が含まれています。この項目では、特定のポ ートに割り当てられているサービスのための特定の優先順位を生成 するために、ネットワークトラフィックの制限をKB単位で特定のサー ビスに設定することができます。 例: 2つのネットワーククライアント (PC1とPC2) がポート80でインタ ーネットにアクセスしている際、PC1がダウンロードタスクによってネ ットワークトラフィックの制限を超えた場合、PC1のネットワークのネ ットワークトラフィックの優先度は低くなります。トラフィックの制限 を設定しない場合、この項目は空欄にします。
- 5. 「ユーザー定義の優先順位」では、「ユーザー定義のQoS/レ ール」で設定した5段階の優先度ごとに帯域幅制限を設定す ることができます。
  - ・ 優先度ごとのアップロード帯域幅の「最小帯域幅制限」と 「最大帯域幅制限」を設定します。数値は帯域の割合(%) で入力します。

#### ご注意:

- 優先度の低いパケットは、優先度の高いパケットの通信を保証する ために無視される場合があります。
- ダウンロード帯域幅では優先度ごとの「最大帯域幅制限」を割合(%) で設定します。アップストリームパケットの優先度を高く設定することで、ダウンロードストリームパケットの優先度も高くなります。
- 優先度の高いサービスのパケット通信が行われていない場合、帯域 は優先度の低いサービスのパケット通信に割り当てられます。
- 最優先パケットの項目から、優先度の最も高いパケットを選択します。オンラインゲームでのパフォーマンスを重視する場合は、「ACK」、「SYN」、「ICPM」をチェックすることをお勧めします。

ご注意:帯域優先順位の設定を行う前に、QoS機能を「ON」にし、アップロード帯域幅/ダウンロード帯域幅を設定してください。

# 3.5 トラフィックモニター

トラフィックモニターは、LANやインターネットの各トラフィックを グラフィカルに表示する機能です。 トラフィックモニターではイン ターネット(外部)、有線、無線の受信パケットと送信パケットをモ ニターすることができます。

| //5U5               | Logout                                | Reboot                            |                   |                       |           | English 🔻        |
|---------------------|---------------------------------------|-----------------------------------|-------------------|-----------------------|-----------|------------------|
| Quick Internet      | Operation Mode: W<br>SSID: ASUS_2G AS | ireless router Firmware<br>RUS_56 | Version: 3.0.     | 0.4.384_4360          |           | PP 🖧 🕞 🗢         |
| General             | Statistic Traffic                     | Monitor                           |                   |                       |           |                  |
| Network Map         | Traffic Monitor                       |                                   |                   |                       |           | al-time •        |
| Guest Network       | Traffic Monitor allows                | you to monitor the incoming or    | outgoing packets  | s of the following:   |           |                  |
| AiProtection        |                                       | Internet                          | Wired             |                       | Wireless  |                  |
| Adaptive QoS        | Reception                             |                                   |                   |                       |           | 1 wireless       |
| 🕼. Traffic Analyzer | Transmission                          |                                   |                   |                       |           | ireless          |
| Game Boost          | NOTE: Packets from                    | the internet are eventy transmit  | ed to the wired a | and wireless devices. |           |                  |
| USB Application     | Internet Conne                        | ction (WAN) Wired                 | Wireless          |                       |           |                  |
| AiCloud 2.0         | 1025.39 K8/s                          |                                   | WAN               |                       | Thu 02:29 | pm / 454.10 KB/s |
|                     |                                       |                                   |                   |                       |           |                  |
| Wireless            | 717.77 KB/S                           |                                   |                   |                       |           |                  |
|                     | 512 70 KB/s                           |                                   |                   |                       |           | k                |
| m wan               |                                       |                                   |                   |                       |           |                  |
| Alexa & IFTTT       | 256.35 KB/s                           |                                   |                   |                       |           |                  |
| ·••                 |                                       |                                   |                   |                       |           | ЧW               |
|                     |                                       |                                   |                   |                       |           |                  |
| ₩ General           | O.08 KB/                              | Avera                             | ge<br>(B/s        | 1013 22 KB/s          | 10        | 35 MB            |
|                     | 0.04 KB/                              | s 0.44 K                          | B/s               | 18.24 KB/s            | 263       | 1.85 KB          |
|                     |                                       |                                   |                   |                       |           |                  |
| System Log          |                                       |                                   |                   |                       |           |                  |
| Network Tools       |                                       |                                   |                   |                       |           |                  |
|                     | Help & Support                        | Manual   Utility   Feedback       | Product Regi      | stration FAQ          |           | P                |

ご注意: インターネットからのパケットは有線デバイスと無線デバイスに 均等に送信されます。

# 3.6 USBアプリケーションを使用する

無線LANルーターに接続したUSBストレージデバイスやプリンター などを使用するためには、各アプリケーションで設定を行う必要 があります。

重要:各種サーバー機能を使用するには、本体の外付けHDDやUSBメモリーなどの対応デバイスを接続する必要があります。本製品がサポートするUSBストレージデバイスのフォーマットタイプや容量については、次のWebサイトでご確認ください。

http://event.asus.com/networks/disksupport

本製品がサポートするプリンターついては、次のWeb サイトでご確認ください。

http://event.asus.com/networks/printersupport/

# 3.6.1 AiDiskを使用する

AiDisk は、無線LANルーターのUSBポートに接続したUSBストレージデバイスをクラウドストレージのように使用することができる機能です。

#### AiDisk を使用する:

- 1. 「USBアプリケーション」→「AiDisk」の順にクリックします。
- 2. 「GO」をクリックし、AiDisk ウィザードを開始します。

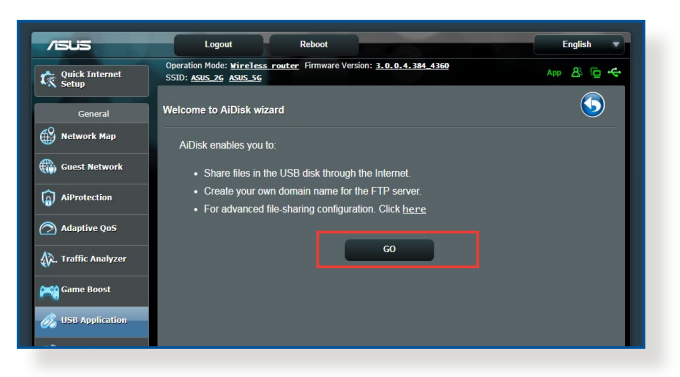

3. ストレージの共有方法を選択します。

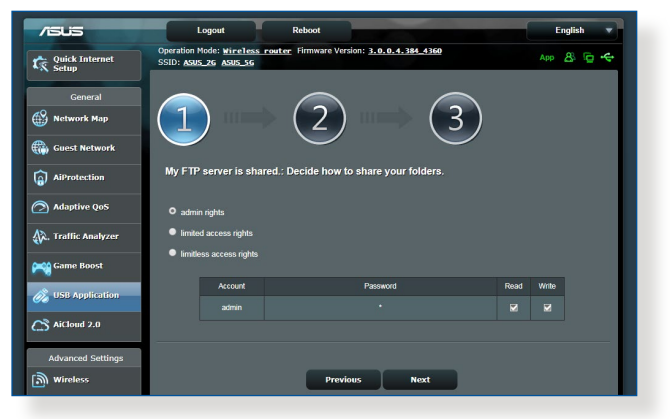

4. 外部ネットワークからのアクセスを可能にする場合 は、asuscomm.comのドメインを作成します。

| General           |                                                    |
|-------------------|----------------------------------------------------|
| Network Map       | $(1) \qquad (2) \qquad (3)$                        |
| Guest Network     | Crasta vour domain name via the ASUS DDNS services |
| AiProtection      |                                                    |
| Traffic Manager   | V i will use the service                           |
| Traffic Analyzer  | Disable DDNS                                       |
| USB Application   |                                                    |
| AiCloud 2.0       | Previous Next                                      |
| Advanced Settings |                                                    |

- 5. 「次へ」をクリックし設定を完了します。
- AiDiskにアクセスするには、WebブラウザーまたはFTPクライ アントに次のアドレスを入力します。 ftp://<LAN IP アドレス> ftp://<ドメイン名>asuscomm.com (DDNSが有効の場合)

### 3.6.2 サーバーセンターを使用する

サーバーセンターでは、メディアサーバー、Samba共有、FTP共有 によってUSBストレージデバイスに保存されたメディアファイルを 共有することができます。

#### メディアサーバーを使用する

本製品では、DLNA対応デバイスからUSBストレージデバイスのメ ディアファイルにアクセスすることができます。

ご注意: DLNAメディアサーバー機能を使用する前に、DLNA対応デバイスを本機のネットワークに接続してください。

| /ISUS               | Logout Reboot                                                                               | English 🔻 |
|---------------------|---------------------------------------------------------------------------------------------|-----------|
| Quick Internet      | Operation Mode: Wireless router Firmware Version: 3.0.0.4.384_4360<br>SSID: ASUS_26 ASUS_56 | Арр 🔱 🔁 🔶 |
| General             | Media Server Network Place (Samba) Share / Cloud Disk FTP Share                             |           |
| Network Map         | Media Server                                                                                | 5         |
| Guest Network       | Setup the iTunes and UPnP media server.                                                     |           |
| AiProtection        | Enable Tunes Server? OFF                                                                    |           |
| Adaptive QoS        | Media Server                                                                                |           |
| 🞊. Traffic Analyzer | Enable UPnP Media Server ON                                                                 |           |
|                     | Media Server Name RT-AX88U-3130                                                             |           |
| Game Boost          | Media Server Status Idie                                                                    |           |
| 🚲 USB Application   | Media Server Path Setting O All Disks Shared  Manual Media Server Path                      |           |
| AiCloud 2.0         | Apply                                                                                       |           |

「USBアプリケーション」→「サーバーセンター」の順にクリックし ます。各項目については、次の説明をご覧ください。

- iTunes Server を有効にしますか?:
   iTunesサーバー機能の有効/無効を設定
- Media Server Status:
   現在のメディアサーバーの状態を表示
- Media Server Path Setting:
   メディアサーバー用ディレクトリパスの設定

### Samba共有サービスを使用する

Samba共有を利用するためのアカウントとアクセス権限を設定することができます。

| /ISUS                   | Logout Reboot                                                                                                    | English 🔻           |
|-------------------------|----------------------------------------------------------------------------------------------------|---------------------|
| Quick Internet<br>Setup | Operation Mode: <u>Wireless router</u> Firmware Version: <u>3.0.0.4.384.4360</u><br>SSID: <u>ASUS 26</u> ASUS 36 | Арр 💩 🔁 🗲           |
| General                 | Media Server Network Place (Samba) Share / Cloud Disk FTP Share                                                  |                     |
| Network Map             | USB Application - Network Place (Samba) Share / Cloud Disk                                                       | <b>S</b>            |
| Guest Network           | Set the account and permission of network place(samba) service.                                                  |                     |
| AiProtection            | Enable Share ON                                                                                                  |                     |
| Adaptive QoS            | Allow guest login OFF Username and password is necessar<br>place(Samba)                                          | y to log in network |
| 🙀. Traffic Analyzer     | Device Name RT-AX88U-3130                                                                                        |                     |
| 🙈 Game Boost            | Work Group WORKGROUP                                                                                             |                     |
| 👸 USB Application       | Αρρίγ                                                                                                    |                     |
| AiCloud 2.0             | $\odot \odot \oslash$                                                                                            |                     |
| Advanced Settings       | admin RT-AX88U-3130 R/W                                                                                          | R No                |
| Wireless                | Save                                                                                                    |                     |
| 🕎 LAN                   |                                                                                                    |                     |
| () WAN                  |                                                                                                    |                     |

#### 手順

1. 「**USBアプリケーション**」→「**サーバーセンター**」の順にクリックします。

ご参考: ネットワークプレース (Samba) はデフォルトで有効に設定されています。

2. 「Samba共有/ Cloud Disk」 タブをクリックし、次の手順でア カウントの管理を行います。

#### 新しいアカウントを作成する

- a) <br />
  <br />
  <br />
  <br />
  <br />
  <br />
  <br />
  <br />
  <br />
  <br />
  <br />
  <br />
  <br />
  <br />
  <br />
  <br />
  <br />
  <br />
  <br />
  <br />
  <br />
  <br />
  <br />
  <br />
  <br />
  <br />
  <br />
  <br />
  <br />
  <br />
  <br />
  <br />
  <br />
  <br />
  <br />
  <br />
  <br />
  <br />
  <br />
  <br />
  <br />
  <br />
  <br />
  <br />
  <br />
  <br />
  <br />
  <br />
  <br />
  <br />
  <br />
  <br />
  <br />
  <br />
  <br />
  <br />
  <br />
  <br />
  <br />
  <br />
  <br />
  <br />
  <br />
  <br />
  <br />
  <br />
  <br />
  <br />
  <br />
  <br />
  <br />
  <br />
  <br />
  <br />
  <br />
  <br />
  <br />
  <br />
  <br />
  <br />
  <br />
  <br />
  <br />
  <br />
  <br />
  <br />
  <br />
  <br />
  <br />
  <br />
  <br />
  <br />
  <br />
  <br />
  <br />
  <br />
  <br />
  <br />
  <br />
  <br />
  <br />
  <br />
  <br />
  <br />
  <br />
  <br />
  <br />
  <br />
  <br />
  <br />
  <br />
  <br />
  <br />
  <br />
  <br />
  <br />
  <br />
  <br />
  <br />
  <br />
  <br />
  <br />
  <br />
  <br />
  <br />
  <br />
  <br />
  <br />
  <br />
  <br />
  <br />
  <br />
  <br />
  <br />
  <br />
  <br />
  <br />
  <br />
  <br />
  <br />
  <br />
  <br />
  <br />
  <br />
  <br />
  <br />
  <br />
  <br />
  <br />
  <br />
  <br />
  <br />
  <br />
  <br />
  <br />
  <br />
  <br />
  <br />
  <br />
  <br />
  <br />
  <br />
  <br />
  <br />
  <br />
  <br />
  <br />
  <br />
  <br />
  <br />
  <br />
  <br />
  <br />
  <br />
  <br />
  <br />
  <br />
  <br />
  <br />
  <br />
  <br />
  <br />
  <br />
  <br />
  <br />
  <br />
  <br />
  <br />
  <br />
  <br />
  <br />
  <br />
  <br />
  <br />
  <br />
  <br />
  <br />
  <br />
  <br />
  <br />
  <br />
  <br />
  <br />
  <br />
  <br />
  <br />
  <br />
  <br />
  <br />
  <br />
  <br />
  <br />
  <br />
  <br />
  <br />
  <br />
  <br />
  <br />
  <br />
  <br />
  <br />
  <br />
  <br />
  <br />
  <br />
  <br />
  <br />
  <br />
  <br />
  <br />
  <br />
  <br />
  <br />
  <br />
  <br />
  <br />
  <br />
  <br />
  <br />
  <br />
  <br />
  <br />
  <br />
  <br />
  <br />
  <br />
  <br />
  <br />
  <br />
  <br />
  <br />
  <br />
  <br />
  <br />
  <br />
  <br />
  <br />
  <br />
  <br />
  <br />
  <br />
  <br />
  <br />
  <br />
  <br />
  <br />
  <br />
  <br />
  <br />
  <br />
  <br />
  <br />
  <br />
  <br />
  <br />
  <br />
  <br />
  <br />
  <br />
  <br />
  <br />
  <br />
  <br />
  <br />
  <br />
  <br />
  <br />
  <br />
  <br />
  <br />
  <br />
  <br
- b) 「**アカウント**」「**パスワード**」「**パスワードの再入力**」を入 力し、「**追加」**をクリックしアカウントを作成します。

| Add new account             | ×                 |
|-----------------------------|-------------------|
| New account has no read/wri | te access rights. |
| Account:                    | ba) service.      |
| Password:                   |                   |
| Retype password:            |                   |
|                             | Add (Samba        |

#### アカウントを削除する

- a) アカウント一覧から削除したいアカウントを選択します。
- b) 🖸 をクリックします。
- c) アカウント削除の確認メッセージが表示されます。「**削** 除」をクリックし、アカウントを削除します。
- ストレージのルートディレクトリにフォルダーを追加する
  - a) USBストレージデバイスをクリックし、次に 🗳 をクリックし ます。
  - b) 新しいフォルダー名を入力し、「**追加**」をクリックします。作 成されたフォルダーがフォルダーリストに追加されます。

| Add new folder in sda1                       | ×                  |
|----------------------------------------------|--------------------|
| The default access rights for a new fold     | ler is read/write. |
| nt and permission of network place(samba) se |                    |
| Folder Name:                                 |                    |
|                                              |                    |

- フォルダーリストから、フォルダーに割り当てるアクセス権限 を選択します。ゲストアクセスがONの場合、この設定は不要 です。
  - R/W: 読み取りアクセス許可 / 書き込みアクセス許可。
  - R: 読み取りアクセスのみ許可。
  - No: アクセスを許可しない(共有しない)。
- 4. 「権限を保存」をクリックし、変更を適用します。

#### FTP共有サービスを使用する

本製品はFTPサーバーとして使うことができ、接続されたUSBスト レージデバイスを共有することができます。

#### 重要:

- USBストレージデバイスを取り外す際は、必ず安全な取り外しを行ってから取り外してください。適切な取り外し操作を行わずにデバイスを切断すると、デバイス上のデータが破損する可能性があります。
- USBディスクを安全に取り外す方法は、「3.1.3 USBデバイスの管理」の「USBディスクを安全に取り外す」をご覧ください。

#### FTP共有サービスを使用する

ご参考:本機能を使用する前に、AiDisk機能を設定しFTPサーバーを利用可能な状態にしてください。詳しくは「3.6.1 AiDiskを使用する」をご覧ください。

- 1. 「**USBアプリケーション**」→「**サーバーセンター**」の順にクリックし、「**FTP共有**」タブを選択します。
- 2. 各項目を設定します。
  - ・ 匿名アクセスを許可する
     FTPリソースへの匿名アクセスの許可
  - 最大同時接続数
     FTPサービスへの同時接続上限
  - ・ 文字はFTPサーバーで設定
     FTPで使用する文字コード
- 3. フォルダーリストから、フォルダーに割り当てるアクセス権限 を選択します。
  - ・ R/W: 読み取りアクセス許可 / 書き込みアクセス許可。
  - W: 書き込みアクセスのみ許可。
  - R: 読み取りアクセスのみ許可。
  - No: アクセスを許可しない(共有しない)。
- 4. 「権限の保存」をクリックし、変更を適用します。
- FTPにアクセスするには、WebブラウザーまたはFTPクライア ントに次のアドレスを入力します。 ftp://<LAN IP アドレス> ftp://<ドメイン名>asuscomm.com (DDNSが有効の場合)

# 3.6.3 3G/4G

本製品のUSBポートに3G/4G USBモデムを接続することで、モバイ ルネットワークを使用してインターネットアクセスをすることができ ます。

ご参考: 本製品がサポートする3G/4Gモデムついては、次のWeb サイトで ご確認ください。

(http://event.asus.com/networks/3gsupport/)

| *X Setup            | Internet Dual P<br>Connection WAN Tri                                                  | ort Virtual Server / Port DMZ DDNS NAT<br>gger Forwarding Passthrough |  |
|---------------------|----------------------------------------------------------------------------------------|-----------------------------------------------------------------------|--|
| General             | USB Modem / USB Tethering                                                              | $\overline{\mathbf{S}}$                                               |  |
| Guest Network       | Switch to USB mode to use a 3G4G USB wireless dongle or Android phone as a USB modern. |                                                                       |  |
| ~                   | WAN Index                                                                              |                                                                       |  |
| () AiProtection     | WAN Type                                                                               | USB •                                                                 |  |
| Adaptive QoS        | Basic Config                                                                           |                                                                       |  |
| 🕼. Traffic Analyzer | Enable USB Mode                                                                        |                                                                       |  |
| Game Boost          | Select USB Device                                                                      | USB Moden V                                                           |  |
| A                   | APN Configuration                                                                      | Auto v                                                                |  |
| USB Application     | Telecommunications Standards                                                           | WCDMA (UMTS) / LTE                                                    |  |
| AiCloud 2.0         | APN Service(optional)                                                                  | internet                                                              |  |
| Advanced Settings   | Dial Number                                                                            | *99#                                                                  |  |
| i Wireless          | User Name                                                                              |                                                                       |  |
|                     | Password                                                                               |                                                                       |  |
| (III) WAN           | Authentication                                                                         | None •                                                                |  |
| 100                 | PIN code                                                                               |                                                                       |  |
| • Alexa & IFTTT     | USB Adapter                                                                            | Auto                                                                  |  |
| 💮 1Риб              | USB MTU                                                                                | 0                                                                     |  |
| et VPN              | Special Requirement from ISP                                                           |                                                                       |  |
| - Firewall          | Extend the TTL value                                                                   | ● Yes O No                                                            |  |
| A                   | Spoof LAN TTL value                                                                    | ● Yes O №                                                             |  |
| Administration      |                                                                                        | Арріу                                                                 |  |
| 🗾 System Log        |                                                                                        |                                                                       |  |
| 10 Network Tools    |                                                                                        |                                                                       |  |
|                     | Help & Support Manual   Utility   Feed                                                 | back   Product Registration FAQ                                       |  |
|                     |                                                                                        | 2018 ASUSTEK Computer Inc. All rights reserved.                       |  |
|                     |                                                                                        |                                                                       |  |

#### 3G/4Gインターネットアクセスをセットアップする

- 1. 「USBアプリケーション」→「3G/4G」の順にクリックします。
- 2. 「USBモデムを有効にしますか」の「はい」をチェックします。
- 3. 各項目を設定します。
  - ・場所:回線事業者 (プロバイダー) の地域 (国) をドロップダウ ンリストから選択します。
  - ISP / USBモデム: 回線事業者、またはマニュアルの場合は回 線方式を選択します。
  - APNサービス (オプション):回線事業者が指定する接続先を ご使用ください。
  - ・ダイヤル番号、PINコード:詳細についてはご契約の回線事業者にお問い合わせください。
  - ・ユーザー名/パスワード:詳細についてはご契約の回線事業 者にお問い合わせください。
  - ・USBアダプター: USBポートに接続されている3G/4G USBモデムのタイプを選択します。3G/4G USBモデムのタイプが不明、またはリストに存在しない場合は「自動」を選択します。
- 4. 「適用」をクリックし、設定を保存します。

ご注意:設定を適用するためには、無線LANルーターの再起動が必要です。

#### 重要:

- 3G/4G インターネットアクセスの設定に必要な情報については、ご 契約の回線事業者にご確認ください。
- ISPを選択した際に自動入力される値は最新でない可能性があります。設定を適用する前に、必ずご契約の回線事業者が指定する設定であることをご確認ください。
- ご契約の回線事業者によっては、3G/4G USBモデムによるネットワーク接続を使用した場合に別途通信料が発生する場合があります。本機能を利用するために必要となる通信機器、動作環境の整備及び通信料等は、ユーザーの責任で準備・負担するものとし、当社は一切責任を負いません。

# 3.7 AiCloud 2.0を使用する

AiCloud 2.0は、外出先からiOSやAndroidのアプリ、またはWebブ ラウザーでLAN内のHDDやPCの共有フォルダーにアクセスできる 機能です。

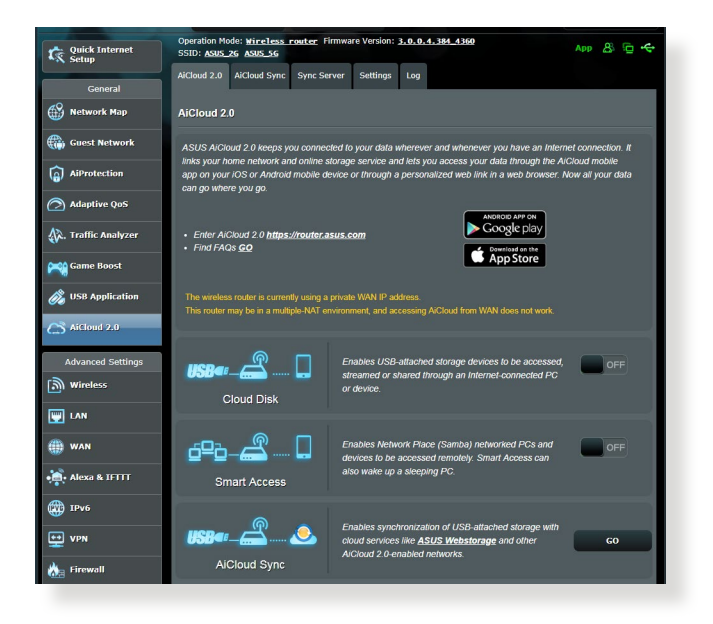

### AiCloud 2.0を使用する

- AndroidやiOSを搭載したスマートデバイスで、Google PlayまたはApp Storeから「ASUS AiCloud 2.0」アプリをダウンロードしてインストールします。
- ASUS AiCloud 2.0アプリをインストールしたスマートデバイ スを本機のワイヤレスネットワークに接続します。次にASUS AiCloud 2.0アプリを起動し、画面の指示に従ってセットアッ プを行います。

# 3.7.1 Cloud Disk

Cloud Disk は専用アプリ、またはWebブラウザーでルーターの USBポートに接続したUSBストレージデバイスにアクセスすること ができる機能です。

## Cloud Diskを作成する

- 1. 本機のUSBポートにUSBストレージデバイスを接続します。
- 「AiCloud 2.0」を選択し、「Cloud Disk」のスイッチをクリックしONにします。

| Aicloud 2.0<br>Advanced Settings<br>Wireless            | <b>USBer _  🔲<br/>Cloud Disk</b>                | Enables USB-attached storage devices to be accessed,<br>streamed or shared through an internet connected PC<br>or device.                     | OFF |
|---------------------------------------------------------|-------------------------------------------------|----------------------------------------------------------------------------------------------------|-----|
| WAN                                                     | <b>ن اللہ اللہ اللہ اللہ اللہ اللہ اللہ الل</b> | Enables Network Place (Samba) networked PCs and<br>devices to be accessed remotely. Smart Access can<br>also wake up a sleeping PC.           | OFF |
| <ul> <li>IPv6</li> <li>VPN</li> <li>Firewall</li> </ul> | AiCloud Sync                                    | Enables synchronization of USB-attached storage with<br>cloud services like <u>ASUS Webstorage</u> and other<br>Arclaud 2.0-enabled networks. | GO  |

3. Web ブラウザーのアドレス欄に「https://router.asus.com」と 入力してASUS AiCloudのログイン画面に移動し、ルーターのユ ーザー名とパスワードを入力してログインします。

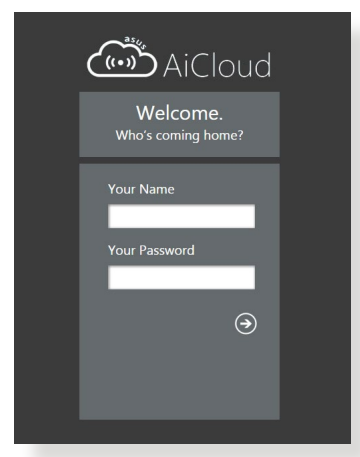

快適にご利用いただくために、Google Chrome または Firefox ブラ ウザーをご使用頂くことをおすすめいたします。

#### 4. 本機のUSBポートに接続したUSBストレージデバイスにアクセ スすることができます。

ご注意: セキュリティ対策上、AiCloudではログイン情報を保存することはできません。

ご参考:本書で使用されているイラストや画面は実際とは異なる場合 があります。

## 3.7.2 Smart Access

Smart Access は、利用環境に関わらずインターネット経由でLAN 上のPCにアクセスすることができる機能です。WoL (Wake-on-LAN) に対応しているので、リモート操作でPCの電源を操作するこ とが可能です。

| Aicloud 2.0<br>Advanced Settings<br>Wireless | USB Cioud Disk | Enables USB-attached storage devices to be accessed,<br>streamed or shared through an Internet-connected PC<br>or device.                     | OFF |
|----------------------------------------------|----------------|----------------------------------------------------------------------------------------------------|-----|
| () wan                                       | Smart Access   | Enables Network Place (Samba) networked PGs and<br>devices to be accessed remotely. Smart Access can<br>also wake up a sleeping PC.           | OFF |
| ₩ IPV6<br>VPN<br>Karl Firewall               | ISBer &        | Enables synchronization of USB-attached storage with<br>cloud services like <u>ASUS Webstorage</u> and other<br>AuCloud 2 0-enabled networks. | 60  |

#### ご参考:

- 本製品は、ASUS DDNS Serviceを利用してドメイン名を作成することができます。詳しくは「4.3.5 DDNS」をご覧ください。
- AiCloud 2.0はセキュアな接続 (HTTPS) を利用することが可能です。次のURLでCloud DiskやSmart Accessを安全に使用することができます。
   https://<ドメイン名>.asuscomm.com

# 3.7.3 AiCloud Sync

AiCloud Syncは、無線LANルーターに接続されたUSBストレージデ バイスのデータをオンラインストレージサービスASUS Webstorage と同期することができる機能です。リアルタイムに同期するので、ア クセスするデータを常に最新の状態に保つことができます。

| /ISUS               | Logout Rebo                                                                        | ot .                |                             | Eng                       | lish 🔻 |
|---------------------|------------------------------------------------------------------------------------|---------------------|-----------------------------|---------------------------|--------|
| Quick Internet      | Operation Mode: <u>Wireless router</u> Firm<br>SSID: <u>ASUS 2G</u> <u>ASUS 5G</u> | ware Version: 3.0.0 | 0.4.384_4360                | App §                     | ₿ @ �  |
| General             | AiCloud 2.0 AiCloud Sync Sync Serve                                                | r Settings Log      |                             |                           |        |
| Network Map         | AiCloud 2.0 - AiCloud Sync                                                         |                     |                             |                           |        |
| Guest Network       | 6                                                                                  |                     |                             |                           |        |
| AiProtection        | USB@                                                                               | Enables AlCloud S   | vnc functionality. For step | o-by-step instructions, g | go to  |
| 🔿 Adaptive QoS      | OFF                                                                                |                     |                             |                           |        |
| 🕼. Traffic Analyzer |                                                                                    |                     |                             |                           |        |
|                     | Cloud List                                                                         | _                   | _                           | _                         |        |
| Game Boost          | Provider User Name                                                                 | Rule                | Folder Name                 | Connection Status         | Delete |
| 👸 USB Application   |                                                                                    |                     |                             |                           |        |
| AiCloud 2.0         |                                                                                    | Add new a           | ccount                      |                           |        |

### AiCloud Syncを使用する

- 1. 「AiCloud 2.0」を選択し、「AiCloud Sync」 をクリックします。
- 2. スイッチをクリックしONにします。
- 3. 「新しいアカウントの追加」をクリックします。
- ASUS WebStorageのアカウントとパスワードを入力し、同期 を行うディレクトリを設定します。
- 5. ドロップダウンリストから同期ルールを選択します。
- 6. 「適用」をクリックし、設定を保存します。

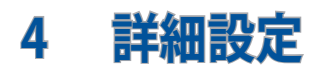

# 4.1 ワイヤレス

## 4.1.1 全般設定

全般タブでは基本的なワイヤレス設定を行うことができます。

| General                | General WPS WDS Wireless MAC                  | Filter RADIUS Setting Professional Roaming Block List |  |  |
|------------------------|-----------------------------------------------|-------------------------------------------------------|--|--|
| Network Map            | Wireless - General                            |                                                       |  |  |
| Guest Network          | Set up the wireless related information below | د                                                     |  |  |
| AiProtection           | Enable Smart Connect                          | OFF                                                   |  |  |
| Adaptive QoS           | Band                                          | 2.4GHz •                                              |  |  |
|                        | Network Name (SSID)                           | ASUS_2G                                               |  |  |
| A. Traffic Analyzer    | Hide SSID                                     | • Yes O No                                            |  |  |
| Game Boost             | Wireless Mode                                 | Auto 🔹 🗖 Optimized for Xbox 🖾 b/g Protection          |  |  |
| \delta USB Application | Channel bandwidth                             | 20/40 MHz V                                           |  |  |
| AiCloud 2.0            | Control Channel                               | Auto  Current Control Channel: 4                      |  |  |
|                        | Extension Channel                             | Auto *                                                |  |  |
| Advanced Settings      | Authentication Method                         | WPA2-Personal •                                       |  |  |
| (D) Wireless           | WPA Encryption                                | AES V                                                 |  |  |
| LAN LAN                | WPA Pre-Shared Key                            | 12345678                                              |  |  |
| () WAN                 | Protected Management Frames                   | Disable 🔹                                             |  |  |
| Alexa & IFTTT          | Group Key Rotation Interval                   | 3600                                                  |  |  |
| 💮 1Рv6                 |                                               | Арріу                                                 |  |  |

#### 基本的なワイヤレス設定

- 1. 「**ワイヤレス**」をクリックします。
- ネットワークを識別するためのネットワーク名 (SSID) を設定 します。ネットワーク名は半角英数字、-(ハイフン)、\_(アンダ ースコア)を使用して32文字以内で入力します。
- 「SSIDを非表示」の項目で「はい」を選択すると、無線LAN ルーターは他のパソコンからのアクセスに対しネットワーク の参照に応答しないため、ネットワーク名を検出することが できなくなります。この機能を有効にした場合、ワイヤレスデ バイスがワイヤレスネットワークにアクセスするにはネットワ ーク名をワイヤレスデバイス上で手動で入力する必要があり ます。

- 4. 通信に使用するワイヤレスモードを選択します。
  - 自動: IEEE802.11 a/b/g/n/ac/axで通信します。
  - Legacy: IEEE802.11 b/g/nで通信します。ただし IEEE802.11n をネイティブサポートするハードウェアの最大通信速度は 54Mbpsとなります。
  - Nonly(2.4GHz), N/AC mixed: IEEE802.11n のみ、または IEEE802.11n/acでのみ通信します。IEEE802.11 a/b/gでの通信は 行えません。

ご参考: 「b/g Protection」をチェックするとIEEE802.11bとIEEE802.11g が混在する環境でIEEE802.11g の通信を優先させることができます。

- 5. 通信チャンネルの帯域幅を選択します。
  - 40 MHz: 高いスループットを実現する場合に選択します。
  - 20 MHz: ワイヤレス通信で何らかの問題が発生した場合は、この帯域幅を選択します。
- 6. 通信チャンネルを選択します。[自動]を選択した場合、無線 LANルーターは電波干渉の少ないチャンネルを自動的に選択 して使用します。
- 7. 通信チャンネルを選択します。
- 8. 認証方式を選択します。

ご参考: 暗号化方式でWEP (64/128 bit) またはTKIPを使用した場合、 最大転送速度は54Mbps (規格値) となります。

- **Open System**: WEPキーの有無にかかわらず認証を行い通信します。
- Shared Key: WEPキー(暗号化キー)を設定し認証を行います。WEPキーが一致した場合のみ通信することができます。

- WPA/WPA2 Personal/WPA-Auto-Personal: PSK (Pre-Shared Key、事前共通キー) 認証方式の暗号化キーを手動 で設定します。PSKではWEPよりも強力な暗号化方式(AES/ TKIP)を採用しています。このモードは一般家庭やスモール ビジネス環境などの小規模ネットワークでの使用に適して います。
- WPA/WPA2 Enterprise/WPA-Auto-Enterprise: パー ソナルモードより強固なセキュリティを提供するエンタ ープライズモードは、IEEE802.1x認証方式をサポートし ています。IEEE802.1x認証方式では、EAP (Extensible Authentication Protocol、拡張認証プロトコル)と呼ばれる 既存の認証プロトコルを使用し、外部RAIDUSサーバーによ る認証管理を行うことが可能です。このモードは企業などの 大規模ネットワークでの使用に適しています。
- Radius with 802.1x: 802.1X 認証は、802.11 ワイヤレス ネットワークおよび (有線) ネットワークのセキュリティ強化を支援します。802.1X は、認証サーバーを使用してユーザーを検証し、ネットワーク アクセスを提供します。

ご注意: 暗号化方式でWEP(64/128 bit)またはTKIPを使用した場合、最 大転送速度は54Mbps (規格値)となります。

- 9. Open System またはShared Keyを選択した場合は、WEPキ ーの暗号化レベルを設定します。
  - ・ None: WEPキーによる暗号化を行いません。
  - WEP-64bits: 5文字(ASCII文字列)または10桁(16進数)の
     WEP暗号化キーを設定します。
  - WEP-128bits: 13文字(ASCII文字列)または26桁(16進数)の WEP暗号化キーを設定します。
- 10. 「適用」をクリックし、設定を保存します。

ご注意:WEPによる暗号化通信、および一部の認証方式はワイヤレスモード「Legacy」のみで利用することができます。

## 4.1.2 WPS

WPS (Wi-Fi Protected Setup) は、Wi-Fi Allianceが策定したワイヤ レスネットワーク接続・セキュリティの設定を簡単に行うための規 格です。WPS に対応したワイヤレスデバイスをプッシュボタン方式 またはPIN方式で簡単に接続することができます。

ご参考:WPS機能を使用する前に、ご利用のデバイスがWPSに対応していることをご確認ください。

| Quick Internet<br>Setup | Operation Mode: <u>Wireless router</u> Firm<br>SSID: <u>ASUS 26</u> ASUS 56                                                                                                    | ware Version: <u>3.0.0.4.384 4360</u> App <u>8</u> <u>C</u> + |
|-------------------------|----------------------------------------------------------------------------------------------------|---------------------------------------------------------------|
| General                 | General WPS WDS Wireless MAC                                                                                                    | Filter RADIUS Setting Professional Roaming Block List         |
| Metwork Map             | Wireless - WPS                                                                                                    |                                                               |
| Guest Network           | WPS (W-Fi Protected Setup) provides easy and secure establishment of a wireless network. You can configure WPS here via<br>the PIN code or the WPS button.                                                                                                    |                                                               |
| AiProtection            | Enable WPS                                                                                                    | ON                                                            |
| Adaptive QoS            | Current Frequency                                                                                                    | 2.4GHz                                                        |
| 🕼. Traffic Analyzer     | Connection Status                                                                                                    | Idle                                                          |
| Game Boost              | Configured                                                                                                    | Yes Reset                                                     |
| 👸 USB Application       | AP PIN Code                                                                                                    | 12345670                                                      |
| AiCloud 2.0             | You can easily connect a WPS client to the network in either of these how ways. • Method:1 Click the WPS button on the interface (or press the physical WPS button on the router), then press the WPS button on the interface (and adapted mark that can but there may be the mark the connection. • Method:2 Start the client WPS process and get the client PH code. Enter the client's PH code on the Client PH code field and click Start. Press check the user markand or your writeless client to see if it supports the WPS function. If your writeless client does not support the WPS function, you have to configure the writeless client manually and set the same network Name (SSID), and security settings as this router. |                                                               |
| Advanced Settings       |                                                                                                    |                                                               |
|                         |                                                                                                    |                                                               |
| 🌐 wan                   | WPS Method:                                                                                                    | Push button     Client PIN Code     Start                     |
| • Alexa & IFTTT         |                                                                                                    |                                                               |

### WPSを有効にする

- 1. 「**ワイヤレス**」をクリックし、「WPS」タブを選択します。
- 2. 「WPSを有効にする」のスイッチをクリックして、WPS機能を ONにします。
- WPSで接続設定を行う周波数帯はデフォルト設定で 「2.4GHz」に設定されています。周波数帯を変更する場合 は、WPS機能を一旦OFFにし「現在の周波数」ドロップダウン リストから、使用する周波数帯を選択します。

ご参考: WPS機能は次の認証方式でのみ利用することができます。 Open System、WPA-Personal、WPA2-Personal また、SSID非表示設定が有効の場合、WPS機能は使用できません。

- 3. 「WPS方式」で接続方法を選択します。プッシュボタン方式 で接続する場合は手順4へ、PINコード方式で接続する場合 は手順5へ進みます。
- プッシュボタン接続方式を使用して接続する場合は、次の手順に従って操作します。
  - a. コンピューターの場合は、WPSで接続設定を行う周波数帯 のネットワーク名 (SSID) を選択し、ネットワークキーの入 力画面にします。その他のデバイスの場合は、デバイス上 のWPSボタンを押し、接続待機状態にします。
  - b. 管理画面でWPS方式の「Push button」をチェックし「開始」ボタンをクリックするか、または本体背面のWPSボタンを押します。

ご参考:WPSボタンの位置については、ご使用のデバイスの取扱説明書をご覧ください。

- c. しばらくすると、ネットワークに接続され通知領域(タスクトレイ)のワイヤレスネットワークアイコンが接続状態となります。接続デバイスが検出されない場合、WPSは自動的にアイドル状態に切り替わります。
- 5. PINコード接続方式を使用して接続する場合は、次の手順に 従って操作します。

#### ワイヤレスデバイスからの接続設定:

- a. 無線LANルーターのPINコードを確認します。PINコードは 管理画面上の「AP PIN コード」に表記されています。
- b. ワイヤレスデバイスにPINコードを入力しWPS機能を有効 にします。接続設定中は電源LEDが3回点滅します。

#### 無線LANルーターからの接続設定:

- a. ワイヤレスデバイスのPINコードを確認します。PINコード は、デバイス上または取扱説明書などをご確認ください。
- b. 「**クライアント PIN コード**」をチェックし、にワイヤレスデバイ スのPINコードを入力して「開始」 ボタンをクリックします。
- c. ワイヤレスデバイスのWPS機能を有効にしWPS接続を開始 します。接続設定中は電源LEDが3回点滅します。

## 4.1.3 ブリッジ

ブリッジとは、別々のネットワークを1つのネットワークとして結合 することです。本製品は、物理的に離れたネットワークをワイヤレ ス接続で結合するWDS (Wireless Distribution System)をサポー トしています。WDSは「ワイヤレスブリッジ」、「リピーター機能」、 「アクセスポイント間通信」とも呼ばれており、通信範囲を広げた り、電波の届きづらい場所への中継を可能にします。

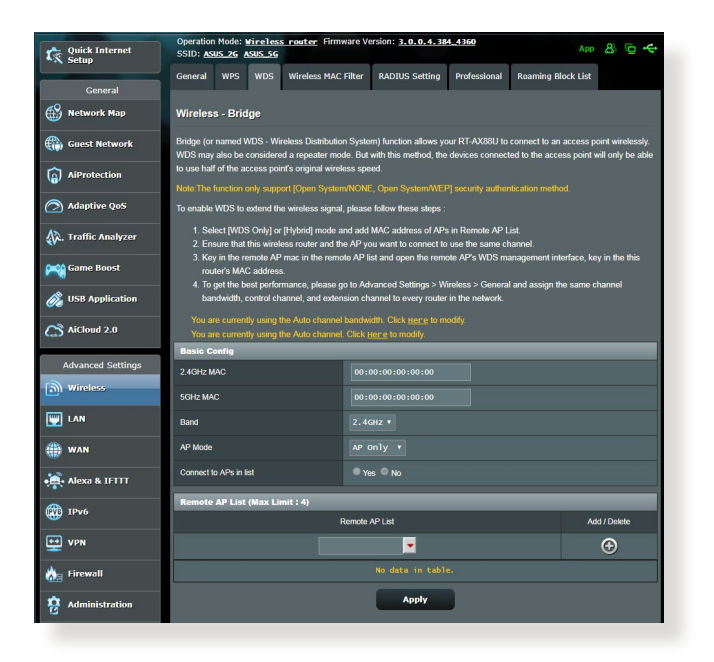

#### ワイヤレスブリッジのセットアップ

- 1. 「**ワイヤレス**」をクリックし、「WDS」タブを選択します。
- 2. 「**バンド**」ドロップダウンリストでワイヤレスブリッジで使用す る周波数帯を選択します。

- 3. 「**APモード**」ドロップダウンリストから動作モードを選択し ます。
  - AP Only: ワイヤレスブリッジ機能を使用しません。
  - WDS Only: ワイヤレスブリッジとしてのみ動作します。アクセスポイントとして動作しないため、ワイヤレスデバイスを接続することはできません。
  - Hybrid: ワイヤレスブリッジとして動作し、またアクセスポイントとしても動作します。

ご注意:「Hybrid」モードに設定した場合、本製品のアクセスポイントの 通信速度は通常の半分の速度となります。

- リモートブリッジリストに登録したアクセスポイントに接続する場合は、「リスト内のAPに接続しますか」の「はい」をチェックします。
- リモートブリッジリストに新たなアクセスポイントを追加する には、プルダウンリストから選択するか、MACアドレスを入力 し ④ ボタンをクリックします。

ご注意: リモートブリッジリストに追加されたアクセスポイントを使用するには、無線LANルーターとアクセスポイントが同じチャンネル上にある必要があります。

- 6. 「適用」をクリックし、設定を保存します。
- ワイヤレスブリッジ用のチャンネルを「自動」にすると、ルー ターは自動的に干渉が最も少ないチャンネルを選択します。 チャンネルは「ワイヤレス」の「全般」タブ内で変更すること ができます。スマートコネクト機能が有効の場合、手動でチャ ンネル設定をすることはできません。

# 4.1.4 ワイヤレスMACフィルター

ワイヤレスMACフィルターでは、MACアドレスによる接続制限 (MACアドレスフィルタリング)を設定することができます。

| /ISUS              | Logout Re                                                                 | boot                                                                                                    | English 🔻          |  |  |  |  |  |
|--------------------|---------------------------------------------------------------------------|----------------------------------------------------------------------------------------------------|--------------------|--|--|--|--|--|
| C Quick Internet   | Operation Mode: <u>Wireless router</u> Fi<br>SSID: <u>ASUS_2G_ASUS_5G</u> | rmware Version: <u>3.0.0.4.384_4360</u>                                                                         | App 🔱 🖻 🔶          |  |  |  |  |  |
| General            | General WPS WDS Wireless M                                                | AC Filter RADIUS Setting Professional                                                                           | Roaming Block List |  |  |  |  |  |
| Network Map        | Wireless - Wireless MAC Filter                                            | Wireless - Wireless MAC Filter                                                                                  |                    |  |  |  |  |  |
| Guest Network      | Wireless MAC filter allows you to control p                               | Wireless MAC filter allows you to control packets from devices with specified MAC address in your Wireless LAN. |                    |  |  |  |  |  |
| AiProtection       | Basic Config<br>Band                                                      | Basic Config Band 2.4CH7 *                                                                                      |                    |  |  |  |  |  |
| Adaptive QoS       | Enable MAC Filter                                                         | O Yes ● No                                                                                                    |                    |  |  |  |  |  |
| 🕅 Traffic Analyzer | MAC Filter Mode                                                           |                                                                                                    |                    |  |  |  |  |  |
| 📫 Game Boost       | MAC filter list (Max Limit : 64)                                          |                                                                                                    |                    |  |  |  |  |  |
|                    | Clie                                                                      | Add / Delete                                                                                                    |                    |  |  |  |  |  |
| 🧞 USB Application  | (ek) (1313)                                                               | HAY LEB (SATEF : ELSEA 30                                                                                       |                    |  |  |  |  |  |
| AiCloud 2.0        |                                                                           | No data in table.                                                                                               |                    |  |  |  |  |  |
| Advanced Settings  |                                                                           | Apply                                                                                                    |                    |  |  |  |  |  |

ワイヤレスMACフィルターのセットアップ

- 1. 「**ワイヤレス**」をクリックし、「**ワイヤレスMACフィルタリン グ**」タブを選択します。
- 2. 「MACフィルター」の「はい」を選択します。
- 3. MACフィルターモードでフィルター動作を選択します。
  - 許可: MACフィルターリストに登録されているデバイスのみ 接続を許可します。
  - ・
     拒否: MACフィルターリストに登録されているデバイスの接続を拒否します。
- MACフィルターリストに接続制限を行うデバイスを追加する には、MACアドレスを入力し の ボタンをクリックします。
- 5. 「適用」をクリックし、設定を保存します。

# 4.1.5 RADIUSの設定

RADIUS (Remote Authentication Dial In User Service) の設定では、RADIUS認証サーバーへの接続設定をすることができます。 この設定は、ワイヤレスネットワークの認証方式をWPA/WPA2 Enterprise、またはRadius IEEE 802.1x に設定した場合に必要となります。

|                         | Logout Reboot                                                                                                    |                                 |                        |  |  |  |  |  |
|-------------------------|----------------------------------------------------------------------------------------------------|---------------------------------|------------------------|--|--|--|--|--|
| Quick Internet<br>Setup | Operation Mode: <u>wireless router</u> Firmware Version: <u>3.0.0.4.384.4360</u> App         App         App |                                 |                        |  |  |  |  |  |
| General                 | General WPS WDS Wireless MAC                                                                                                    | Filter RADIUS Setting Professio | nal Roaming Block List |  |  |  |  |  |
| Network Map             | Wireless - RADIUS Setting                                                                                                    |                                 |                        |  |  |  |  |  |
| Guest Network           | This section allows you to set up additional parameters for authorizing wireless clients through RADIUS server. It is required while<br>you select "Authentication Method" in "Wireless - General" as "WPA-Enterprise".                                                                                                    |                                 |                        |  |  |  |  |  |
| AiProtection            | Band 2.4GHz •                                                                                                    |                                 |                        |  |  |  |  |  |
| Adaptive QoS            | Server IP Address                                                                                                    |                                 |                        |  |  |  |  |  |
| A. Traffic Analyzer     | Server Port:                                                                                                    |                                 |                        |  |  |  |  |  |
| ame Boost               | Connection Secret                                                                                                    |                                 |                        |  |  |  |  |  |
| 💩 USB Application       |                                                                                                    | Apply                           |                        |  |  |  |  |  |

### RADIUS認証サーバーアクセスのセットアップ

 ワイヤレス全般設定で認証方式をWPA/WPA2 Enterprise、 またはRadius IEEE 802.1x に設定したネットワークを構築し ます。

ご参考:認証方式については、「4.1.1 全般設定」をご覧ください。

- 2. 「**ワイヤレス**」をクリックし、「RADIUSの設定」タブを選択します。
- 3. 「**バンド**」ドロップダウンリストで設定する周波数帯を選択します。
- 4. 「**サーバーIPアドレス**」に、RADIUS認証サーバーのIPアドレス を入力します。
- 5. 「**接続シークレット**」に、RADIUS認証サーバーにアクセスするためのパスワードを入力します。
- 6. 「適用」をクリックし、設定を保存します。

## 4.1.6 Professional

「**詳細**」ではワイヤレスネットワークに関するより詳細な設定をすることができます。

ご参考:特に必要がなければ、設定を変更せずに使用することをお勧めします。

| General             | General WPS WDS Wireless MAC                     | Filter RADIUS Setting Professional Roaming Block List                         |  |  |  |  |  |
|---------------------|--------------------------------------------------|-------------------------------------------------------------------------------|--|--|--|--|--|
| Network Map         | Wireless - Professional                          |                                                                               |  |  |  |  |  |
| 🛞 Guest Network     | Wireless Professional Setting allows you to s    | et up additional parameters for wireless. But default values are recommended. |  |  |  |  |  |
|                     | * Reminder: The System time zone is different fo | * Reminder. The System time zone is different from your locale setting,       |  |  |  |  |  |
| (a) All otection    | Band                                             | 2.4GHZ T                                                                      |  |  |  |  |  |
| Adaptive QoS        | Enable Radio                                     | O Yes  No                                                                     |  |  |  |  |  |
| 👯. Traffic Analyzer | Enable wireless scheduler                        | ● Yes O No                                                                    |  |  |  |  |  |
| Came Boost          | Set AP Isolated                                  | • Yes O No                                                                    |  |  |  |  |  |
|                     | Roaming assistant                                | Enable • Disconnect clients with RSSI lower than -55 dBm                      |  |  |  |  |  |
| USB Application     | Bluetooth Coexistence                            | Disable •                                                                     |  |  |  |  |  |
| AiCloud 2.0         | Enable IGMP Snooping                             | Disable •                                                                     |  |  |  |  |  |
| Advanced Settings   | Multicast Rate(Mbps)                             | Auto 🔻                                                                        |  |  |  |  |  |
| Wireless            | Preamble Type                                    | Long •                                                                        |  |  |  |  |  |
|                     | AMPDU RTS                                        | Enable 🔻                                                                      |  |  |  |  |  |
|                     | RTS Threshold                                    | 2347                                                                          |  |  |  |  |  |
| () WAN              | DTIM Interval                                    | 3                                                                             |  |  |  |  |  |
| • Alexa & IFTTT     | Beacon Interval                                  | 100                                                                           |  |  |  |  |  |
| (1) 1Pv6            | Enable TX Bursting                               | Enable 🔻                                                                      |  |  |  |  |  |
| •• VPN              | Enable WMM                                       | Enable *                                                                      |  |  |  |  |  |
| -                   | Enable WMM No-Acknowledgement                    | Disable 🔻                                                                     |  |  |  |  |  |
| 🚵 Firewall          | Enable WMM APSD                                  | Enable 🔻                                                                      |  |  |  |  |  |
| Administration      | Modulation Scheme                                | Up to MCS 11 (NitroQAM/1024-QAM) *                                            |  |  |  |  |  |
| 🛃 System Log        | Airtime Fairness                                 | Enable •                                                                      |  |  |  |  |  |
| 😥 Network Tools     | Multi-User MIMO                                  | Enable 🔻                                                                      |  |  |  |  |  |
|                     | Explicit Beamforming                             | Enable 🔻                                                                      |  |  |  |  |  |
|                     | Universal Beamforming                            | Enable •                                                                      |  |  |  |  |  |
|                     |                                                  | Apply                                                                         |  |  |  |  |  |

「詳細」では、次の設定が可能です。

- ・バンド:設定をする周波数帯を選択します。
- ワイヤレス機能を有効にする: ワイヤレスネットワークの有効/ 無効を設定します。
- ・ ワイヤレス機能を有効にする日(平日): ワイヤレス機能を有効 にする日を曜日単位で設定します。
- ワイヤレス機能を有効にする時間:「ワイヤレス機能を有効にする日(平日)」で設定した日のワイヤレス機能を有効にする時間帯を設定します。

- ワイヤレス機能を有効にする日(週末): ワイヤレス機能を有効にする日を曜日単位で設定します。
- ワイヤレス機能を有効にする時間:「ワイヤレス機能を有効にする日(週末)」で設定した日のワイヤレス機能を有効にする時間帯を設定します。
- APを隔離:ネットワーク上の各ワイヤレスデバイスが相互通信をできないようにします。この機能は多くのゲストユーザーが頻繁にネットワークに接続する場合などのセキュリティ強化として効果を発揮します。
- ローミングアシスタント: 複数のアクセスポイント、またはワ イヤレスリピーターを含むネットワーク構成では、ワイヤレス クライアントがメインのワイヤレスルーターに接続されてい るため、ワイヤレスクライアントが利用可能なAPに自動的に 接続できないことがあります。この設定を有効にすると、信 号強度が特定のしきい値を下回っている場合にクライアント がメインのワイヤレスルーターから切断され、より強い信号 に接続されます。
- IGMPスヌーピングを有効にする: この機能を有効にすると、 デバイス間でIGMP (Internet Group Management Protocol) を 監視し、無線マルチキャストトラフィックを最適化できます。
- マルチキャスト速度(Mbps):マルチキャストフレームの伝送 レートを指定します。これは、アクセスポイントがワイヤレス ネットワークにブロードキャストパケット及びマルチキャスト パケットを伝送する速度です。
- プリアンブルタイプ: ワイヤレス通信の同期をとるプリアンブル信号の長さを選択します。「Short」では通信速度が速くなる可能性がありますが、通信距離や互換性は低下します。「Long」では通信距離と高い互換性を得ることができます。
- AMPDU RTS: この機能を有効にすると、複数のフレームを 送信する前にグループ化し通信速度を高速化します。802.11g および802.11bデバイス間の通信では、すべてのAMPDUに RTS (request to send:送信要求)が使用されます。

- RTSしきい値: RTS (送信要求) 信号を送信するパケットサイ ズを設定します。しきい値を小さく設定することで、複数のデ バイスを接続している場合などの通信の安定性を向上させる ことができます。
- DTIM間隔: DTIM (Delivery Traffic Indication Message) とは、 省電力モードのワイヤレスデバイスに対してパケットの送信待 ちであることを伝えるメッセージのことです。DTIM間隔では、 ビーコンに対してDTIMを挿入する間隔を設定します。
- Beacon間隔: ワイヤレスネットワークを同期させるためにアク セスポイントから送信するパケット (ビーコン)の間隔を設定し ます。ビーコン間隔を小さくすることでワイヤレスデバイスとの 接続効率は向上しますが、通信効率は低下します。
- Txバースト: IEEE802.11g通信におけるバースト転送およびデ ータ圧縮により通信速度を向上させるTxバースト機能の有 効/無効を設定します。
- WMM APSD: WMM (Wi-Fi Multimedia) APSD (Automatic Power Save Delivery)、ワイヤレスデバイス間における電源管 理機能の有効/無効を設定します。
- ・USB 3.0干渉を低減する: この機能を有効にすると、2.4 GHz帯で最高の無線性能が保証されます。この機能を無効 にすると、USB 3.0ポートの伝送速度が向上し、2.4 GHz無線 範囲に影響する可能性があります。
- Optimize AMPDU aggregation: AMPDUのMPDUの最大数 を最適化し、エラーが発生しやすいワイヤレスチャンネルに おける送信中のパケットの損失を防ぎます。
- Optimize ack suppression (act 抑制の最適化): ackの最大 数を連続で抑止するように最適化します。

- Turbo QAM: この機能を有効にすると、2.4GHz帯で256-QAM (MCS 8/9)をサポートし、この機能を有効にすると、2.4GHz 帯で256-QAM(MCS 8/9)が有効となり、通信範囲とスループ ットを向上することができます。
- ・エアタイムの公平性: この機能により、ネットワークの速度 は、最も遅いトラフィックによる制限を回避できます。クラ イアント間で時間を均等に分配することにより、Airtime Fairnessは送信時に最高速度で転送が可能です。
- Explicitビームフォーミング: クライアントのワイヤレスアダプタ ーがビームフォーミングに対応している場合、本機器とのビーム フォーミングをサポートします。この技術により、これらのデバイ ス間で、チャンネル推定およびステアリングの方向を互いに通信 して、ダウンロード速度およびアップリンク速度を向上させるこ とができます。
- Implicitビームフォーミング: ネットワークアダプターがビーム フォーミングをサポートしない場合、「Implicitビームフォー ミング」を有効にすることで、チャンネルおよび、送信方向を 推測し、ダウンリンク速度を向上させることができます。

# 4.2 LAN

#### 4.2.1 LAN IP

LAN IP では、本機に割り当てられているのIPアドレス設定を変更することができます。

#### ご注意:

- ・ LAN IP の変更に伴い、DHCPサーバーの設定が変更されます。
- ・ LAN IP を変更した場合、管理画面にログインするには、変更後のIPアドレスを使用する必要があります。

| /1545                   | Logout Reboot                                                                                                    | English   |  |  |
|-------------------------|----------------------------------------------------------------------------------------------------|-----------|--|--|
| Quick Internet<br>Setup | Operation Mode: <u>Wircless router</u> Firmware Version: <u>3.0.0.4.384 4360</u><br>SSID: <u>ASUS_26 ASUS_56</u> | App 🔱 🖻 🔶 |  |  |
| General                 | LAN IP DHCP Server Route IPTV Switch Control                                                                     |           |  |  |
| Network Map             | LAN - LAN IP                                                                                                    |           |  |  |
| Guest Network           | Configure the LAN setting of RT-AX88U.                                                                           |           |  |  |
| AiProtection            | IP Address 192.168.50.1                                                                                          |           |  |  |
|                         | Subnet Mask 255. 255. 0                                                                                          |           |  |  |
| Ausprive Qus            | Apply                                                                                                    |           |  |  |
| 🗼, Traffic Analyzer     |                                                                                                    |           |  |  |

### LAN IP設定を変更する

- 1. 「LAN」をクリックし、「LAN IP」タブを選択します。
- 2. 「**IPアドレス**」と「**サブネットマスク**」に新たなアドレスを入力します。
- 3. 「適用」をクリックし、設定を保存します。

# 4.2.2 DHCPサーバー

本製品は、DHCPサーバー機能(IPアドレス自動割り当て)をサポートしています。この設定では、DHCPサーバーが自動で割り当てる IPアドレスの範囲やリースタイムなどの詳細設定を行うことができます。

| Quick Internet         | Operation Mode: <u>Wireless router</u> Firmu<br>SSID: <u>ASUS_26</u> <u>ASUS_56</u>                                                                                                    | vare Version: 3.0.0.4.384_4360 App 🔏 🔁 🚓 |  |  |  |  |  |
|------------------------|----------------------------------------------------------------------------------------------------|------------------------------------------|--|--|--|--|--|
| General                | LAN IP DHCP Server Route IPTV                                                                                                    | Switch Control                           |  |  |  |  |  |
| Network Map            | LAN - DHCP Server                                                                                                    |                                          |  |  |  |  |  |
| Guest Network          | DHCP (Dynamic Host Configuration Protocol) is a protocol for the automatic configuration used on IP networks. The DHCP<br>senser can assign each client an IP address and informs the client of the of DNS server IP and default gateway IP, supports up to<br>conserver can assign each client an IP address and informs the client of the of DNS server IP and default gateway IP, supports up to<br>conserver can assign each client an IP address and informs the client of the of DNS server IP and default gateway IP, supports up to<br>conserver can assign each client and the client of the of DNS server IP and default gateway IP. Supports up to<br>conserver can assign each client and the client of the of DNS server IP and default gateway IP. Supports up to<br>conserver can assign each client and the client of the of DNS server IP and default gateway IP. Supports up to<br>conserver can assign each client and the client of the of DNS server IP and default gateway IP. Supports up to<br>conserver can assign each client and the client of the client of the of DNS server IP and default gateway IP. Supports up to<br>conserver can assign each client and the client of the client of the of DNS server IP and default gateway IP. Supports up to<br>conserver can assign each client and the client of the client of the cl |                                          |  |  |  |  |  |
| AiProtection           | Manually Assigned IP around the D                                                                                                    | HCP list FAQ                             |  |  |  |  |  |
| Adaptive QoS           | Basic Config                                                                                                    |                                          |  |  |  |  |  |
| 🕼. Traffic Analyzer    | Enable the DHCP Server                                                                                                    | O Yes ● No                               |  |  |  |  |  |
|                        | Domain Name                                                                                                    |                                          |  |  |  |  |  |
| Game Boost             | IP Pool Starting Address                                                                                                    | 192.168.50.2                             |  |  |  |  |  |
| \delta USB Application | IP Pool Ending Address                                                                                                    | 192.168.50.254                           |  |  |  |  |  |
| AiCloud 2.0            | Lease time                                                                                                    | 86400                                    |  |  |  |  |  |
|                        | Default Gateway                                                                                                    |                                          |  |  |  |  |  |
|                        | DNS and WINS Server Setting                                                                                                    |                                          |  |  |  |  |  |
| Till wireless          | DNS Server                                                                                                    |                                          |  |  |  |  |  |
| LAN                    | WINS Server                                                                                                    |                                          |  |  |  |  |  |
| 🌐 WAN                  | Manual Assignment                                                                                                    |                                          |  |  |  |  |  |
| 🙀 Alexa & IFTTT        | Enable Manual Assignment                                                                                                    | ● Yes O No                               |  |  |  |  |  |
| () IPv6                | Manually Assigned IP around the DHCP list (Max Limit : 64)                                                                                                    |                                          |  |  |  |  |  |
|                        | Cilent Name (MAC Address) IP Address                                                                                                    |                                          |  |  |  |  |  |
|                        | ex: 10:31:37:21:31:30                                                                                                    |                                          |  |  |  |  |  |
| tirewall               | No data in table.                                                                                                    |                                          |  |  |  |  |  |
| Administration         |                                                                                                    | Apply                                    |  |  |  |  |  |

DHCPサーバー のセットアップ

- 1. 「LAN」をクリックし、「DHCP サーバー」タブを選択します。
- 2. 「**DHCP サーバーを有効にしますか**」の「**はい**」をチェックします。
- 3. 「**ドメイン名**」にDHCPサーバー機能で割り当てるドメイン名 を入力します。プロバイダーからドメイン名が指定されている 場合や、独自のドメイン名を使用する場合に入力してくださ い。指定がない場合は、空欄のままで使用します。
- 4. 「IP プール起点アドレス」に起点となるIPアドレスを入力します。

- 5. 「IP プール終点アドレス」に終点となるIPアドレスを入力します。
- 6. 「**リースタイム**」のフィールドに、現在割り当てられているIP ア ドレスを破棄し、DHCPサーバーによるIPアドレスの再割り当 てを要求する時間を入力します。

#### ご注意:

- IPプール起点アドレスとIPプール終点アドレスは、次の範囲内で設定 されることをお勧めします。
   IPアドレス: 192.168.1.xxx (「xxx」は 2~254の任意の数)
- IPプール起点アドレスの値はIPプール終点アドレスより小さい数値で ある必要があります。
- 設定が必要な場合は、「DNS と WINS サーバーの設定」で各 サーバーのIPアドレスを入力します。
- 本製品では、DHCPサーバー機能を使用しながら特定のMACアドレスに対してIPアドレスを手動で割り当てることもできます。
   「手動割り当てを有効にしますか」の「はい」をチェックし、下のリストでMACアドレスと割り当てるIPアドレスを入力し追加します。手動割り当ては最大32個まで登録することができます。

#### 4.2.3 経路

ネットワーク上に複数の無線LANルーターが存在する場合など、す べての経路で同じインターネットサービスを使用するためにルーテ ィング (経路制御)を設定する必要があります。この項目では、ル ーティングテーブルに関する詳細設定を行うことができます。

ご参考: ルーティングテーブル (経路表) の設定を間違った場合、ネット ワークがループする、またはネットワークに繋がらなくなる等の問題が 生じる可能性があります。これらの設定を適切に行うには、高度な専門 知識が必要です。通常はデフォルト (初期値) のままでご使用になるこ とを推奨いたします。

| /islis                  | Logout Reb                                                                  | oot                                             | English                                 |  |  |  |  |
|-------------------------|-----------------------------------------------------------------------------|-------------------------------------------------|-----------------------------------------|--|--|--|--|
| Quick Internet<br>Setup | Operation Mode: <u>Wireless router</u> Firm<br>SSID: <u>ASUS 2G</u> ASUS 5G | nware Version: <u>3.0.0.4.384_4360</u>          | Арр 🔱 🔁 🗲                               |  |  |  |  |
| General                 | LAN IP DHCP Server Route IPTV                                               | Switch Control                                  |                                         |  |  |  |  |
| Network Map             | LAN - Route                                                                 |                                                 |                                         |  |  |  |  |
| 🜐 Guest Network         | This function allows you to add routing rules to the Internet.              | into. It is useful if you connect several route | ers behind to share the same connection |  |  |  |  |
| AiProtection            | Basic Config                                                                | Basic Config                                    |                                         |  |  |  |  |
| Adaptive QoS            | Enable static routes                                                        | Enable static routes • Yes • No                 |                                         |  |  |  |  |
| AD                      | Static Route List (Max Limit : 32)                                          |                                                 |                                         |  |  |  |  |
| Analyzer                | Network/Host IP Netmask                                                     | Gateway                                         | Metric Interface Add / Delete           |  |  |  |  |
| Game Boost              |                                                                             | ·                                               |                                         |  |  |  |  |
| \delta USB Application  | No data in table.                                                           |                                                 |                                         |  |  |  |  |
| AiCloud 2.0             | Арріу                                                                       |                                                 |                                         |  |  |  |  |
| Advanced Settings       |                                                                             |                                                 |                                         |  |  |  |  |

ルーティングテーブルのセットアップ

- 1. 「LAN」をクリックし、「経路」タブを選択します。
- 2. 「静的経路を有効にしますか」の「はい」をチェックします。
- 3. 「**静的経路リスト**」にアクセスポイントまたは中継ノードの情報を入力し、リストに追加します。
- 4. 「適用」をクリックし、設定を保存します。

### 4.2.4 IPTV

本製品は、IPSまたはLANを介したIPTVサービスをサポートしてい ます。この項目ではIPTV、VoIP、マルチキャスト、UDPに関する詳細 設定を行うことができます。

| /islis              | Logout Reboot                                                                                | English                                                           |
|---------------------|----------------------------------------------------------------------------------------------|-------------------------------------------------------------------|
| Quick Internet      | Operation Mode: <u>Wireless router</u> Firmware Versi<br>SSID: <u>ASUS 2G</u> <u>ASUS 5G</u> | App 🔏 🔁 🔶                                                         |
| General             | LAN IP DHCP Server Route IPTV Switch                                                         | Control                                                           |
| Network Map         | LAN - IPTV                                                                                   |                                                                   |
| Guest Network       | To watch IPTV, the WAN port must be connected to the<br>assigned to primary WAN.             | Internet. Please go to WAN - Dual WAN to confirm that WAN port is |
| AiProtection        | LAN Port                                                                                     |                                                                   |
| Adaptive QoS        | Select ISP Profile None                                                                      | •                                                                 |
| 🙀, Traffic Analyzer | Choose IPTV STB Port None                                                                    | •                                                                 |
|                     | Special Applications                                                                         |                                                                   |
| Game Boost          | Use DHCP routes Micros                                                                       | oft 🔹                                                             |
| 👸 USB Application   | Enable multicast routing (IGMP Proxy) Disab1                                                 | e *                                                               |
| AiCloud 2.0         | UDP Proxy (Udpxy) 0                                                                          |                                                                   |
| Advanced Settings   |                                                                                              | Apply                                                             |
| i Wireless          |                                                                                              |                                                                   |

ひかりTVやブロードバンド映像サービスを利用する場合 は、セットトップボックスやチューナーをLANポートに接続 し、以下の項目で接続したLANポート番号を選択してくだ さい。設定を行ったら適用をクリックします。

| LAN IP DHCP サーバー ルーティングラ                           | テーブル IPTV スイッチ制御                                                      |  |  |  |  |  |
|----------------------------------------------------|-----------------------------------------------------------------------|--|--|--|--|--|
| LAN - IPTV                                         |                                                                       |  |  |  |  |  |
| IPTV を視聴するには、WAN ボートをイン・<br>ライマリ WAN に「WAN」が設定されてい | ・ターネットに接続する公要があります。 <u>WAN - デュアル WAN</u> 設定画面に移動し、プ<br>いることをご確認ください。 |  |  |  |  |  |
| LAN ボート                                            |                                                                       |  |  |  |  |  |
| ISP のプロファイルを選択                                     | なし・                                                                   |  |  |  |  |  |
| IPTV STB ポートの選択                                    | なし・                                                                   |  |  |  |  |  |
| 特殊なアプリケーション                                        | LAN1<br>LAN2                                                          |  |  |  |  |  |
| DHCP 經路                                            | LAN3 v                                                                |  |  |  |  |  |
| マルチキャスト総路 (IGMP Proxy) (IGMP<br>Proxy)             | LAN1 & LAN2<br>LAN3 & LAN4                                            |  |  |  |  |  |
| IGMP スヌーピング                                        |                                                                       |  |  |  |  |  |
| HTTP Proxy ポートへの IPTV UDP マルチキャスト                  | 0                                                                     |  |  |  |  |  |
|                                                    |                                                                       |  |  |  |  |  |

# 4.3 WAN

# 4.3.1 インターネット接続

インターネット接続では、WAN接続に関する各種設定をすることができます。

| Constal             | Internet<br>Connection                         | Dual<br>WAN                       | Port<br>Trigger                  | Virtual Server / Port<br>Forwarding                                        | DMZ              | DDNS     | NAT<br>Passthrough |
|---------------------|------------------------------------------------|-----------------------------------|----------------------------------|----------------------------------------------------------------------------|------------------|----------|--------------------|
| Network Map         | WAN - Internet Connection                      |                                   |                                  |                                                                            |                  |          |                    |
| 💮 Guest Network     | supports several conn<br>Connection Type. The  | ection types to<br>setting fields | WAN (wide an<br>differ depending | a network).These types are selected<br>on the connection type you selected | i from the<br>i. | dropdown | menu beside WAN    |
| (a) AiProtection    | Configure the Etherne                          | t WAN setting                     |                                  |                                                                            |                  |          |                    |
| Adaptive OoS        | Basic Config                                   |                                   |                                  |                                                                            | _                | _        |                    |
|                     | WAN Connection Type                            |                                   | AUT                              |                                                                            |                  |          |                    |
| A. Traffic Analyzer | Enable WAN                                     |                                   | Οy                               | ≫ ● No                                                                     |                  |          |                    |
| Game Boost          | Enable NAT                                     |                                   | • Y                              | 25 🔍 No                                                                    |                  |          |                    |
| 👸 USB Application   | Enable UPnP <u>UPnP FAQ</u> O Yes ● No         |                                   |                                  |                                                                            |                  |          |                    |
| AiCloud 2.0         | WAN DNS Setting                                |                                   |                                  |                                                                            | _                | _        |                    |
|                     | Connect to DNS Server automatically O Yes O No |                                   |                                  |                                                                            |                  |          |                    |
| Advanced Settings   | Account Sottings                               |                                   |                                  |                                                                            | -                | _        |                    |
| Wireless            | Authentication None T                          |                                   |                                  |                                                                            |                  |          |                    |
| E LAN               | Addressed                                      |                                   |                                  |                                                                            |                  |          |                    |
|                     | Special Requireme                              | nt from ISP                       |                                  |                                                                            | _                |          |                    |
| wan                 | Host Name                                      |                                   |                                  |                                                                            |                  |          |                    |
| Alexa & IFTTT       | MAC Address MAC Clone                          |                                   |                                  |                                                                            |                  |          |                    |
| IPv6                | DHCP query frequency Aggressive Mode *         |                                   |                                  |                                                                            |                  |          |                    |
|                     | Extend the TTL value   • Yes • No              |                                   |                                  |                                                                            |                  |          |                    |
| VPN                 | Spoof LAN TTL value                            |                                   |                                  |                                                                            |                  |          |                    |
| irewall             |                                                |                                   |                                  | Apply                                                                      |                  |          |                    |

#### WAN接続のセットアップ

- 1. 「WAN」をクリックし、「インターネット接続」 タブを選択し ます。
- 2. プロバイダーやネットワーク管理者の指示に従って接続設定 行います。設定完了後は「適用」をクリックし、設定を保存し ます。
  - WAN接続タイプ: ISP (インターネットサービスプロバイダー) への接続方法を選択します。ご契約プロバイダーの接続タイ プについては、ご契約時の書類またはご契約のプロバイダー へお問い合わせください。
  - WANを有効: WAN (Wide Area Network) 接続の有効/無効 を設定します。「いいえ」に設定した場合、WAN によるインタ ーネット接続は無効になります。

- NATを有効: NAT (Network Address Translation) は、プライ ベートIPアドレスを、インターネットで使用できるようグローバ ルIPアドレスに変換する機能です。これにより、1つのグローバ ルIPアドレス環境でプライベートIPアドレスを割り当てられた 複数のコンピューターが、同時にインターネットへアクセスで きるようになります。「いいえ」に設定した場合、インターネッ トは1台のみで利用可能です。
- ・ UPnPを有効にしますか: UPnP (Universal Plug and Play) 機能の有効/無効を設定します。UPnPは、コンピューターやその周辺機器をはじめとして、AV機器、電話、家電製品、情報機器などのあらゆる機器をネットワーク経由で相互接続するための技術です。この機能を有効にすることで、UPnPによるデバイス検出、LAN内機器からのポートマッピング要求、LAN内機器へのWAN側IPアドレス通知、ポートフォワーディングの動的設定などを行なうことができます。
- DNS サーバーに自動接続しますか: DNSサーバーアドレス自動取得の有効/無効を設定します。「いいえ」に設定した場合は、手動で固定アドレスを設定することができます。
- 認証: IEEE 802.1x (MD5) による認証を使用する際に設定します。この設定はプロバイダーから指定された場合にのみ設定します。認証方法やユーザー名、パスワードなどについては、ご契約時の書類またはご契約のプロバイダーへお問い合わせください。
- ホスト名: ご契約のプロバイダーによっては、このホスト名の設定が必要な場合があります。ホスト名については、ご契約時の書類またはご契約のプロバイダーへお問い合わせください。
- MACアドレス: MAC (Media Access Control) アドレスは、ネットワーク上で各ノードを識別するために、LANカードやネットワークデバイスに割り当てられている物理アドレスです。プロバイダーによっては、登録されたMACアドレスのデバイスでのみ通信を許可するなどの監視を行っている場合があります。 未登録MACアドレスによる接続問題が発生した場合、次の手段で問題を回避することができます。
  - ご契約のプロバイダーへ新しいMACアドレスを通知し登録を更新する。
  - 「MACクローン」機能を使用し、ご契約のプロバイダー に登録されているMACアドレスを無線LANルーターの MACアドレスとしてクローン設定する。

# 4.3.2 ポートトリガー

ポートトリガーは、LAN デバイスからのトリガーポートの要求に応じて外部ポートを一時的に開くことができます。 ポートトリガーは、次のような場合に使用することができます。

- 複数のクライアントが、同じアプリケーションで異なる時間に ポート開放(仮想サーバーまたはポートフォワーディング)を 必要とする場合
- アプリケーションが発信ポートとは異なる特定の着信ポート を必要とする場合

| Quick Internet      | Operation Mode: Wireless ro<br>SSID: ASUS 26 ASUS 56                     | uter Firmwar                          | e Version: 3.0.0.4.384                                     | 4360                                               | Арр                                    | 8 🖻 🔶                              |
|---------------------|--------------------------------------------------------------------------|---------------------------------------|------------------------------------------------------------|----------------------------------------------------|----------------------------------------|------------------------------------|
| General             | Internet Dual<br>Connection WAN                                          | Port<br>Trigger                       | Virtual Server<br>Forwardi                                 | / Port DMZ                                         | DDNS                                   | NAT<br>Passthrough                 |
| Network Map         | WAN - Port Trigger                                                       |                                       |                                                            |                                                    |                                        |                                    |
| Guest Network       | Port Trigger allows you to tempo<br>two methods for opening incomir      | rarily open data<br>ro data ports: p  | ports when LAN devices r<br>ort forwarding and port trig   | equire unrestricted acc<br>ser. Port forwarding or | ess to the Intern                      | et. There are<br>I data ports all  |
| AiProtection        | the time and devices must use sl<br>to the trigger port. Unlike port for | latic IP address<br>warding, port tri | es. Port trigger only opens<br>gger does not require stati | the incoming port whe<br>IP addresses for LAI      | n a LAN device r<br>N devices. Port fo | equests access<br>inwarding allows |
| Adaptive QoS        | multiple devices to share a single<br>Port Trigger FAQ                   | e open port and                       | port trigger only allows on                                | e client at a time to ac                           | ess the open po                        | rt.                                |
| 🞊. Traffic Analyzer | Basic Contig                                                             |                                       |                                                            |                                                    |                                        |                                    |
|                     | Enable Port Trigger                                                      |                                       | Yes O No                                                   |                                                    |                                        |                                    |
| Game Boost          | Well-Known Applications                                                  |                                       |                                                            |                                                    |                                        |                                    |
| 👸 USB Application   | Trigger Port List ( Max Limit : 32)                                      | Ð                                     |                                                            |                                                    |                                        |                                    |
| AiCloud 2.0         | Description                                                              | Trigge                                | Port Protocol                                              | Incoming Port                                      | Protoco                                | Delete                             |
| Advanced Settings   |                                                                          |                                       |                                                            |                                                    |                                        |                                    |
| Wireless            |                                                                          |                                       | Apply                                                      |                                                    |                                        |                                    |
| 🕎 LAN               |                                                                          |                                       |                                                            |                                                    |                                        |                                    |
| () WAN              |                                                                          |                                       |                                                            |                                                    |                                        |                                    |

ポートトリガーのセットアップ

- 1. 「WAN」をクリックし、「ポートトリガー」タブを選択します。
- 2. プロバイダーやネットワーク管理者の指示に従って接続設定 を行います。設定完了後は「適用」をクリックし、設定を保存 します。
  - ポートトリガーを有効にする: ポートトリガー機能の有効/無 効を設定します。
  - よく使用されるアプリケーション:一般的に使用されるアプリケーションを簡単にセットすることができます。
  - 説明: トリガーポートリストに登録する際の識別名を入力します。

- トリガーポート: 監視するトリガーポート (発信ポート) 範囲 を指定します。
- ・ プロトコル: トリガーポートの通信プロトコルを選択します。
- 着信ポート: トリガーによって一時的に開放される着信ポートの範囲を指定します。
- ・ プロトコル:着信ポートの通信プロトコルを選択します。

#### ご参考:

- IRCサーバーに接続する場合、クライアントはトリガーポート範囲 「66660-7000」を使用して接続要求を行います。IRCサーバーはユ ーザー名を確認し、着信ポートを使用してクライアントへの新しい 接続を確立することによって、要求に応答します。
- ポートトリガー機能が無効に設定されている場合、IRCサーバーへの接続要求を行っているクライアントを特定することができないため、ルーターの接続は強制的に切断されます。ポートトリガー機能が有効に設定されている場合、ルーターはデータを受信するために着信ポートを割り当てます。ルーターはアプリケーションが終了したかどうかを判断できないため、一定時間が経過すると自動的に着信ポートを閉じようとします。
- ポートトリガーは1度にネットワーク上の1つのクライアントのみに特定のサービスと特定の着信ポートを使用することを許可します。
- 同じアプリケーションを使用して1度に複数のクライアントでポート トリガーを行なうことはできません。ルーターは最後に送信された クライアントの接続要求に対してのみ応答します。

# 4.3.3 ポートフォワーディング

ポートフォワーディングは、インターネットから特定のポート番号宛 にパケットが届いた場合に、あらかじめ設定しておいた LAN 側の コンピューターにパケットを転送する機能です。ポートフォワーデ ィング機能を有効にすることで、LANの外側からLAN内部のコン ピューターが提供するサービスにアクセスすることが可能になり ます。

ご参考: ポートフォワーディング機能を有効に設定した場合、本製品は インターネットからの未承認の着信トラフィックをブロックし、LANから の発信要求の応答のみを許可します。 クライアントとインターネットは 直接アクセスすることはできません。

| /ISUS               | Logout                                               |                                        | Reboot                                |                                            |                                      |                        |                              | English                         |                 |
|---------------------|------------------------------------------------------|----------------------------------------|---------------------------------------|--------------------------------------------|--------------------------------------|------------------------|------------------------------|---------------------------------|-----------------|
| Quick Internet      | Operation Mode: wir<br>SSID: ASUS_26 ASUS            | eless router                           | Firmware Ver                          | sion: <u>3.0.0.4.3</u>                     | 84_4360                              |                        |                              | App 😤                           | è 🔶             |
| General             | Internet<br>Connection                               | Dual<br>WAN                            | Port<br>Trigger                       | Virtual Ser<br>Forwa                       | ver / Port<br>rding                  | DMZ                    | DDNS                         | NAT<br>Passthre                 | ugh             |
| Network Map         | WAN - Virtual Ser                                    | ver / Port Fo                          | orwarding                             |                                            |                                      |                        |                              |                                 |                 |
| 🛞 Guest Network     | Virtual Server / Port for<br>network (LAN). For a fa | warding allows<br>aster connection     | remote comput<br>n, some P2P ap       | ers to connect to a<br>plications (such as | specific compute<br>BitTorrent), may | er or serv<br>also req | ice within a<br>uire that yo | i private loca<br>u set the poi | l area<br>t     |
| AiProtection        | forwarding setting. Plea<br>ports in router and redi | ase refer to the<br>rect data throug   | P2P application<br>gh those ports to  | 's user manual for<br>a single client on   | details. You can<br>your network.    | open the               | multiple po                  | ort or a range                  | of              |
| Adaptive QoS        | If you want to specify a<br>the LAN IP address, an   | Port Range for<br>d leave the Lo       | r clients on the s<br>cal Port empty. | same network, ente                         | er the Service Na                    | me, the F              | Port Range                   | (e.g. 10200:                    | 10300),         |
| 🕼. Traffic Analyzer | When your network's<br>server/web server w           | s firewall is disa<br>ould be in confl | abled and you selict with RT-AX8      | et 80 as the HTTP<br>8U's web user inte    | server's port rang<br>rface.         | ge for you             | ır WAN set                   | up, then you                    | r http          |
| Game Boost          | When you set 20:21     AX88U's native FTP            | as your FTP se<br>server.              | erver's port ranç                     | je for your WAN se                         | etup, then your F1                   | 'P server              | would be i                   | n conflict wit                  | h RT-           |
| 👸 USB Application   | <u>virtual server /</u>                              | Port Forwar                            | ding FAQ                              |                                            |                                      |                        |                              |                                 |                 |
|                     | Basic Config                                         | _                                      |                                       |                                            |                                      |                        |                              |                                 |                 |
| AiCloud 2.0         | Enable Port Forwarding                               |                                        | • Yes                                 | O No                                       |                                      |                        |                              |                                 |                 |
| Advanced Settings   | Famous Server List                                   |                                        |                                       |                                            |                                      |                        |                              |                                 |                 |
| Wireless            | Famous Game List                                     |                                        |                                       |                                            |                                      |                        |                              |                                 |                 |
| 🕎 LAN               | FTP Server Port                                      |                                        | 2021                                  |                                            |                                      |                        |                              |                                 |                 |
| 2000                | Port Forwarding Lis                                  | st (Max Limit                          | : 64)                                 |                                            |                                      |                        |                              |                                 |                 |
| wan                 | Service Name                                         | Sour                                   | rce IP                                | Port Range                                 | Local IP                             |                        | Local Port                   | Protocol                        | Add /<br>Delete |
| • 📑 • Alexa & IFTTT |                                                      |                                        |                                       |                                            |                                      | •                      |                              |                                 | Ð               |
| 💮 1РV6              |                                                      |                                        |                                       | No data in tab                             | le.                                  |                        |                              |                                 |                 |
| VPN                 |                                                      |                                        |                                       | Apply                                      |                                      |                        |                              |                                 |                 |
| Firewall            |                                                      |                                        |                                       |                                            |                                      |                        |                              |                                 |                 |

#### ポートフォワーディングのセットアップ

1. 「WAN」をクリックし、「ポートフォワーディング」タブを選択 します。

- 2. プロバイダーやネットワーク管理者の指示に従って接続設定 を行います。設定完了後は「適用」をクリックし、設定を保存 します。
  - ポートフォワーディングを有効にしますか:仮想サーバー機能の有効/無効を設定します。
  - よく知られたサーバーリスト:一般的に使用されるサーバーを 簡単にセットすることができます。
  - よく知られたゲームリスト:一般的にプレイされるゲームを簡単にセットすることができます。
  - サービス名: ポートフォワーディングリストに登録する際の識別名を入力します。
  - FTPサーバーポート: 無線ルーターのネイティブFTPサーバー 機能の割り当てと競合するため、FTPサーバーポートにはポー ト番号20、21を割り当てないようご注意ください。
  - ポートレンジ:ポートフォワーディングによって転送されたパケットを受信するクライアントのポートを設定します。同じネットワーク上にあるクライアントのポート範囲を指定したい場合は、サービス名、ポートレンジ(例 10200:10300)、ローカルIPを入力します。ローカルポートの項目は空欄にします。ポートレンジは複数の形式で指定することが可能です。例:ポート範囲(300:500)、個別ポート(566,789)、ポート範囲と個別(1015:1024,3021)

#### ご注意:

- ネットワークファイアウォールを無効に設定し、WANセットアップ用にHTTPサーバーにポート80を割り当てている場合、HTTPサーバー/Webサーバー/本製品の管理画面に競合が発生し使用することができません。
- ネットワークはデータ交換を行うためにポートを使用しますが、各ポ ートにはポートナンバーと特定のタスクが割り当てられています。例 えば、ポート80はHTTPに使用されます。特定のポートは1度に1つの アプリケーションまたはサービスのみを使用することができます。
   このため、2台のPCが同時に同じポートを経由してデータにアクセス することはできません。例えば、2台のPCで同時にポート100にポー トフォワーディングを設定することはできません。

ローカルIP: ポートフォワーディングによって転送されたパケットを受信するクライアントのIPアドレスを設定します。

ご注意:ポートフォワーディング機能を使用するには、クライアントに静的IPアドレスを割り当てる必要があります。詳細は、「4.2 LAN」をご覧ください。

- ローカルポート:ポートフォワーディングによって転送されるパケットを特定のポートで受信させたい場合にポート番号を設定します。着信パケットを特定ポートではなくポート範囲内でリダイレクトするには、この項目を空欄にします。
- プロトコル:ポートフォワーディングの通信プロトコルを選択します。不明な場合は「BOTH」を選択することをお勧めします。

#### ポートフォワーディング機能が正しく設定されていることを確認する

- サーバーまたはアプリケーションが正しくセットアップされ動作していることを確認します。
- LANの外側へアクセス可能なクライアント(以下、インターネット クライアントと表記)を準備します。インターネットクライアント は、本製品のネットワークグループに接続しません。
- 本製品のWAN IPアドレスを使用してインターネットクライアント からサーバーにアクセスします。ポートフォワーディングが正常に 機能している場合は、ファイルやアプリケーションにアクセスする ことができます。

#### ポートトリガーとポートフォワーディングの違い

- ポートトリガーは静的 IPアドレスを設定せずに使用することができます。また、ポートトリガーではルーターを使用して動的な転送を可能とします。例えば、複数のクライアントが同じアプリケーションでポート開放を必要とする場合、ポートフォワーディングでは個別に設定する必要がありますが、ポートトリガーは発信ポート(トリガーポート)のアクセス要求を監視することで、ポートを開放します。
- ポートトリガーは、一定時間が経過すると自動的に着信ポートを 閉じようとします。ポートフォワーディングのように指定したポート を常に開放せず、接続要求によってのみ一時的にポートを開放す るので安全に使用することができます。

### 4.3.4 DMZ

DMZ (DeMilitarized Zone) とは、ネットワーク上でファイアウォー ルによって包囲された、外部ネットワークからも内部ネットワーク からも隔離された領域のことです。外部からアクセスされるDNSサ ーバー、メールサーバー、Webサーバーなどのホストコンピュータ ーを仮想DMZ領域に配置することで、既存のLANに対してセキュ リティを確保することができます。

警告:DMZを設定した場合、登録したIPアドレスに対してすべてのポート を開放した状態になります。セキュリティが低下しますのでご注意くだ さい。セキュリティには十分ご注意ください。

#### DMZのセットアップ

- 1. 「WAN」をクリックし、「DMZ」タブを選択します。
- 2. 「DMZを有効」の「はい」を選択します。
- 3. 公開ステーションのIPアドレス: DMZ指定するクライアントの IPアドレスを入力します。サーバークライアントは静的IPアドレ スが割り当てられている必要があります。
- 4. 「適用」をクリックし、設定を保存します。

#### **DMZの削除**

- 1. 「**公開ステーションのIPアドレス**」に入力したIPアドレスを削除します。
- 2. 「適用」をクリックし、設定を保存します。

# 4.3.5 DDNS

DDNS (Dynamic Domain Name System) は、固定のIPアドレスが 割り当てられていない場合でも、特定のドメイン名を利用できる サービスです。本製品では、ASUS DDNS Serviceまたはその他の DDNSサービスを介することにより外部ネットワークからのアクセ スを可能にします。

| /isus               | Logout                                        |                            | Reboot                                     |                                                                       |               |                           | English 🔻           |
|---------------------|-----------------------------------------------|----------------------------|--------------------------------------------|-----------------------------------------------------------------------|---------------|---------------------------|---------------------|
| Quick Internet      | Operation Mode: Wir<br>SSID: ASUS_2G ASU      | eless rout<br>S_SG         | <del>er</del> Firmware Ver                 | sion: 3.0.0.4.384_4360                                                |               |                           | Арр 🔏 🔁 🔶           |
| General             | Internet<br>Connection                        | Dual<br>WAN                | Port<br>Trigger                            | Virtual Server / Port<br>Forwarding                                   | DMZ           | DDNS                      | NAT<br>Passthrough  |
| Network Map         | WAN - DDNS                                    |                            |                                            |                                                                       |               |                           |                     |
| Guest Network       | DDNS (Dynamic Dom<br>dynamic public IP add    | ain Name Sys               | stem) is a service t<br>its registered dom | hat allows network clients to com<br>ain name. The wireless router is | nect to the v | wireless ro<br>with the A | outer, even with a  |
| AiProtection        | and other DDNS servi<br>If you cannot use ASL | ces.<br>IS DDNS sen        | vices, please go to                        | http://iplookup.asus.com                                              | /nslooku      | p <u>. php</u> to         | reach your internet |
| Adaptive QoS        | IP address to use this                        | service.<br>rrently uses a | ı private WAN IP a                         |                                                                       |               |                           |                     |
| 🕼. Traffic Analyzer | This router may be in                         |                            |                                            |                                                                       |               |                           |                     |
| Game Boost          | Enable the DDNS Clie                          | nt                         | • Yes                                      | O No                                                                  |               |                           |                     |
| USB Application     |                                               |                            |                                            | Apply                                                                 |               |                           |                     |

# DDNSのセットアップ

- 1. 「WAN」をクリックし、「DDNS」タブを選択します。
- 2. ご利用環境に応じて以下の設定を行います。設定完了後は「適用」をクリックし、設定を保存します。
  - ・ DDNSクライアントを有効にしますか: インターネット経由で 外部から無線LAN/レーターにアクセスを可能にするDDNS機 能の有効/無効を設定します。
  - サーバー/ホスト名: DDNSサービスを利用するサーバーをドロ ップダウンリストから選択します。ASUS DDNS Service を利 用する場合は、希望ホスト名 (ドメイン名) を入力します。
  - ASUS DDNS Service (WWW.ASUS.COM) 以外のサーバーを 利用したい場合は、まずはじめに「無料お試し」をクリックし オンライン登録を行ってください。
  - ワイルドカードを有効にしますか: ご利用のDDNSサービスが ワイルドカードをサポートしている場合のワイルドカードサポ ートの有効/無効を設定します。

#### ご注意:

DDNSサービスは次の条件下で動作しません。

- 無線LANルーターにプライベートIPアドレスが割り当てられている場合。
   例: 192.168.x.x、172.16.x.x、10.x.x.x
   この場合、管理画面上に黄色のテキストで警告が表示されます。
- 複数のNATテーブルが存在するネットワーク上に無線LANルーター がある場合。

### 4.3.6 NATパススルー

NATパススルーでは、クライアントからの各VPNの接続要求に対し てパケットをWAN (インターネット) 側に通過させるかどうかの設 定が可能です。

PPTP、L2TP、IPsec、RTSP、H.323、SIP パススルーはデフォルトで 有効に設定されています。

#### NATパススルーのセットアップ

- 1. 「WAN」をクリックし、「NAT パススルー」タブを選択します。
- 2. 各パススルー機能の有効/無効を設定します。設定完了後 「適用」をクリックし、設定を保存します。

# 4.4 IPv6

本製品はIPv6をサポートしています。IPv6とは、従来のIPv4をベースに開発されたインターネットの新しい通信プロトコルです。

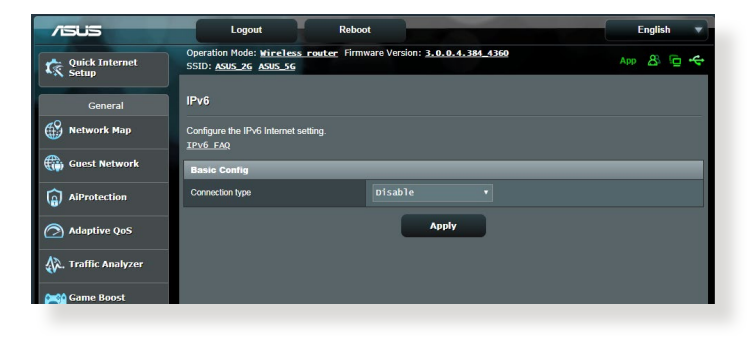

### IPv6のセットアップ

- 1. 「**IPv6**」をクリックします。
- 2. 「接続タイプ」のドロップダウンリストから、ご契約のプロバイ ダーが提供するサービスに合わせて接続タイプを選択し、基 本設定を行います。
- 3. 必要に応じて、LAN設定とDNS設定を入力します。
- 4. 「適用」をクリックし、設定を保存します。

ご参考: IPv6サービスの対応と詳しい設定方法については、ご契約のプロバイダーへお問い合わせください。

# 4.5 ファイアウォール

本製品はハードウェアファイアウォールをサポートし、より安全な 接続を提供します。

ご参考:ファイアウォール機能はデフォルト設定で有効に設定されています。

#### 4.5.1 全般設定

基本的なファイアウォールのセットアップ

- 1. 「ファイアウォール」をクリックし、「全般」タブを選択します。
- 2. 「**ファイアウォールを有効にしますか**」の「はい」をチェックします。
- 3. 「**DoS保護を有効にしますか**」でDoS (Denial of Service) 攻 撃からネットワークを保護する機能の有効/無効を設定しま す。通常使用される場合は、この項目を「**はい**」にチェックす ることをお勧めします。
- 4. LAN接続とWAN接続間のパケットを監視してログを取得する 場合は、パケットタイプを選択します。
- 5. 「適用」をクリックし、設定を保存します。

#### 4.5.2 URLフィルター

URLフィルターでは、任意のURLを設定し、一致したWebサイトへのアクセスを制限することができます。

ご参考: URLフィルター機能はDNSクエリに基づいて行われます。システムストアの閲覧履歴はDNSキャッシュに格納されており、ネットワーククライアントが閲覧した履歴のあるWebサイトはブロックすることができません。この問題を解決するには、URLフィルター機能を設定する前にDNSキャッシュをクリアする必要があります。

#### URLフィルターのセットアップ

- 1. 「**ファイアウォール**」をクリックし、「**URLフィルター**」タブを 選択します。
- 2. 「URL フィルターを有効にする」の「有効」をチェックします。
- アクセス制限を行いたいWebサイトのURLを入力し、 ④ ボ タンをクリックします。
- 4. 「適用」をクリックし、設定を保存します。

### 4.5.3 キーワードフィルター

キーワードフィルターでは、任意のキーワードを設定し、一致した文字列を含むWebサイトへのアクセスを制限することができます。

| /isus               | Logout Reboot                                                                        |                                                           | English 🔻        |
|---------------------|--------------------------------------------------------------------------------------|-----------------------------------------------------------|------------------|
| Quick Internet      | Operation Mode: Wireless router Firmware Ve<br>SSID: ASUS 26 ASUS 56                 | rsion: <u>3.0.0.4.384_4360</u>                            | Арр 🔱 🔁 🗲        |
| General             | General URL Filter Keyword Filter Netwo                                              | rk Services Filter                                        |                  |
| Network Map         | Firewall - Keyword Filter                                                            |                                                           |                  |
| Guest Network       | Keyword Filter allows you to block the clients' access                               | to webpages containing the specified keywords.            |                  |
| AiProtection        | Limitations of the hiltering function :<br>1. Compressed webpages that use HTTP comp | ression technology cannot be filtered. <u>See her e f</u> | or more details. |
| Adaptive QoS        | 2. Https webpages cannot be filtered.                                                |                                                           |                  |
| 🕼. Traffic Analyzer | Enable Keyword Filter                                                                | abled O Disabled                                          |                  |
| Game Boost          | Keyword Filter List (Max Limit : 64)                                                 |                                                           |                  |
| 🔊 USB Application   | Keyword F                                                                            | iller List                                                | Add / Delete     |
| AiCloud 2.0         |                                                                                      |                                                           | Ð                |
| C Micioud 2.0       |                                                                                      |                                                           |                  |
| Advanced Settings   |                                                                                      | Apply                                                     |                  |
| i wireless          |                                                                                      |                                                           |                  |

キーワードフィルターのセットアップ

- 「ファイアウォール」をクリックし、「キーワードフィルター」タブを選択します。
- 2. 「**キーワードフィルターを有効にします**」の「**有効**」をチェックします。

- 3. 単語またはフレーズを入力し、 🞯 ボタンをクリックします。
- 4. 「適用」をクリックし、設定を保存します。

#### ご注意:

- キーワードフィルター機能はDNSクエリに基づいておこなわれます。 システムストアの閲覧履歴はDNSキャッシュに格納されており、ネット ワーククライアントが閲覧した履歴のあるWebサイトはブロックする ことができません。この問題を解決するには、キーワードフィルター 機能を設定する前にDNSキャッシュをクリアする必要があります。
- HTTP圧縮を使用しているWebページをフィルタリングすることはできません。また、HTTPSセキュア接続のWebページはキーワードフィルター機能でフィルタリングすることができません。

# 4.5.4 ネットワークサービスフィルター

ネットワークサービスフィルターでは、LAN側からWAN側へのパケット交換、およびTelnetやFTPといった特定のWebサービスに対してのアクセスを制限することができます。

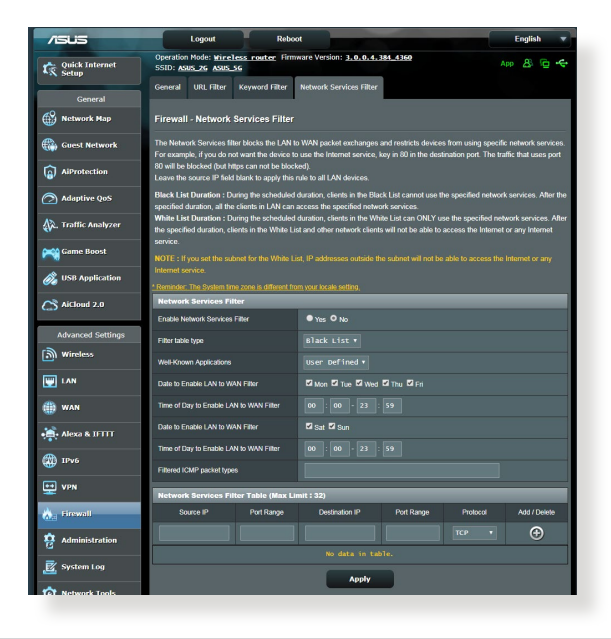

#### ネットワークサービスフィルターのセットアップ

- 1. 「**ファイアウォール**」をクリックし、「LANからWANフィルタ ー」タブを選択します。
- 「ネットワークサービスフィルターを有効にしますか」の「は い」をチェックします。
- フィルターリストのタイプを選択します。「ブラックリスト」は 特定のネットワークサービスをブロックします。「ホワイトリ スト」は指定したネットワークサービスのみアクセスを許可し ます。
- 4. ネットワークサービスフィルターを実施する日時を指定します。
- フィルタリングを行うネットワークサービスを指定するには、 ソースIP、宛先IP、ポートレンジ、プロトコルを入力し、 タンをクリックしリストに追加します。
- 6. 「適用」をクリックし、設定を保存します。

# 4.6 管理者

# 4.6.1 動作モード

動作モードでは、本製品の動作モードを簡単に切り替えることが できます。

|                         | Logout Reboot English V                                                                                                    |
|-------------------------|----------------------------------------------------------------------------------------------------|
| Quick Internet<br>Setup | Operation Mode: <u>Wireless router</u> Firmware Version: <u>3,0,0,4,384,4360</u> App 🔱 🔂 🗲                                                                                                    |
| General                 | Operation Mode System Firmware Upgrade Restore/Save/Upload Setting Feedback Privacy                                                                                                    |
| Network Map             | Administration - Operation Mode                                                                                                    |
| Guest Network           | supports several operation modes to meet different requirements. Please select the mode that match your situation.                                                                                                    |
| AiProtection            |                                                                                                    |
| 🔿 Adaptive QoS          | Access Point(AP) mode / Aimesh Rotter mode (Default)     Access Point(AP) mode / AiMesh Rotter in AP mode     Reneater mode      Media Bridge                                                                                                    |
| 🙀. Traffic Analyzer     | AiMesh Node                                                                                                    |
| Game Boost              | Advesh Router mode is a traditional mode with Advesh functionality, which connects to the internet via PPPoE, DHCP, PPTP, L2TP, o<br>r Static IP and shares the wriekes network to LVA clients or devices. In this mode, MAT, firewall, and DHCP server are enabled by def<br>and II HPP and homanic INXS are supported for SPTM and home uses. Select this mode (Maru are a first-time or you are not cu |
| 👸 USB Application       | rrently using any wired/wireless routers.<br>You can add AlMesh nodes form an AlMesh WiFi system to provide extra WiFi coverage.                                                                                                    |
| AiCloud 2.0             |                                                                                                    |
| Advanced Settings       |                                                                                                    |
| i Wireless              |                                                                                                    |
|                         |                                                                                                    |

### 動作モードのセットアップ

- 1. 「管理者」をクリックし、「動作モード」タブを選択します。
- 2. 動作モードを選択します。
  - ・ 無線ルーターモード (デフォルト): 本製品を無線LANルータ ーとして使用します。 ルーターはWAN側 (インターネット) へ 接続することが可能です。
  - ・リピーターモード:本製品を既存のワイヤレスネットワークに 接続し、ワイヤレスの電波を拡張させることができます。
  - アクセスポイント(AP) モード: ルーター機能を停止し、本製品を無線アクセスポイントとして使用します。ネットワーク上に別のルーターが存在している場合などに使用します。(ブリッジモードとも言う)
- 3. 「保存」をクリックし、設定を保存します。

ご参考:動作モードを変更するには、無線LANルーターの再起動が必要です。

### 4.6.2 システム

システムでは、無線LANルーターのログイン名やパスワード、タイムゾーンなどのシステムに関連する設定を行うことができます。

#### 手順

- 1. 「管理者」をクリックし、「システム」タブを選択します。
- 2. ご利用の環境に応じて以下の設定を行います。
  - ・ログイン名/パスワードの変更:本製品の管理画面にアクセス する際に使用する、管理者名 (ユーザー名) とパスワードを変 更することができます。
  - ・WPSボタンの動作:WPSボタンの有効/無効を設定します。
  - ・タイムゾーン:本製品内蔵時計のタイムゾーンを選択します。
  - NTPサーバー:本製品の時間を同期するためのNTP (Network Time Protocol) サーバーを設定することができ ます。
  - Telnetを有効:ネットワークに接続されたデバイスから遠隔 操作をするためのTelnet通信の有効/無効を設定します。
  - ・認証方式:本製品の管理画面へアクセスする際に使用する認 証プロトコルを選択します。
  - ・WANからのウェブアクセスを有効にしますか:外部ネットワ ーク上のクライアントによる管理画面アクセスの有効/無効 を設定します。
  - 特定IPの許可:外部ネットワーク上の特定のクライアントによる管理画面アクセスの有効/無効を設定します。アクセスを許可するクライアントはクライアントリストで指定することができます。
  - クライアントリスト:管理画面アクセスを許可する外部ネット ワーク上のクライアントIPアドレスで指定します。
- 3. 「適用」をクリックし、設定を保存します。

## 4.6.3 ファームウェア更新

ご参考: 最新のファームウェアはASUSのオフィシャルサイトからダウン ロードいただけます。<u>https://www.asus.co.jp/</u>

#### ファイルからファームウェアを更新:

- 1. 「管理者」をクリックし、「ファームウェア更新」タブを選択し ます。
- 2. 「新しいファームウェアファイル」の「参照」ボタンをクリックし、 コンピューターに保存したファームウェアファイルを指定します。
- 3. 「**アップロード**」をクリックし、ファームウェアの更新を開始します。ファームウェアの更新には約3分ほどかかります。

#### ご参考:

- ・ ファームウェアの更新後は、無線LANルーターの再起動が必要です。
- ファームウェアの更新に失敗した場合、無線LANルーターは自動的 にレスキューモードに移行し、電源LEDがゆっくりと点滅します。復 旧方法ついては、「5.2 Firmware Restoration (ファームウェアの復 元)」をご覧ください。

# 4.6.4 復旧/保存/アップロード設定

#### 無線LANルーターの設定の保存とアップロード

- 1. 「**管理者**」をクリックし、「**復元/保存/アップロード設定**」タ ブを選択します。
- 2. 実行するタスクを選択します。
  - ・工場出荷時のデフォルト 無線LANルーターのシステムを工場出荷時の状態に戻し ます。
  - ・設定の保存 現在の無線LANルーターの設定をファイルとして保存します。
  - 設定の復元

「設定の保存」で作成したファイルから、システム設定を 復元します。「参照」 ボタンをクリックし、コンピューターに 保存した設定ファイルを指定します。

ご参考:設定の復元機能の使用によって問題が発生した場合は、お手数で すがファームウェアを最新バージョンに更新し再度手動にて設定を実施して ください。

# 4.7 システムログ

システムログでは、本製品で行われた通信に関する履歴 (ログ) を カテゴリーごとに確認することができます。

ご参考:本製品を再起動または電電をオフにすると、システムログは自動的に消去されます。

#### システムログを参照する

- 1. 「**システムログ**」をクリックします。
- 2. システムログは次のカテゴリーで分類されています。
  - ・
     全般ログ
  - ・DHCPリース
  - ・ワイヤレスログ
  - ポートフォワーディング
  - ・ 経路表 (ルーティングテーブル)
  - IPv6
  - 接続ログ

| /ISUS               | Logout Rebo                                                                                                    | ot                                                                                                    | English 🔻                                                                                                    |
|---------------------|----------------------------------------------------------------------------------------------------|----------------------------------------------------------------------------------------------------|----------------------------------------------------------------------------------------------------|
| Quick Internet      | Operation Mode: Wireless router Firm<br>SSID: ASUS 26 ASUS 56                                                                                                | ware Version: <u>3.0.0.4.384_4360</u>                                                                                                    | Арр 🔱 🔁 🔶                                                                                                    |
| General             | General Log Wireless Log DHCP leas                                                                                                    | es IPv6 Routing Table Port Forw                                                                                                    | arding Connections                                                                                                    |
| Network Map         | System Log - General Log                                                                                                    |                                                                                                    |                                                                                                    |
| Guest Network       | This page shows the detailed system's activi                                                                                                    | ties.                                                                                                    |                                                                                                    |
| AiProtection        | System Time                                                                                                    | Thu, Aug 23 07:15:34 2018                                                                                                    |                                                                                                    |
| Adaptive QoS        | Uptime<br>Remote Log Server                                                                                                    | 0 days 1 hours 18 minute(s) 11 seconds                                                                                                    |                                                                                                    |
| 👯, Traffic Analyzer | Aug 23 06:51:04 miniupnpd[7139]: ver                                                                                                    | aion 1.9 started                                                                                                    | •                                                                                                    |
| Game Boost          | Aug 23 06:51:04 miniupnpd[7139]: Liz<br>Aug 23 06:51:04 miniupnpd[7139]: Liz<br>Aug 23 06:58:52 kernel: ^[[0;33;41m]<br>Aug 23 06:58:52 kernel: ^[[0;33;41m] | <pre>ristening on port 52102<br/>tening for NAT-PMP/PCP traffic on p<br/>PAINSTAT] path_add_flow ASSERT: (en<br/>PAINSTAT] path_add_flow ASSERT: (en</pre> | ort 5351<br>route_pathkey != PATH_IX_INVAL<br>route_pathkey != PATH_IX_INVAL                                                         |
| 👸 USB Application   | Aug 23 06:58:53 kernel: ^[[0;33;41m]<br>Aug 23 06:58:53 kernel: ^[[0;33;41m]<br>Aug 23 06:58:55 kernel: ^[[0;33;41m]                                         | PATHSTAT] path_add_flow ASSERT: (en<br>PATHSTAT] path_add_flow ASSERT: (en<br>PATHSTAT] path_add_flow ASSERT: (en<br>PATHSTAT] path_add_flow ASSERT: (en   | route_pathkey != PATH_IX_INVAL<br>route_pathkey != PATH_IX_INVAL<br>route_pathkey != PATH_IX_INVAL<br>route_pathkey != PATH_IX_INVAL |
| AiCloud 2.0         | Aug 23 06:55:55 kernel: ~[[0;33;41m]<br>Aug 23 06:58:57 kernel: ~[[0;33;41m]<br>Aug 23 06:58:57 kernel: ~[[0;33;41m]                                         | PATHSTAT] path_add_flow ASSERT: (em<br>PATHSTAT] path_add_flow ASSERT: (em<br>PATHSTAT] path_add_flow ASSERT: (em                                          | route_pathkey != PATH_IX_INVAL<br>route_pathkey != PATH_IX_INVAL<br>route_pathkey != PATH_IX_INVAL                                   |
| Advanced Settings   | Aug 23 06:58:57 kernel: ^[[0;33;41m]<br>Aug 23 07:07:14 rc_service: httpd 10<br>Aug 23 07:07:14 miniupnpd[7139]: shu                                         | PATHSTAT] path_add_flow ASSERT: (en<br>79:notify_rc start_multipath<br>tting down MiniUPRPd                                                                | route_pathkey != PATH_IX_INVAL                                                                                                    |
| Wireless            | Aug 23 07:07:14 miniupnpd[7688]: vez<br>Aug 23 07:07:14 miniupnpd[7688]: vez<br>Aug 23 07:07:14 miniupnpd[7688]: His<br>Aug 23 07:07:14 miniupnpd[7688]: Lis | () imp/mat_rules_etho_etho;<br>sion 1.9 started<br>P listening on port 60955<br>tening for NAT-PMP/PCP traffic on p                                        | ort 5351                                                                                                    |
|                     | Aug 23 07:07:14 wan: finish adding m<br>Aug 23 07:07:14 ntp: start NTP updat<br>Aug 23 07:07:15 miniupnpd[7688]: shu                                         | ulti routes<br>e<br>tting down MiniUPnPd                                                                                                    |                                                                                                    |
| () WAN              | Aug 23 07:07:15 miniupnpd[7729]: Ver<br>Aug 23 07:07:15 miniupnpd[7729]: HTT<br>Aug 23 07:07:15 miniupnpd[7729]: Lis                                         | Plistening on port 58635<br>tening for NAT-PMP/PCP traffic on p                                                                                            | ort 5351                                                                                                    |
| Alexa & IFTTT       | 4                                                                                                    |                                                                                                    | •                                                                                                    |
| 💮 1Р¥6              |                                                                                                    | Clear Save                                                                                                    |                                                                                                    |
| VPN                 |                                                                                                    |                                                                                                    |                                                                                                    |
| 📩 Firewall          |                                                                                                    |                                                                                                    |                                                                                                    |
| Administration      |                                                                                                    |                                                                                                    |                                                                                                    |
| System Log          |                                                                                                    |                                                                                                    |                                                                                                    |

# 5 ユーティリティ

## ご参考:

- 無線LANルーター用ユーティリティは、次のURLからダウンロードいただけます。
  - Device Discovery: <u>http://dlcdnet.asus.com/pub/ASUS/</u> LiveUpdate/Release/Wireless/Discovery.zip
  - Firmware Restoration: <u>http://dlcdnet.asus.com/pub/ASUS/</u> LiveUpdate/Release/Wireless/Rescue.zip
  - Windows Printer Utility: <u>http://dlcdnet.asus.com/pub/ASUS/</u> LiveUpdate/Release/Wireless/Printer.zip
- 無線LANルーター用ユーティリティはWindows® OS 環境でのみご 利用いただけます。

# 5.1 Device Discovery

Device DiscoveryはASUS無線LANルーター専用のユーティリティで、コンピューターから接続可能なASUS無線LANルーターを検出し、設定を行うことができます。

### Device Discovery ユーティリティを起動する:

「スタート」ボタン→「すべてのプログラム」→
 「ASUS Utility」→「Wireless Router」→
 「Device Discovery」の順にクリックします。

| /isijs   |         |              |               | -×           |
|----------|---------|--------------|---------------|--------------|
| 裝置       | SSID    | ₽位址          | 子網路遮罩         | 印表機          |
| RT-AX92U | ASUS_2G | 192.168.50.1 | 255.255.255.0 | ļ            |
|          | 1       | 定(C)         | 搜尋(2)         | <b>離開(E)</b> |

ご参考: アクセスポイントモード、メディアブリッジモードをご使用の場合、ルーターのIPアドレスを確認するには本ユーティリティをご使用ください。

# 5.2 Firmware Restoration (ファームウェアの復元)

本製品は、ファームウェアの更新に失敗した際に復旧を行うための レスキューモードを備えています。レスキューモードでは、Firemware Restorationユーティリティを使用して指定したファームウェアファイ ルからファームウェアを復旧することができます。

| limware Restoration                                                                                                    |                                                                                   |
|----------------------------------------------------------------------------------------------------|-----------------------------------------------------------------------------------|
| Before you get started, please check th version from the label.                                                                                                    | e model name and hardware                                                         |
| Please confirm the label at the bottom of your router<br>model shows HWV Version, different hardware version needs<br>different fimware version to process restoration.<br>2. Download firmware from ASUS support site:<br>https://www.asus.com/support For example, if your label shows "RT-AC66U_B1",<br>firmware of "RT-AC66U" is not available for restoration. | Model: RT-AC66U B1<br>Wireless-AC 1750 Dual Band Gigabit Rc<br>Com<br>IDA S<br>DB |
| Ellename:  <br>- Status<br>After locating the firmware file, click Upload.                                                                                                    | Browse                                                                            |

**重要:** Firmware Restoration ユーティリティは、本機がレスキューモード で動作している場合にのみご使用ください。

ご注意:本ユーティリティは、Windows® OS 環境でのみご利用いただけます。

#### Firmware Restorationユーティリティを使用する

- 1. 無線LANルーターの電源アダプターをコンセントから取り外 します。
- 無線LAN/レーター背面の「リセットボタン」を押したままの状態で、電源アダプターをコンセントに接続します。電源LEDが低速で点滅し、レスキューモードで起動したことを確認したらリセットボタンを放します。

- コンピューターのIP アドレスを次の値に設定します。
   IPアドレス: 192.168.1.x
   サブネットマスク: 255.255.255.0
- 「スタート」ボタン →「プログラム」→「ASUS Utility」→「 Wireless Router」でFirmware Restoration ユーティリティを 実行します。
- 5. ファームウェアファイルを指定し、「**アップロード**」をクリック します。

ご注意: Firmware Restorationユーティリティはファームウェア更新用 のユーティリティではありません。ファームウェアの更新を行う場合は、 管理画面から実行してください。詳細については本マニュアルに記載の 「4.6.3 ファームウェア更新」をご覧ください。

# 5.3 プリンターサーバーの設定

# 5.3.1 ASUS EZ Printer Sharing

本製品では、専用のPrinter Setup Utility を使用するだけで、簡単に無線LANルーターのUSB ポートに接続したプリンターを共有することが可能です。

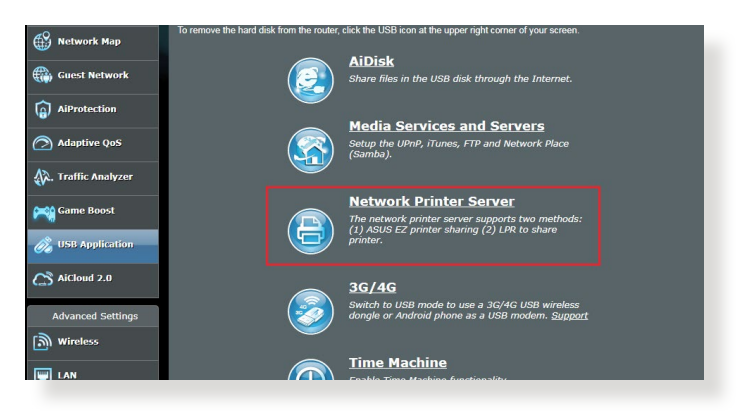

#### ご参考:

- 本製品がサポートするプリンターついては、次のWeb サイトでご確認 ください。(<u>http://event.asus.com/networks/printersupport</u>)
- ・ ご利用のOS環境により使用できる機能は異なります。

#### EZ Printer 共有モードのセットアップ

- 1. 管理画面で「USBアプリケーション」→「ネットワークプリンタ ーサーバー」の順にクリックします。
- 2. 「**Download Now!**」をクリックし、Printer Setup Utility をダウンロードします。

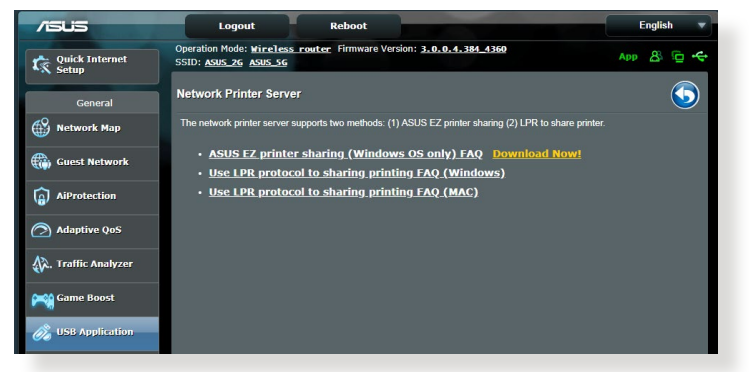

ご参考:LPRプロトコルでプリンターに接続する場合は、手動で設定を行う必要があります。

3. ダウンロードしたファイルを解凍し、実行ファイル「Printer. exe」を起動します。

|             | Extracting Files<br>The contents of this package are being extracted.                                                                                       |        |
|-------------|----------------------------------------------------------------------------------------------------|--------|
| 02          | Please wait while the InstallShield Wizard extracts the files needed to install ASU<br>Printer Setup Utility on your computer. This may take a few moments. | S      |
| Printer.exe | Extracting UsbService64.exe                                                                                                    |        |
|             |                                                                                                    |        |
|             |                                                                                                    |        |
|             | InstallShield                                                                                                    |        |
|             | < Back Next >                                                                                                    | Cancel |

4. Printer Setup Utility によるセットアップウィザードが表示され ます。画面に表示される指示に従ってセットアップを行います。

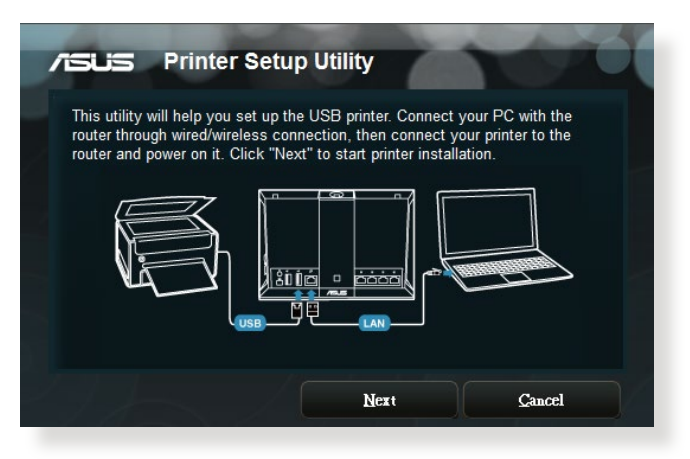

- 5. 初期セットアップが完了したら「次へ」をクリックします。初期 セットアップには数分かかる場合があります。
- 6. 「終了」をクリックしセットアップを完了します。

7. Windows<sup>®</sup> OSの指示に従い、プリンタードライバーをインストールします。

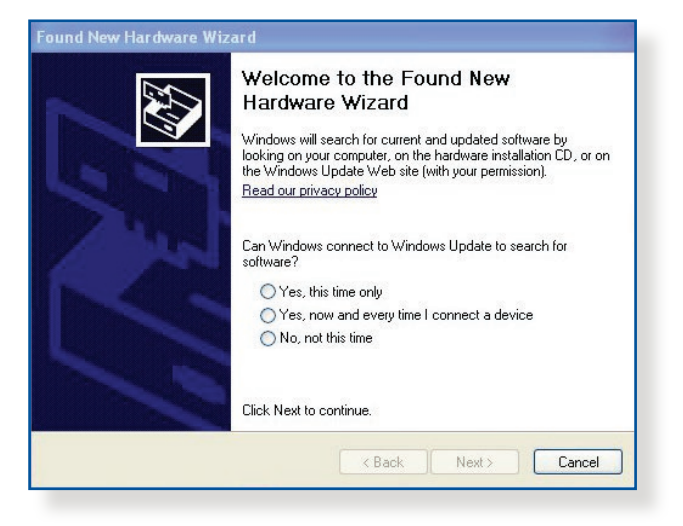

8. プリンタードライバーのインストール後、ネットワークプリンタ ーが利用可能となります。

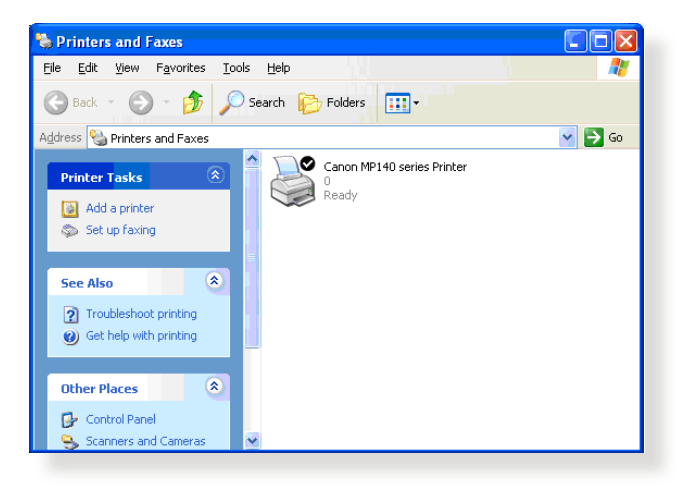

# 5.3.2 LPRを共有プリンターに使用する

LPR/LPD (Line Printer Remote/Line Printer Daemon) プロトコル を使用することで、ネットワーク上にあるWindows® OSやMac OS など複数の環境でプリンターを共有することができます。

LPRプリンターを共有する (Windows® OS)

#### 手順

 「スタート」ボタン→「コントロールパネル」→「ハードウェア とサウンド」→「デバイスとプリンター」の順にクリックし、画 面上部の「プリンターの追加」をクリックしてウィザードを起 動します。

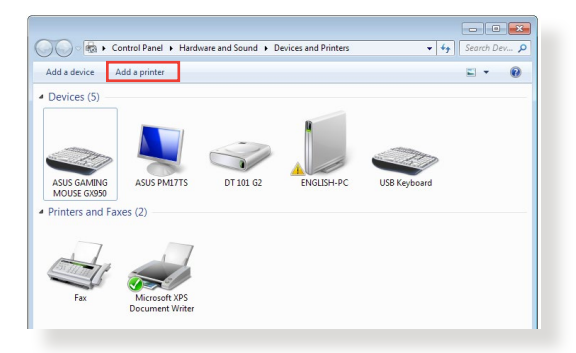

2. 「**ローカルプリンターの追加します**」をクリックします。

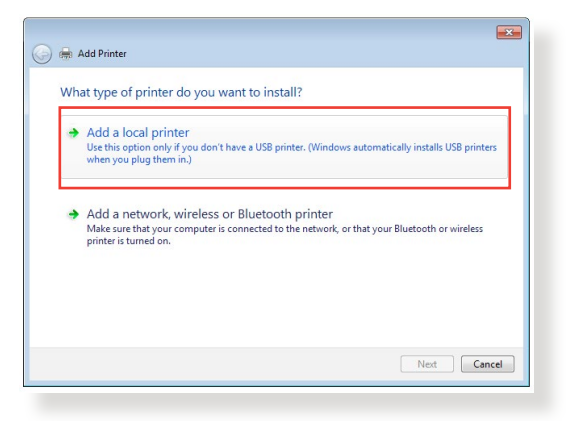

3. 「新しいポートの作成」をチェックし、ポートの種類を「標準 の TCP/IP ポート」に設定し「次へ」をクリックします。

| Choose a printer port           |                                                                           |
|---------------------------------|---------------------------------------------------------------------------|
| A printer port is a type of con | nection that allows your computer to exchange information with a printer. |
| Use an existing port:           | LPT1: (Printer Port)                                                      |
| Oreate a new port:              |                                                                           |
| Type of port:                   | Standard TCP/IP Port                                                      |
|                                 |                                                                           |
|                                 |                                                                           |
|                                 |                                                                           |
|                                 |                                                                           |
|                                 |                                                                           |
|                                 |                                                                           |

4. 「**ホスト名またはIPアドレス**」に無線LANルーターのIPアドレ スを入力し「**次へ**」をクリックします。

| -                          |                                    | 3 |
|----------------------------|------------------------------------|---|
| 🚱 🖶 Add Printer            |                                    |   |
| Type a printer hostnan     | ne or IP address                   |   |
| Device type:               | TCP/IP Device +                    |   |
| Hostname or IP address:    | 192.168.1.1                        |   |
| Port name:                 | 192.168.1.1                        |   |
| Query the printer and auto | matically select the driver to use |   |
|                            |                                    |   |
|                            |                                    |   |
|                            |                                    |   |
|                            |                                    |   |
|                            |                                    |   |
|                            | Next Cancel                        |   |
|                            |                                    |   |

5. デバイスの種類の「**カスタム**」をチェックし、「**設定**」をクリックします。

|                                                                                                    | mornation required                                                                                                    |                                                       |
|----------------------------------------------------------------------------------------------------|----------------------------------------------------------------------------------------------------|-------------------------------------------------------|
| The device is not                                                                                     | found on the network. Be sure that:                                                                                                    |                                                       |
| 1. The device is                                                                                      | turned on.                                                                                                    |                                                       |
| 2. The network i                                                                                      | s connected.                                                                                                    |                                                       |
| 3. The device is                                                                                      | properly configured.                                                                                                    |                                                       |
|                                                                                                    |                                                                                                    |                                                       |
|                                                                                                    |                                                                                                    |                                                       |
| If you think the a                                                                                    | ddress is not correct, click Back to return to the previous p                                                                                             | age. Then correct the                                 |
| If you think the a<br>address and perfe                                                               | ddress is not correct, click Back to return to the previous p<br>orm another search on the network. If you are sure the add                               | age. Then correct the<br>fress is correct, select the |
| If you think the a<br>address and perfo<br>device type below                                          | ddress is not correct, click Back to return to the previous p<br>orm another search on the network. If you are sure the add<br>v.                         | age. Then correct the<br>dress is correct, select the |
| If you think the a<br>address and perfo<br>device type below<br>Device Type                           | ddress is not correct, click Back to return to the previous p<br>rm another search on the network. If you are sure the add<br>v.                          | age. Then correct the<br>dress is correct, select the |
| If you think the a<br>address and perfe<br>device type below<br>Device Type                           | ddress is not correct, click Back to return to the previous p<br>rm another search on the network. If you are sure the add<br>w.                          | age. Then correct the<br>fress is correct, select the |
| If you think the a<br>address and perfu<br>device type below<br>Device Type<br>Standard               | ddress is not correct, click Back to return to the previous p<br>orm another search on the network. If you are sure the add<br>w.<br>Generic Network Card | age. Then correct the<br>dress is correct, select the |
| If you think the a<br>address and perfect<br>device type below<br>Device Type<br>Standard<br>O Custom | didess is not correct, click Back to return to the previous per<br>manother search on the network. If you are sure the add<br>w.<br>Generic Network Card  | age. Then correct the<br>dress is correct, select the |

 プロトコルを「LPR」に設定し、LPR設定のキュー名に 「LPRServer」と入力し「OK」をクリックします。

| ort Settings             |                 |
|--------------------------|-----------------|
| Port Name:               | 192.168.1.1     |
| Printer Name or IP Addre | ss: 192.168.1.1 |
| Protocol                 |                 |
| Raw                      | LPR             |
| Raw Settings             |                 |
| Port Number:             | 9100            |
| LPR Settings             |                 |
| Queue Name:              | LPRServer       |
| 🔲 LPR Byte Counting B    | inabled         |
| SNMP Status Enable       | d               |
| Community Name:          | public          |
| SNMP Device Index:       | 1               |
|                          |                 |
|                          |                 |

7. 「次へ」をクリックし、ドライバーの検出へ進みます。

| Additional port                                                                         | t information required                                                                                                    |
|-----------------------------------------------------------------------------------------|----------------------------------------------------------------------------------------------------|
| The device is not                                                                       | found on the network. Be sure that:                                                                                                    |
| 1. The device is                                                                        | turned on.                                                                                                    |
| 2. The network i                                                                        | is connected.                                                                                                    |
| <ol> <li>The device is</li> <li>The address of</li> </ol>                               | property configured.                                                                                                    |
| If you think the a                                                                      | ddress is not correct, click Back to return to the previous page. Then correct the                                                                                                    |
| If you think the a<br>address and perfo<br>device type below                            | ddress is not correct, click Back to return to the previous page. Then correct the<br>orm another search on the network. If you are sure the address is correct, select the<br>w.                         |
| If you think the a<br>address and perfo<br>device type below<br>Device Type             | ddress is not correct, click Back to return to the previous page. Then correct the<br>orm another search on the network. If you are sure the address is correct, select the<br>w.                         |
| If you think the a<br>address and perfo<br>device type below<br>Device Type<br>Standard | ddress is not correct, click Back to return to the previous page. Then correct the<br>orm another search on the network. If you are sure the address is correct, select the<br>w.<br>Generic Network Cand |

 製造元とプリンターを選択して「次へ」をクリックし、プリンタ ードライバーをインストールします。ご使用のプリンターが一 覧に表示されない場合は、「ディスク使用」または「Windows Update」で適切なドライバーを読み込みます。

| Install the printer dr<br>Choose your pri<br>To install the dri | iver<br>nter from the list. Click<br>ver from an installation                                                                                                    | : Windows Update to see more m<br>n CD, click Have Disk.                    | odels.    |
|-----------------------------------------------------------------|----------------------------------------------------------------------------------------------------|-----------------------------------------------------------------------------|-----------|
| Manufacturer<br>Kyocera<br>Lanier<br>Lexmark<br>Microsoft       | Printers  Printers  Learn  Learn  Le | nark X422 (MS)<br>nark X543 PS (MS)<br>nark X544 PS (MS)<br>nark X642e (MS) |           |
| This driver is digitally<br><u>Tell me why driver si</u>        | signed.<br>gning is important                                                                                                    | Windows Update                                                              | Have Disk |

9. プリンター名を入力し、「次へ」をクリックします。

|                      |                                 |                 |           | ×    |
|----------------------|---------------------------------|-----------------|-----------|------|
| 🌀 🖶 Add Printer      |                                 |                 |           |      |
| Type a printer       | name                            |                 |           |      |
| Printer name:        | Lexmark X544 PS (MS)            |                 |           |      |
| This printer will be | installed with the Lexmark X544 | PS (MS) driver. |           |      |
|                      |                                 |                 |           |      |
|                      |                                 |                 |           |      |
|                      |                                 |                 |           |      |
|                      |                                 |                 |           |      |
|                      |                                 |                 |           |      |
|                      |                                 |                 | Net Ca    |      |
|                      |                                 |                 | ivext Car | icei |

10. 「**完了**」をクリックして、プリンターの追加ウィザードを閉じます。

| Add Printer                                                                                                    |
|----------------------------------------------------------------------------------------------------|
| You've successfully added Lexmark X544 PS (MS)                                                                          |
| To check if your printer is working properly, or to see troubleshooting information for the printer, print a test page. |
| Finish Cancel                                                                                                    |

# 5.4 ダウンロードマスター

ダウンロードマスターは、コンピューターや他のデバイスの電源が オフの状態でも無線LANルーターだけでファイルのダウンロード を行うことができる画期的な機能です。

ご参考: この機能を使用するには、外付けHDDやUSBメモリー等のUSB ストレージデバイスを無線LANルーターのUSBポートに接続する必要が あります。本製品がサポートするUSBストレージデバイスのフォーマット タイプや容量については、次のWeb サイトでご確認ください。 http://event.asus.com/networks/disksupport

#### ダウンロードマスターを使用する

- 「USBアプリケーション」を選択し、「ダウンロードマスター」 のInstall をクリックします。接続されているUSBストレージド ライブを選択するとダウンロードマスターユーティリティがイ ンストールされます。
- ダウンロードマスターユーティリティのインストール後は、USB アプリケーションの「ダウンロードマスター」アイコンをクリッ クすることで起動することができます。
- 3. 「**追加」**ボタンをクリックしダウンロードタスクを追加し ます。

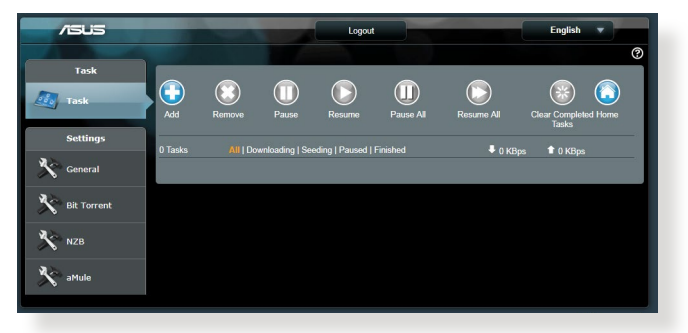

4. 「ファイルを選択」をクリックして、「.torrent」ファイル、または 「.nzb」ファイルを選択しアップロードします。FTR、HTTR、Magnet Link からダウンロードを行う場合は、URLをコピーし下部入力 欄に貼り付けます。 5. 各種設定の変更を行なうには、ナビゲーションパネルの設定 から設定変更を行います。

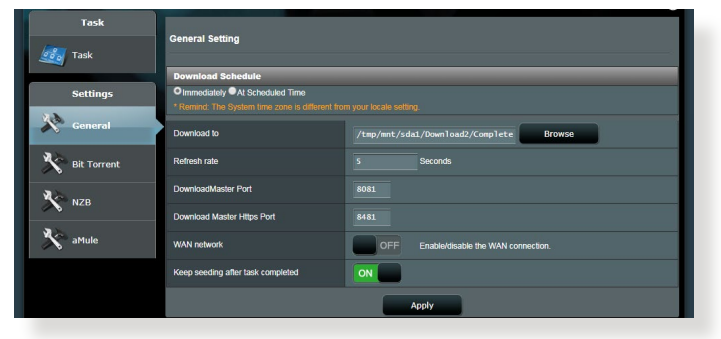

# 5.4.1 BitTorrent設定

この設定では、BitTorrentを使用したダウンロードとアップロード に使用するポート、最大通信速度、ネットワーク接続設定などを 変更することができます。

| Task        | BitTorrent Setting                               |                                                                       |  |  |  |  |
|-------------|--------------------------------------------------|-----------------------------------------------------------------------|--|--|--|--|
| Task        |                                                  |                                                                       |  |  |  |  |
| Settings    | Ouse the default port     Use the following port |                                                                       |  |  |  |  |
| General     | Incoming port: 51413                             |                                                                       |  |  |  |  |
| Bit Torrent | Speed Limits:                                    | Speed Limits:                                                         |  |  |  |  |
|             | Maximum download speed:                          | Unlimited                                                             |  |  |  |  |
| NZB         | Maximum upload speed:                            | C Unlimited                                                           |  |  |  |  |
| aMule       | BitTorrent Network setting                       |                                                                       |  |  |  |  |
| ~           | BitTorrent protocol encryption                   | Encryption enabled 🔹                                                  |  |  |  |  |
|             | Maximum peers allowed per torrent                | 60                                                                    |  |  |  |  |
|             | Global Maximum connection                        | 240                                                                   |  |  |  |  |
|             | DHT network                                      | ON Enable DHT to activate trackerless torrent downloading activities. |  |  |  |  |
|             | PEX network                                      |                                                                       |  |  |  |  |
|             |                                                  | Apply                                                                 |  |  |  |  |

- ポート:着信接続用ポートを指定することができます。
- 速度制限:ネットワーク輻輳を回避するために、最大ダウンロード速度と最大アップロード速度を指定することができます。
- ネットワーク設定: 安全でスムーズなダウンロードを行うために、プロトコル暗号化、Torrent毎の最大ピア数、最大接続数、DHTネットワーク、PEXネットワークの設定を変更することができます。

# 5.4.2 NZB設定

NZBファイルを介してUsenetサーバーからファイルをダウンロード を行うには、Usenetの接続設定をする必要があります。

| /1545       |                                                              | Logout    | English                                         |  |  |
|-------------|--------------------------------------------------------------|-----------|-------------------------------------------------|--|--|
|             |                                                              |           | 0                                               |  |  |
| Task        | N7B Setting                                                  |           |                                                 |  |  |
| 🛃 Task      | NLD octuing                                                  |           |                                                 |  |  |
|             | Setup USENET server to download NZB files:                   |           |                                                 |  |  |
| Settings    | USENET Server                                                |           |                                                 |  |  |
| General     | USENET Server Port                                           |           |                                                 |  |  |
| 35          | Maximum download speed:                                      | Unlimited |                                                 |  |  |
| Bit Torrent | SSL/TLS connection only                                      | OFF       |                                                 |  |  |
| NZB         | User name                                                    |           |                                                 |  |  |
| No aMule    | Password                                                     |           |                                                 |  |  |
|             | Confirm Password                                             |           |                                                 |  |  |
|             | Maximum number of simultaneous connections<br>to this server |           |                                                 |  |  |
|             |                                                              | Apply     |                                                 |  |  |
|             |                                                              |           | 2018 ASUSTeK Computer Inc. All rights reserved. |  |  |
|             |                                                              |           |                                                 |  |  |

# 6 トラブルシューティング

本製品の使用中に問題が発生した場合は、まずトラブルシューティングをご覧ください。ここに記載されているトラブルシューティングを行っても問題を解決できない場合は、サポートセンターに 電話またはメールでお問い合わせください。

(https://www.asus.com/support/)

# 6.1 基本的なトラブルシューティング

ルーターに関する基本的なトラブルシューティングです。

### ファームウェアを最新バージョンに更新します。

 管理画面で「管理者」をクリックし、「ファームウェア更新」 タブを選択します。ファームウェアバージョンの「チェック」 ボタンをクリックし、利用可能なファームウェアをチェック します。

| /isus               | Logout                                                                                                    | Reboot                                                |                                                                    |                                   | En      | glish | • |  |
|---------------------|----------------------------------------------------------------------------------------------------|-------------------------------------------------------|--------------------------------------------------------------------|-----------------------------------|---------|-------|---|--|
| C Quick Internet    | Operation Mode: <u>Wireless router</u> Firmware Version: <u>3.0.0.4.384_4360</u><br>SSID: <u>AGUS_26</u> AGUS_56                                                                                                    |                                                       |                                                                    |                                   | Арр     | 8 6   | ÷ |  |
| General             | Operation Mode System                                                                                                    | Firmware Upgrade                                      | Restore/Save/Upload Setting                                        | Feedback                          | Privacy |       |   |  |
| 🛞 Network Map       | Administration - Firmware Upgrade                                                                                                    |                                                       |                                                                    |                                   |         |       |   |  |
| Guest Network       | Note: 1. The latest firmans: version include splatters on the providua version. 2. For a configuration parameter central balls for the dd and new firmans. 2. For a configuration parameter central balls for the dd and new firmans. 2. For a configuration parameter description balls of the dd and new firmans. 2. For a configuration parameter description balls of the dd and new firmans. 2. For a configuration parameter description balls of the dd and new firmans. 2. For a configuration parameter description balls of the dd and new firmans. 2. For a configuration parameter description balls of the dd and new firmans. 2. For a configuration parameter description balls of the dd and new firmans. 2. For a configuration balls of the dd and new firmans. 2. For a configuration balls of the dd and new firmans. 2. F |                                                       |                                                                    |                                   |         |       |   |  |
| AiProtection        |                                                                                                    |                                                       |                                                                    |                                   |         |       |   |  |
| Adaptive QoS        |                                                                                                    |                                                       |                                                                    |                                   |         |       |   |  |
| 🕼. Traffic Analyzer |                                                                                                    |                                                       |                                                                    |                                   |         |       |   |  |
| Game Boost          | Firmware Version                                                                                                    |                                                       |                                                                    |                                   |         |       |   |  |
| 👸 USB Application   | Check Update                                                                                                    |                                                       | Check                                                              |                                   |         |       |   |  |
| AiCloud 2.0         | AiMesh router                                                                                                    | _                                                     |                                                                    | _                                 | _       |       |   |  |
| Advanced Settings   | Cument Version : 3 0.0.4.384, 4380,965750cc<br>Manual firmware update : 155603                                                                                                    |                                                       |                                                                    |                                   |         |       |   |  |
| i wineless          | Note: A manual firmware up<br>make sure you are upkading                                                                                                    | late will only update sele<br>the correct AiMesh firm | cted AiMesh routers / nodes, wh<br>ware version to each applicable | en using the Ail<br>outer / node. |         |       |   |  |
|                     |                                                                                                    |                                                       |                                                                    |                                   |         |       |   |  |
| 🌐 wan               |                                                                                                    |                                                       |                                                                    |                                   |         |       |   |  |
| Alexa & IFTTT       |                                                                                                    |                                                       |                                                                    |                                   |         |       |   |  |
| 💮 1Риб              |                                                                                                    |                                                       |                                                                    |                                   |         |       |   |  |

- または、ASUSオフィシャルサイトから最新のファームウェアを ダウンロードします。 (<u>https://www.asus.com/Networking/RT-AX92U/</u> <u>HelpDesk/</u>)
- 「新しいファームウェアファイル」の「参照」ボタンをクリック し、コンピューターに保存したファームウェアファイルを指定 します。
- 4. 「**アップロード**」をクリックし、ファームウェアの更新を開始し ます。

## ネットワークを再起動します。

- 1. 本製品 (ルーター)、モデム/回線終端装置、コンピューターの 電源を切ります。
- 2. 本製品とモデム/回線終端装置からすべてのケーブルを取り外します。
- 3. しばらく待ち、本製品の電源アダプターをコンセントに接続します。
- 4. 本製品の電源を入れ、2分程度待機します。
- 5. 本製品とコンピューターをネットワークケーブルで接続します。
- 6. 本製品とモデム/回線終端装置をネットワークケーブルで接続 します。
- モデム/回線終端装置の電源アダプターをコンセントに接続します。
- 8. モデム/回線終端装置の電源を入れ、2分程度待機します。
- 9. コンピューターの電源を入れ、ネットワークの接続状態を確 認します。

#### ネットワークケーブルが正しく接続されていることを確認します。

- 本製品とモデム/回線終端装置が正しく接続されている場合、 本製品のWAN LEDが点灯します。
- 本製品とコンピューターが正しく接続されている場合、コンピューターの電源が入っている状態で本製品のLAN LEDが点灯します。

#### お使いのコンピューターのワイヤレスネットワーク接続設定が正し いことを確認します。

 コンピューターをワイヤレスネットワークで接続する場合は、 ネットワーク名 (SSID)、認証方式、ネットワークキー、通信チャンネルなどが正しく設定されていることを確認します。

### ルーターのネットワーク設定が正しいことを確認します。

ネットワーク上のクライアントが通信を行なうには、各クライアントすべてに個別のIPアドレスが割り当てられている必要があります。本製品ではDHCPサーバー機能を有しており、この機能を使用することで個別のIPアドレスを自動的に割り当てることが可能です。

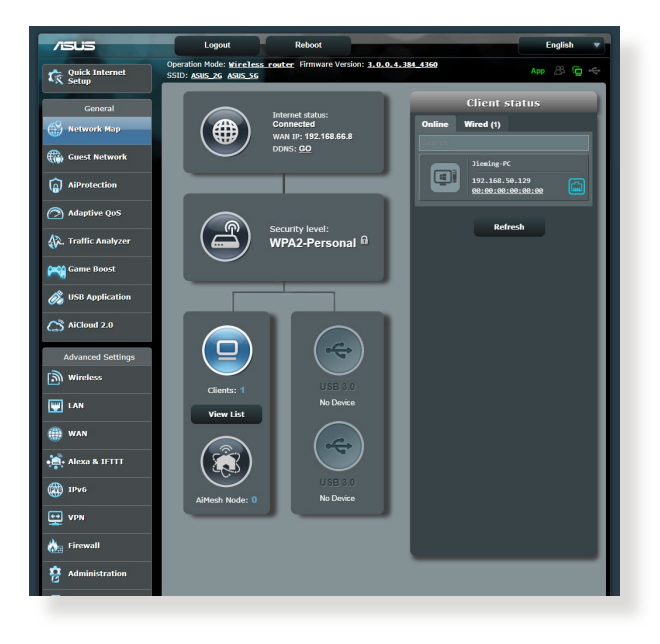
# 6.2 FAQ (よくある質問)

# 管理画面にアクセスすることができません。

- 有線接続の場合は、コンピューターと無線LANルーターにネットワークケーブルが正常に接続され LAN LEDが点灯していることを確認する。
- 管理画面にアクセスする際に使用する、管理者名(ユーザー 名)とパスワードが正しいことを確認する。大文字/小文字の 入力を間違わないようご注意ください。
- Web ブラウザーのCookie や一時ファイルを削除する。

## 例: Internet Explorer

- メニューバー、またはツー ルから「インターネットオ プション」を起動します。
- 2. 「全般」タブの閲覧の履 歴にある「削除」ボタン をクリックし、「インター ネットー時ファイル」と 「Cookie」をチェックし て「削除」をクリックし ます。

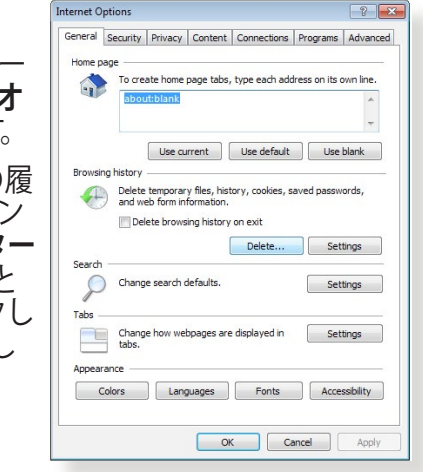

#### ご参考:

- ・ ご利用のWeb ブラウザーにより操作方法は異なります。
- プロキシサーバーの無効、ダイヤルアップ接続の無効、IPアドレス自動取得の有効を確認します。詳細については本マニュアルに記載の「セットアップを行う前に」をご覧ください。
- カテゴリー5e (CAT5e) または6 (CAT6) のネットワークケーブルをご 使用ください。

## 無線LANルーターとコンピューターのワイヤレス接続が確立 できません。

ご注意: 5GHz帯ネットワークに接続できない場合は、ワイヤレスデバイスが5GHzに対応していること、またはデュアルバンド対応であることをご確認ください。

- ・ 電波の有効範囲外:
  - 無線LANルーターとコンピューターの距離を近づける。
  - 無線チャンネルを変更する。
  - ・ 無線LANルーターのアンテナの角度を調整する。
- DHCPサーバーを有効にする:
  - 1. 管理画面で「**ネットワークマップ**」をクリックし、クライア ントに該当のコンピューターが表示されていることを確認 します。
  - クライアント一覧にコンピューターが表示されていない 場合は、「LAN」をクリックし、「DHCPサーバー」タブで 「DHCPサーバーを有効にしますか」の「はい」をチェック します。

| Quick Internet     | Operation Mode: <u>Wireless router</u> Firm<br>SSID: <u>ASUS_26</u> ASUS_56                                                                                                    | vare Version: <u>3.0.0.4.384.4360</u> App & ⊡ ← |  |  |  |  |  |  |  |
|--------------------|----------------------------------------------------------------------------------------------------|-------------------------------------------------|--|--|--|--|--|--|--|
| General            | LAN IP DHCP Server Route IPTV                                                                                                    | Switch Control                                  |  |  |  |  |  |  |  |
| Network Map        | LAN - DHCP Server                                                                                                    |                                                 |  |  |  |  |  |  |  |
| Guest Network      | DHCP (Dynamic Host Configuration Protocol) is a protocol for the automatic configuration used on IP networks. The DHCP<br>server can assign each client an IP address and informs the client of the of DNS server IP and default gateway IP supports up to |                                                 |  |  |  |  |  |  |  |
| AiProtection       | 253 IP addresses for your local network.<br>Manually Assigned IP around the DHCP list FAQ                                                                                                    |                                                 |  |  |  |  |  |  |  |
| Adaptive QoS       | Basic Config                                                                                                    |                                                 |  |  |  |  |  |  |  |
| A Traffic Analyzer | Enable the DHCP Server                                                                                                    | O Yes ● No                                      |  |  |  |  |  |  |  |
| W. Hume smaller    | Domain Name                                                                                                    |                                                 |  |  |  |  |  |  |  |
| Game Boost         | IP Pool Starting Address                                                                                                    | 192.168.50.2                                    |  |  |  |  |  |  |  |
| 👸 USB Application  | IP Pool Ending Address                                                                                                    | 192. 168. 50. 254                               |  |  |  |  |  |  |  |
| AiCloud 2.0        | Lease time                                                                                                    |                                                 |  |  |  |  |  |  |  |
|                    | Default Gateway                                                                                                    |                                                 |  |  |  |  |  |  |  |
| Advanced Settings  | DNS and WINS Server Setting                                                                                                    |                                                 |  |  |  |  |  |  |  |
| []] Wireless       | DNS Server                                                                                                    |                                                 |  |  |  |  |  |  |  |
| LAN LAN            | WINS Server                                                                                                    |                                                 |  |  |  |  |  |  |  |
| 🌐 WAN              | Manual Assignment                                                                                                    |                                                 |  |  |  |  |  |  |  |
| Alexa & IFTTT      | Enable Manual Assignment                                                                                                    | ● Yes O No                                      |  |  |  |  |  |  |  |
| (m) 1Pv6           | Manually Assigned IP around the DHC                                                                                                    | list (Max Limit : 64)                           |  |  |  |  |  |  |  |
|                    | Client Name (MAC A                                                                                                    | idress) IP Address Add /<br>Delete              |  |  |  |  |  |  |  |
|                    | ex: 10:31:35:31:31:30                                                                                                    | •                                               |  |  |  |  |  |  |  |
| tirewall           |                                                                                                    | No data in table.                               |  |  |  |  |  |  |  |
| Administration     |                                                                                                    | Apply                                           |  |  |  |  |  |  |  |

SSIDの非表示設定を解除する:
 管理画面で「ワイヤレス」をクリックし、「SSIDを非表示」の
 「いいえ」をチェックします。次に、「チャンネル」を「自動」に
 設定します。

| Quick Internet<br>Setup | Operation Mode: Wireless router Firm<br>SSID: ASUS_2G ASUS_5G | vare Version: <u>3.0.0.4.384.4360</u> App <u>8</u> C + |  |  |  |  |
|-------------------------|---------------------------------------------------------------|--------------------------------------------------------|--|--|--|--|
| General                 | General WPS WDS Wireless MAC                                  | Filter RADIUS Setting Professional Roaming Block List  |  |  |  |  |
| Network Map             | Wireless - General                                            |                                                        |  |  |  |  |
| Guest Network           | Set up the wireless related information below                 |                                                        |  |  |  |  |
| AiProtection            | Enable Smart Connect                                          | OFF                                                    |  |  |  |  |
| Adaptive QoS            | Band                                                          | 2.4GHZ *                                               |  |  |  |  |
| A Traffic Anaberon      | Network Name (SSID)                                           | ASUS_2G                                                |  |  |  |  |
| She traine sumper       | Hide SSID                                                     | • Yes • No                                             |  |  |  |  |
| Game Boost              | Wireless Mode                                                 | Auto                                                   |  |  |  |  |
| 👸 USB Application       | Channel bandwidth                                             | 20/40 MHz •                                            |  |  |  |  |
| AiCloud 2.0             | Control Channel                                               | Auto • Current Control Channel: 4                      |  |  |  |  |
| Advanted Cattions       | Extension Channel                                             | AUTO *                                                 |  |  |  |  |
| Advanced Settings       | Authentication Method                                         | WPA2-Personal •                                        |  |  |  |  |
| [10] WHENES             | WPA Encryption                                                |                                                        |  |  |  |  |
| LAN LAN                 | WPA Pre-Shared Key                                            | 12345678                                               |  |  |  |  |
| () WAN                  | Protected Management Frames                                   | Disable 🔻                                              |  |  |  |  |
| Alexa & IFTTT           | Group Key Rotation Interval                                   | 3600                                                   |  |  |  |  |
| () IPv6                 |                                                               | Apply                                                  |  |  |  |  |

 通信チャンネルを確認する: ワイヤレスLANアダプターをお使いの場合、現在設定している チャンネルがご使用の地域で利用可能であることを確認しま す。許可されていない通信チャンネルに設定されている場合、 ネットワークを構築することができません。

#### ・ システムを工場出荷時の状態に戻す:

無線LANルーターの設定を工場出荷時の状態に戻し、再度 ネットワークの設定を行います。システムを工場出荷時の状 態に戻すには、管理画面で「管理者」をクリックし、「復元/保 存/アップロード設定」タブを選択します。「工場出荷時のデ フォルト」の「復元」をクリックします。

| /ISUS                   | Logout                                                                                      | E                        | •                |                     |          |         |     |   |
|-------------------------|---------------------------------------------------------------------------------------------|--------------------------|------------------|---------------------|----------|---------|-----|---|
| Quick Internet<br>Setup | Operation Mode: Wireless router Firmware Version: 3.0.0.4.384.4360<br>SSID: ASUS 26 ASUS 56 |                          |                  |                     |          |         | 8 @ | ÷ |
| General                 | Operation Mode System                                                                       | Firmware Upgrade         | Restore/Si       | ave/Upload Setting  | Feedback | Privacy |     | _ |
| Network Map             | Administration - Resto                                                                      | ore/Save/Upload S        | etting           |                     |          |         |     |   |
| Guest Network           | This function allows you to sa                                                              | we current settings to a | file, or load se | ttings from a file. |          |         |     |   |
| AiProtection            | Factory default                                                                             |                          | Restore          | Initialize          |          |         |     |   |
| Adaptive QoS            | Save setting                                                                                |                          | Save             |                     |          |         |     |   |
| 👯, Traffic Analyzer     | Restore setting                                                                             |                          | Upload           | 進擇檔案 非國務            |          |         |     |   |
| 🙈 Game Boost            |                                                                                             |                          |                  |                     |          |         |     |   |
| 👸 USB Application       |                                                                                             |                          |                  |                     |          |         |     |   |
| AiCloud 2.0             |                                                                                             |                          |                  |                     |          |         |     |   |

# インターネットに接続できません。

ルーターがプロバイダーに接続可能でことを確認する:
 管理画面で「ネットワークマップ」をクリックしインターネットの接続状態が「接続済み」と表示され、「WAN IP」が割り当てられていることを確認します。

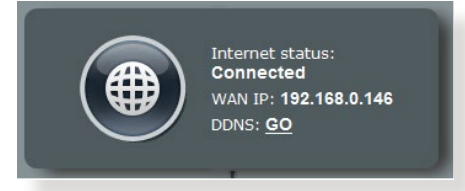

- ネットワークを再起動する: ルーターがWAN IPを取得していない場合は、「6.1 基本的な トラブルシューティング」の「ネットワークを再起動する」を 参考にネットワークの再起動を実施します。
- ペアレンタルコントロールが設定されている:
   ご使用のコンピューターがペアレンタルコントロールによる利用制限に登録されている場合、ペアレンタルコントロールで指定されている時間インターネットを使用することはできません。設定状況は、管理画面の「ペアレンタルコントロール」で確認することができます。

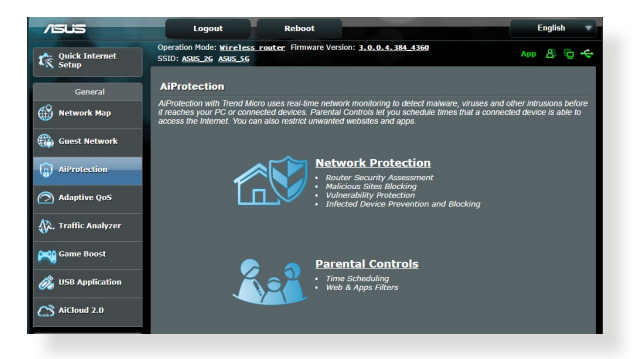

- コンピューターを再起動する:
   コンピューターを一旦再起動し、「IPアドレス」と「デフォルト ゲートウェイ」が正常な値であることを確認します。
- 本機とモデム/回線終端装置を確認する:
   本機およびモデム/回線終端装置のLEDインジケーターが正常に点灯・点滅していることを確認します。本機のWAN LEDが消灯している場合、ネットワークケーブルが正しく接続されていないか、または破損しています。

# ネットワーク名またはネットワークキーを忘れました。

- ネットワーク名とネットワークキーを再設定する:
   管理画面の「ネットワークマップ」、または「ワイヤレス」をクリックし、ネットワーク名 (SSID) とネットワークキーを再度設定します。
- システムを工場出荷時の状態に戻す: 無線LANルーターの設定を工場出荷時の状態に戻し、再度 ネットワークの設定を行います。システムを工場出荷時の状 態に戻すには、管理画面で「管理者」をクリックし、「復元/保 存/アップロード設定」タブを選択します。「工場出荷時のデ フォルト」の「復元」をクリックします。

# システムを工場出荷時の状態に戻す方法を教えてください。

 管理画面からシステムを工場出荷時の状態に戻す:
 管理画面で「管理者」をクリックし、「復元/保存/アップロード 設定」タブを選択します。「工場出荷時のデフォルト」の「復 元」をクリックします。

工場出荷時のデフォルト設定は以下のとおりです。

| ユーザー名:          | admin           |
|-----------------|-----------------|
| パスワード:          | admin           |
| DHCP:           | 有効(WANポート接続時)   |
| IPアドレス:         | 192.168.1.1     |
| ドメイン名:          | (空白)            |
| サブネットマスク:       | 255.255.255.0   |
| DNSサーバー1:       | router.asus.com |
| DNSサーバー2:       | (空白)            |
| SSID (2.4GHz) : | ASUS            |
| SSID (5GHz) :   | ASUS_5G         |

# ファームウェアを更新できません。

 レスキューモードでファームウェアを修復する: Firemware Restorationユーティリティを使用して指定したフ アームウェアファイルからファームウェアを復旧します。 詳細については、「5.2 Firmware Restoration (ファームウェ アの復元)」をご覧ください。

# 管理画面にアクセスできません。

本製品のセットアップを行う前に、お使いのコンピューターが次の 環境であることをご確認ください。

## A. プロキシサーバー設定を無効にする

### Windows® 7

- Internet Explorerを開くには、 「スタート」ボタンをクリック し、検索ボックスに「Internet Explorer」と入力して、結果の 一覧の「Internet Explorer」 をクリックします。
- 「ツール」ボタン→「インター ネットオプション」→「接続」 タブ→「LAN の設定」の順に クリックします。
- 3. 「LAN にプロキシサーバ ーを使用する」チェック ボックスをオフにします。
- 変更が終了したら、「OK」 をクリックして Internet Explorerに戻ります。

| Nalu m | To set u<br>Setup.         | p an Inter            | net conne                 | ction, dick              | Se    | tup     |
|--------|----------------------------|-----------------------|---------------------------|--------------------------|-------|---------|
|        | Access RD                  | Network F             | lesources                 | - Go to vpn.as           | Ac    | ld      |
|        |                            |                       |                           |                          | Add   | VPN     |
| •      | 1                          | 1                     |                           | F                        | Rem   | ove     |
| Choos  | e Settings                 | if you nee            | ed to confi               | gure a proxy             | Set   | tings   |
| N      | ever dial a                | connectio             | n                         |                          |       |         |
| O Di   | al whenev                  | er a netwo            | ork connec                | tion is not pre          | sent  |         |
| Cur    | ways diai r<br>rent        | None                  | connectio                 | n                        | Set   | lefault |
| ocal A | area Netwo                 | ork (LAN) :           | settings -                |                          |       |         |
| LAN S  | Settings do<br>se Setting: | not apply<br>above fo | to dial-up<br>r dial-up s | connections.<br>ettings. | LAN s | ettings |
|        |                            |                       |                           |                          |       |         |
|        |                            |                       |                           |                          |       |         |

| utomatic cor<br>e of manua               | figuration ma<br>l settings, dis | ay override man<br>able automatic o                     | ual setting<br>configurat | gs. To ensure the<br>ion. |
|------------------------------------------|----------------------------------|---------------------------------------------------------|---------------------------|---------------------------|
| Automatic                                | ally detect se                   | ttings                                                  |                           |                           |
| Use autom                                | natic configura                  | ation script                                            |                           |                           |
| Address                                  | -                                |                                                         |                           |                           |
| Use a prox                               | ky server for                    | your LAN (Thes                                          | e settings                | will not apply to         |
| oxy server<br>Use a proy<br>dial-up or ' | ky server for<br>VPN connection  | your LAN (Thesions).                                    | e settings                | will not apply to         |
| Use a prov<br>dial-up or '<br>Address:   | ky server for<br>VPN connectio   | your LAN (These<br>ons).<br>Port:                       | e settings<br>80          | will not apply to         |
| OXY Server                               | ky server for<br>VPN connection  | your LAN (These<br>ons).<br>Port:<br>er for local addre | e settings<br>80<br>Isses | will not apply to         |
| Use a prox<br>dial-up or '<br>Address:   | ky server for<br>VPN connection  | your LAN (Thesi<br>ons).<br>Port:<br>er for local addre | e settings<br>80<br>Isses | will not apply to         |

## MAC OS

- Safari を記動し、 1 「Safari」→「環境設 定 → 詳細 タブ→プロ キシ項目「設定を変更」 の順にクリックします。
- 「設定するプロキシ 2. サーバーを選択」で 「FTP プロキシ」と 「Web プロキシ」のチ ェックボックスをオフに します。

|                |                                    |               | Network      |                      | C        |
|----------------|------------------------------------|---------------|--------------|----------------------|----------|
| now All        | Displays Sound                     | Network Sta   | rtup Disk    |                      |          |
|                | Loca                               | tion: Autor   | natic        | :                    |          |
|                | 5                                  | how: Built-   | in Ethernet  | •                    |          |
|                | TCP/IP                             | PPPoF         | AppleTalk Pr | ovies Ethernet       |          |
|                | TCF/IF                             |               | apprenant Ph | chemer               |          |
| Select         | a proxy server                     | to configure: | FTP Pr       | oxy Server           |          |
| V F<br>V V     | TP Proxy<br>(eb Proxy (HTTP)       |               | 0            |                      | :        |
|                | ecure Web Proxy                    | (HTTPS)       | Pro          | xy server requires ( | bassword |
|                | treaming Proxy (I                  | RTSP)         | 2            | Set Password         | )        |
|                | opher Proxy                        |               | 4<br>7       |                      |          |
| Bypas<br>these | s proxy settings<br>Hosts & Domair | for<br>is:    |              |                      |          |
|                |                                    |               |              |                      |          |
| <b>√</b> Use   | Passive FTP Mo                     | de (PASV)     |              |                      | ?        |
| -              |                                    |               |              | _                    |          |
| n              |                                    |               |              |                      |          |

変更が終了したら、 3. 「今すぐ適用」をクリックして設定を適用します。

ご参考:設定方法についてはブラウザーのヘルプも併せてご覧ください。

#### IPアドレスの自動取得を設定する Β.

## Windows<sup>®</sup> 7

- ネットワーク接続を開くに 1 は、「**スタート**」 ボタン→「コ ントロールパネル」の順にク リックします。検索ボックスに 「アダプター」と入力し、ネッ トワークと共有センターの「 ネットワーク接続の表示」を クリックします。
- 変更する接続を右クリック 2. し、「**プロパティ**」をクリック します。

クリックします。

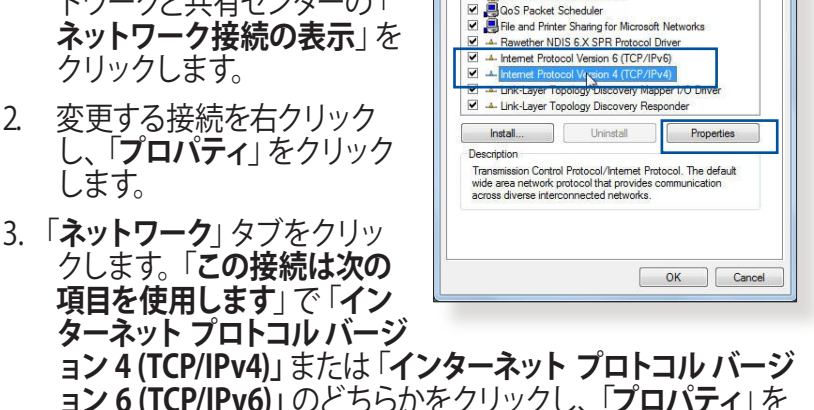

區域連線 Properties

Connect using

Networking Authentication

Realtek PCIe GBE Family Controller

ction uses the following items Client for Microsoft Networks

Configure...

- DHCP を使用してIP 設定 を自動的に取得するには、 「IPアドレスを自動的に 取得する」をクリックしま す。
- 5. 変更が終了したら、「OK」 をクリックして設定を適 用します。

| ieneral                        | Alternate Configuration                                                                                |                      |                  |                   |                       |
|--------------------------------|----------------------------------------------------------------------------------------------------|----------------------|------------------|-------------------|-----------------------|
| You car<br>this cap<br>for the | n get IP settings assigned automati<br>vability. Otherwise, you need to as<br>appropriate IP settings. | cally if<br>k your r | your n<br>networ | etwork<br>k admir | supports<br>histrator |
| () O                           | otain an IP address automatically                                                                      |                      |                  |                   |                       |
| OU                             | e the following IP address:                                                                            |                      |                  |                   |                       |
| IP a                           | ldress:                                                                                                |                      |                  | 2                 |                       |
| Subr                           | et mask:                                                                                               | (c)                  |                  | 0                 |                       |
| Defa                           | ult gateway:                                                                                           | i.                   | 10               | а.<br>С           |                       |
| () O                           | otain DNS server address automati                                                                      | cally                |                  |                   |                       |
| O Us                           | e the following DNS server addres                                                                      | ses:                 |                  |                   |                       |
| Prefi                          | erred DNS server:                                                                                      |                      |                  |                   |                       |
| Alter                          | nate DNS server:                                                                                       | 1.5                  | <u>.</u>         |                   |                       |
| V                              | alidate settings upon exit                                                                             |                      |                  | Adv               | anced                 |
|                                | alidate settings upon exit                                                                             |                      | OK               | Adv               | ranced                |

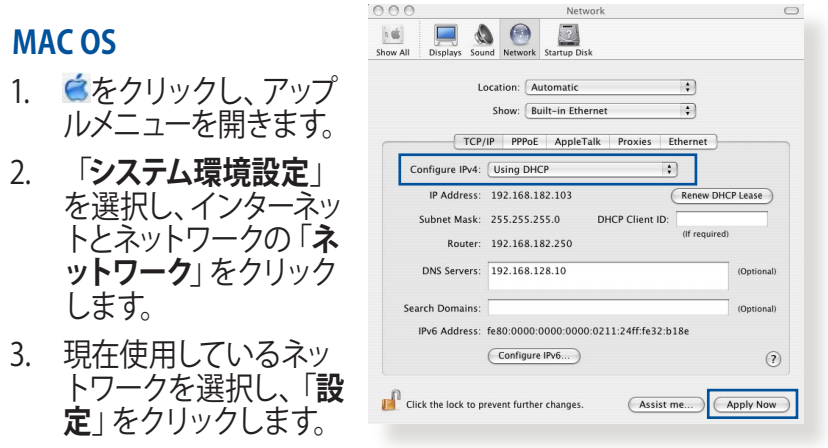

- 4. 「TCP/IP」タブをクリックし、「IPv4 の設定」ドロップダウンリ ストで「DHCPサーバを参照」を選択します。
- 5. 変更が終了したら、「**今すぐ適用**」をクリックして設定を適用 します。

ご参考: TCP/IP の設定に関しては、オペレーティングシステムのヘルプファイルも併せてご覧ください。

## C. ダイヤルアップ接続を無効する

## Windows® 7

- Internet Explorerを開くには、 「スタート」ボタンをクリック し、検索ボックスに「Internet Explorer」と入力して、結果の 一覧の「Internet Explorer」を クリックします。
- 「ツール」ボタン→「インター ネットオプション」→「接続」タ ブの順にクリックします。
- 3. 「ダイヤルしない」をクリック します。
- 変更が終了したら、「OK」をク リックして Internet Explorer に戻ります。

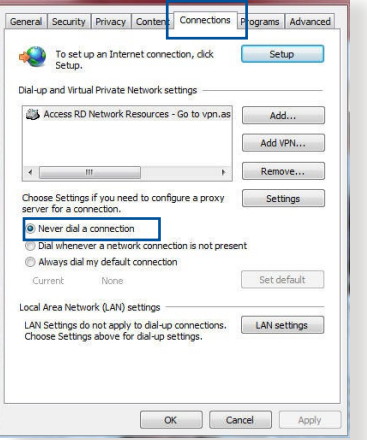

ご参考:自動ダイヤルアップ接続の設定方法についてはブラウザーのヘルプも併せてご覧ください。

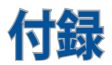

# **Notices**

This device is an Energy Related Product (ErP) with High Network Availability (HiNA), the power consumption will be less than 12 watts when the system is in network standby mode (idle mode).

# 回収とリサイクルについて

使用済みのコンピューター、ノートパソコン等の電子機器には、環 境に悪影響を与える有害物質が含まれており、通常のゴミとして 廃棄することはできません。リサイクルによって、使用済みの製品 に使用されている金属部品、プラスチック部品、各コンポーネント は粉砕され新しい製品に再使用されます。また、その他のコンポ ーネントや部品、物質も正しく処分・処理されることで、有害物質 の拡散の防止となり、環境を保護することに繋がります。

## REACH

Complying with the REACH (Registration, Evaluation, Authorisation, and Restriction of Chemicals) regulatory framework, we published the chemical substances in our products at ASUS REACH website at <u>http://csr.asus.com/english/index.aspx</u>

## **Federal Communications Commission Statement**

This device complies with Part 15 of the FCC Rules. Operation is subject to the following two conditions:

- This device may not cause harmful interference.
- This device must accept any interference received, including interference that may cause undesired operation.

This equipment has been tested and found to comply with the limits for a class B digital device, pursuant to part 15 of the FCC

Rules. These limits are designed to provide reasonable protection against harmful interference in a residential installation.

This equipment generates, uses and can radiate radio frequency energy and, if not installed and used in accordance with the instructions, may cause harmful interference to radio communications. However, there is no guarantee that interference will not occur in a particular installation. If this equipment does cause harmful interference to radio or television reception, which can be determined by turning the equipment off and on, the user is encouraged to try to correct the interference by one or more of the following measures:

- Reorient or relocate the receiving antenna.
- Increase the separation between the equipment and receiver.
- Connect the equipment into an outlet on a circuit different from that to which the receiver is connected.
- Consult the dealer or an experienced radio/TV technician for help.

**IMPORTANT!** This device within the 5.15 ~ 5.25 GHz is restricted to indoor operations to reduce any potential for harmful interference to co-channel MSS operations.

**CAUTION:** Any changes or modifications not expressly approved by the party responsible for compliance could void the user's authority to operate the equipment.

## **Prohibition of Co-location**

This device and its antenna(s) must not be co-located or operating in conjunction with any other antenna or transmitter.

## **IMPORTANT NOTE:**

Radiation Exposure Statement: This equipment complies with FCC radiation exposure limits set forth for an uncontrolled environment. End users must follow the specific operating

instructions for satisfying RF exposure compliance. To maintain compliance with FCC exposure compliance requirement, please follow operation instruction as documented in this manual. This equipment should be installed and operated with a minimum distance of 15 cm between the radiator and any part of your body.

### NCC 警語

經型式認證合格之低功率射頻電機,非經許可,公司、商號或使用者均 不得擅自變更頻率、加大功率或變更原設計之特性及功能。低功率射頻 電機之使用不得影響飛航安全及干擾合法通信;經發現有干擾現象時, 應立即停用,並改善至無干擾時方得繼續使用。前項合法通信,指依電 信法規定作業之無線電通信。低功率射頻電機須忍受合法通信或工業、 科學及醫療用電波輻射性電機設備之干擾。

此設備的安裝與操作要離使用者之最小距離為30公分。

|                                                            |           | 限用物質及其化學符號 |           |               |               |                 |  |  |  |
|------------------------------------------------------------|-----------|------------|-----------|---------------|---------------|-----------------|--|--|--|
| 單元                                                         | 鉛<br>(Pb) | 汞<br>(Hg)  | 鎘<br>(Cd) | 六價鉻<br>(Cr+6) | 多溴聯苯<br>(PBB) | 多溴二苯醚<br>(PBDE) |  |  |  |
| 印刷電路板及電子組件                                                 | -         | 0          | 0         | 0             | 0             | 0               |  |  |  |
| 結構組件(金屬/塑膠)                                                | 0         | 0          | 0         | 0             | 0             | 0               |  |  |  |
| 其他組件(如天線/ 指<br>示燈/連接線 )                                    | 0         | 0          | 0         | 0             | 0             | 0               |  |  |  |
| 其他及其配件(如電源<br>供應器)                                         | -         | 0          | 0         | 0             | 0             | 0               |  |  |  |
| 備考1."〇"係指該項限用物質之百分比含量未超出百分比含量基準值。<br>備考2."-"係指該項限用物質為排除項目。 |           |            |           |               |               |                 |  |  |  |

#### 「產品之限用物質含有情況」之相關資訊<sup>,</sup>請參考下表:

安全說明:

- 請在溫度為 0° C (32° F) 至 40° C (104° F) 之間的環境中使用本產品。
- 請依照產品上的電源功率貼紙說明使用正確的電源適配器,如果使用錯誤 規格的電源適配器可能會造成內部零件的損壞。
- 請勿將產品放置於不平坦或不穩定的表面,若產品的外殼損壞,請聯繫維修 服務人員。
- 請勿在產品上放置其他物品,請勿將任何物品塞入產品內,以避免引起組件 短路或電路損壞。

- 請保持机器在干燥的環境下使用,雨水、濕氣、液体等含有礦物質會腐蝕電 子線路,請勿在雷電天气下使用調製解調器。
- 請勿堵塞產品的通風孔,以避免因散熱不良而導致系統過熱。
- 請勿使用破損的電源線、附件或其他周邊產品。
- 如果電源已損壞,請不要嘗試自行修復,請將其交給專業技術服務人員或經 銷商來處理。
- 為了防止電擊風險,在搬動主機前,請先將電源線插頭暫時從電源插座上拔除。

#### 使用警語:

- 推薦您在環境溫度為 0°C(32°F)~40°C(104°F)的情況下使用本產品。
- 請依照產品底部的電源功率貼紙説明使用符合此功率的電源變壓器。
- 請勿將產品放置在不平坦或不穩定的物體表面。若產品外殼有所損毀,請將產品送修。
- 請勿將任何物體放置在產品上方,並不要將任何外物插入產品。
- 請勿將產品置於或在液體、雨天或潮濕的環境中使用。雷暴天氣請不要使用數據機。
- 請勿擋住產品的散熱孔,以防止系統過熱。
- 請勿使用損毀的電源線、配件或其他周邊裝置。
- 若電源變壓器已損毀,請不要嘗試自行修復,請聯絡專業的服務技術人員或您的零 售商。
- 為防止觸電,在重新放置產品前,請從電源插座上拔下電源線。
- 無線資訊傳輸設備避免影響附近雷達系統之操作。

華碩聯絡資訊

華碩電腦公司 ASUSTeK COMOUTER UNC. (台灣)

市場訊息

地址:台灣台北市北投區立德路 15 號

電話:+886-2-2894-3447

傳真:+886-2-2890-7798

電子郵件:info@asus.com.tw

全球資訊網:<u>https://www.asus.com/tw/</u>

技術支援

電話:+886-2-2894-3447 (0800-093-456)

線上支援:<u>http://www.asus.com/tw/support</u>

## Precautions for the use of the device

- a. Pay particular attention to the personal safety when use this device in airports, hospitals, gas stations and professional garages.
- b. Medical device interference: Maintain a minimum distance of at least 15 cm (6 inches) between implanted medical devices and ASUS products in order to reduce the risk of interference.
- c. Kindly use ASUS products in good reception conditions in order to minimize the radiation's level.
- d. Keep the device away from pregnant women and the lower abdomen of the teenager.

## Précautions d'emploi de l'appareil

- a. Soyez particulièrement vigilant quant à votre sécurité lors de l'utilisation de cet appareil dans certains lieux (les avions, les aéroports, les hôpitaux, les stations-service et les garages professionnels).
- b. Évitez d'utiliser cet appareil à proximité de dispositifs médicaux implantés. Si vous portez un implant électronique (stimulateurs cardiaques, pompes à insuline, neurostimulateurs...),veuillez impérativement respecter une distance minimale de 15 centimètres entre cet appareil et votre corps pour réduire les risques d'interférence.
- c. Utilisez cet appareil dans de bonnes conditions de réception pour minimiser le niveau de rayonnement. Ce n'est pas toujours le cas dans certaines zones ou situations, notamment dans les parkings souterrains, dans les ascenseurs, en train ou en voiture ou tout simplement dans un secteur mal couvert par le réseau.
- d. Tenez cet appareil à distance des femmes enceintes et du bas-ventre des adolescents.

### Условия эксплуатации:

- Температура эксплуатации устройства: 0-40 °С. Не используйте устройство в условиях экстремально высоких или низких температур.
- Не размещайте устройство вблизи источников тепла, например, рядом с микроволновой печью, духовым шкафом или радиатором.
- Использование несовместимого или несертифицированного адаптера питания может привести к возгоранию, взрыву и прочим опасным последствиям.
- При подключении к сети электропитания устройство следует располагать близко к розетке, к ней должен осуществляться беспрепятственный доступ.
- Утилизация устройства осуществляется в соответствии с местными законами и положениями. Устройство по окончании срока службы должны быть переданы в сертифицированный пункт сбора для вторичной переработки или правильной утилизации.
- Данное устройство не предназначено для детей. Дети могут пользоваться устройством только в присутствии взрослых.
- Не выбрасывайте устройство и его комплектующие вместе с обычными бытовыми отходами.

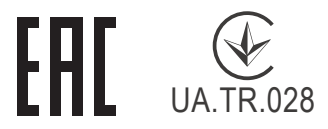

### AEEE Yönetmeliğine Uygundur. IEEE Yönetmeliğine Uygundur.

- Bu Cihaz Türkiye analog şebekelerde çalışabilecek şekilde tasarlanmıştır.
- Cihazın ayrıntılı kurulum rehberi kutu içeriğinden çıkan CD içerisindedir. Cihazın kullanıcı arayüzü Türkçe'dir.
- Cihazın kullanılması planlanan ülkelerde herhangi bir kısıtlaması yoktur. Ülkeler simgeler halinde kutu üzerinde belirtilmiştir.

| Manufacturer                | ASUSTeK Computer Inc.                                                                       |            |  |  |  |  |  |
|-----------------------------|---------------------------------------------------------------------------------------------|------------|--|--|--|--|--|
|                             | <b>Tel</b> : +886-2-2894-3447                                                               |            |  |  |  |  |  |
|                             | Address: 4F, No. 150, LI-TE RD., PEITOU, TAIPEI 112, TAIN                                   | WAN        |  |  |  |  |  |
| Authorised                  | ASUS Computer GmbH                                                                          |            |  |  |  |  |  |
| representative<br>in Europe | Address: HARKORT STR. 21-23, 40880 RATINGEN, GERM                                           | IANY       |  |  |  |  |  |
| Authorised                  | BOGAZICI BILGISAYAR TICARET VE SANAYI A.S.                                                  |            |  |  |  |  |  |
| distributors in             | Tel./FAX No.: +90 212 331 10 00 / +90 212 332 28 90                                         |            |  |  |  |  |  |
| Turkey                      | Address: ESENTEPE MAH. BUYUKDERE CAD. ERCAN I<br>BLOK NO.121 SISLI, ISTANBUL 34394          | HAN B      |  |  |  |  |  |
|                             | CIZGI Elektronik San. Tic. Ltd. Sti.                                                        |            |  |  |  |  |  |
|                             | <b>Tel./FAX No.:</b> +90 212 356 70 70 / +90 212 356 70 69                                  |            |  |  |  |  |  |
|                             | Address: GURSEL MAH. AKMAN SK.47B 1 KAGITHAN<br>ISTANBUL                                    | E/         |  |  |  |  |  |
|                             | KOYUNCU ELEKTRONIK BILGI ISLEM SIST. SAN. VE I<br>TIC. A.S.                                 | DIS        |  |  |  |  |  |
|                             | Tel. No.: +90 216 5288888                                                                   |            |  |  |  |  |  |
|                             | Address: EMEK MAH.ORDU CAD. NO:18, SARIGAZi,<br>SANCAKTEPE ISTANBUL                         |            |  |  |  |  |  |
|                             | ENDEKS BİLİŞİM SAN VE DIŞ TİC LTD ŞTİ                                                       |            |  |  |  |  |  |
|                             | <b>Tel./FAX No.:</b> +90 216 523 35 70 / +90 216 523 35 71                                  |            |  |  |  |  |  |
|                             | Address: NECIP FAZIL BULVARI, KEYAP CARSI SITESI,<br>BLOK, NO:115 Y.DUDULLU, UMRANIYE, ISTA | G1<br>NBUL |  |  |  |  |  |
|                             | PENTA TEKNOLOJI URUNLERI DAGITIM TICARET A.                                                 | S          |  |  |  |  |  |
|                             | Tel./FAX No.: +90 216 528 0000                                                              |            |  |  |  |  |  |
|                             | Address: ORGANIZE SANAYI BOLGESI NATO YOLU<br>4.CADDE NO:1 UMRANIYE, ISTANBUL 34775         | 5          |  |  |  |  |  |

## **GNU General Public License**

## Licensing information

This product includes copyrighted third-party software licensed under the terms of the GNU General Public License. Please see The GNU General Public License for the exact terms and conditions of this license. All future firmware updates will also be accompanied with their respective source code. Please visit our web site for updated information. Note that we do not offer direct support for the distribution.

## **GNU GENERAL PUBLIC LICENSE**

Version 2, June 1991

Copyright (C) 1989, 1991 Free Software Foundation, Inc. 59 Temple Place, Suite 330, Boston, MA 02111-1307 USA Everyone is permitted to copy and distribute verbatim copies of this license document, but changing it is not allowed.

## Preamble

The licenses for most software are designed to take away your freedom to share and change it. By contrast, the GNU General Public License is intended to guarantee your freedom to share and change free software--to make sure the software is free for all its users. This General Public License applies to most of the Free Software Foundation's software and to any other program whose authors commit to using it. (Some other Free Software Foundation software is covered by the GNU Library General Public License instead.) You can apply it to your programs, too.

When we speak of free software, we are referring to freedom, not price. Our General Public Licenses are designed to make sure that you have the freedom to distribute copies of free software (and charge for this service if you wish), that you receive source code or can get it if you want it, that you can change the software or use pieces of it in new free programs; and that you know you can do these things.

To protect your rights, we need to make restrictions that forbid anyone to deny you these rights or to ask you to surrender the rights. These restrictions translate to certain responsibilities for you if you distribute copies of the software, or if you modify it.

For example, if you distribute copies of such a program, whether gratis or for a fee, you must give the recipients all the rights that you have. You must make sure that they, too, receive or can get the source code. And you must show them these terms so they know their rights.

We protect your rights with two steps: (1) copyright the software, and (2) offer you this license which gives you legal permission to copy, distribute and/or modify the software.

Also, for each author's protection and ours, we want to make certain that everyone understands that there is no warranty for this free software. If the software is modified by someone else and passed on, we want its recipients to know that what they have is not the original, so that any problems introduced by others will not reflect on the original authors' reputations.

Finally, any free program is threatened constantly by software patents. We wish to avoid the danger that redistributors of a free program will individually obtain patent licenses, in effect making the program proprietary. To prevent this, we have made it clear that any patent must be licensed for everyone's free use or not licensed at all.

The precise terms and conditions for copying, distribution and modification follow.

### Terms & conditions for copying, distribution, & modification

0. This License applies to any program or other work which contains a notice placed by the copyright holder saying it may

be distributed under the terms of this General Public License. The "Program", below, refers to any such program or work, and a "work based on the Program" means either the Program or any derivative work under copyright law: that is to say, a work containing the Program or a portion of it, either verbatim or with modifications and/or translated into another language. (Hereinafter, translation is included without limitation in the term "modification".) Each licensee is addressed as "you".

Activities other than copying, distribution and modification are not covered by this License; they are outside its scope. The act of running the Program is not restricted, and the output from the Program is covered only if its contents constitute a work based on the Program (independent of having been made by running the Program). Whether that is true depends on what the Program does.

1. You may copy and distribute verbatim copies of the Program's source code as you receive it, in any medium, provided that you conspicuously and appropriately publish on each copy an appropriate copyright notice and disclaimer of warranty; keep intact all the notices that refer to this License and to the absence of any warranty; and give any other recipients of the Program a copy of this License along with the Program.

You may charge a fee for the physical act of transferring a copy, and you may at your option offer warranty protection in exchange for a fee.

2. You may modify your copy or copies of the Program or any portion of it, thus forming a work based on the Program, and copy and distribute such modifications or work under the terms of Section 1 above, provided that you also meet all of these conditions:

a) You must cause the modified files to carry prominent notices stating that you changed the files and the date of any change.

b) You must cause any work that you distribute or publish, that in whole or in part contains or is derived from the Program or any part thereof, to be licensed as a whole at no charge to all third parties under the terms of this License.

c) If the modified program normally reads commands interactively when run, you must cause it, when started running for such interactive use in the most ordinary way, to print or display an announcement including an appropriate copyright notice and a notice that there is no warranty (or else, saying that you provide a warranty) and that users may redistribute

the program under these conditions, and telling the user how to view a copy of this License. (Exception: if the Program itself is interactive but does not normally print such an announcement, your work based on the Program is not required to print an announcement.)

These requirements apply to the modified work as a whole. If identifiable sections of that work are not derived from the Program, and can be reasonably considered independent and separate works in themselves, then this License, and its terms, do not apply to those sections when you distribute them as separate works. But when you distribute the same sections as part of a whole which is a work based on the Program, the distribution of the whole must be on the terms of this License, whose permissions for other licensees extend to the entire whole, and thus to each and every part regardless of who wrote it.

Thus, it is not the intent of this section to claim rights or contest your rights to work written entirely by you; rather, the intent is to exercise the right to control the distribution of derivative or collective works based on the Program.

In addition, mere aggregation of another work not based on the Program with the Program (or with a work based on the Program) on a volume of a storage or distribution medium does not bring the other work under the scope of this License.

- 3. You may copy and distribute the Program (or a work based on it, under Section 2) in object code or executable form under the terms of Sections 1 and 2 above provided that you also do one of the following:
  - a) Accompany it with the complete corresponding machine-

readable source code, which must be distributed under the terms of Sections 1 and 2 above on a medium customarily used for software interchange; or,

b) Accompany it with a written offer, valid for at least three years, to give any third party, for a charge no more than your cost of physically performing source distribution, a complete machine-readable copy of the corresponding source code, to be distributed under the terms of Sections 1 and 2 above on a medium customarily used for software interchange; or,

c) Accompany it with the information you received as to the offer to distribute corresponding source code. (This alternative is allowed only for noncommercial distribution and only if you received the program in object code or executable form with such an offer, in accord with Subsection b above.)

The source code for a work means the preferred form of the work for making modifications to it. For an executable work, complete source code means all the source code for all modules it contains, plus any associated interface definition files, plus the scripts used to control compilation and installation of the executable. However, as a special exception, the source code distributed need not include anything that is normally distributed (in either source or binary form) with the major components (compiler, kernel, and so on) of the operating system on which the executable runs, unless that component itself accompanies the executable.

If distribution of executable or object code is made by offering access to copy from a designated place, then offering equivalent access to copy the source code from the same place counts as distribution of the source code, even though third parties are not compelled to copy the source along with the object code.

4. You may not copy, modify, sublicense, or distribute the Program except as expressly provided under this License. Any attempt otherwise to copy, modify, sublicense or distribute the Program is void, and will automatically terminate your rights under this License. However, parties who have received copies, or rights, from you under this License will not have their licenses terminated so long as such parties remain in full compliance.

5. You are not required to accept this License, since you have not signed it. However, nothing else grants you permission to modify or distribute the Program or its derivative works. These actions are prohibited by law if you do not accept this License.

Therefore, by modifying or distributing the Program (or any work based on the Program), you indicate your acceptance of this License to do so, and all its terms and conditions for copying, distributing or modifying the Program or works based on it.

- 6. Each time you redistribute the Program (or any work based on the Program), the recipient automatically receives a license from the original licensor to copy, distribute or modify the Program subject to these terms and conditions. You may not impose any further restrictions on the recipients' exercise of the rights granted herein. You are not responsible for enforcing compliance by third parties to this License.
- 7. If, as a consequence of a court judgment or allegation of patent infringement or for any other reason (not limited to patent issues), conditions are imposed on you (whether by court order, agreement or otherwise) that contradict the conditions of this License, they do not excuse you from the conditions of this License. If you cannot distribute so as to satisfy simultaneously your obligations under this License and any other pertinent obligations, then as a consequence you may not distribute the Program at all. For example, if a patent license would not permit royalty-free redistribution of the Program by all those who receive copies directly or indirectly through you, then the only way you could satisfy both it and this License would be to refrain entirely from distribution of the Program.

If any portion of this section is held invalid or unenforceable under any particular circumstance, the balance of the section is intended to apply and the section as a whole is intended to apply in other circumstances. It is not the purpose of this section to induce you to infringe any patents or other property right claims or to contest validity of any such claims; this section has the sole purpose of protecting the integrity of the free software distribution system, which is implemented by public license practices. Many people have made generous contributions to the wide range of software distributed through that system in reliance on consistent application of that system; it is up to the author/ donor to decide if he or she is willing to distribute software through any other system and a licensee cannot impose that choice.

This section is intended to make thoroughly clear what is believed to be a consequence of the rest of this License.

- 8. If the distribution and/or use of the Program is restricted in certain countries either by patents or by copyrighted interfaces, the original copyright holder who places the Program under this License may add an explicit geographical distribution limitation excluding those countries, so that distribution is permitted only in or among countries not thus excluded. In such case, this License incorporates the limitation as if written in the body of this License.
- 9. The Free Software Foundation may publish revised and/ or new versions of the General Public License from time to time. Such new versions will be similar in spirit to the present version, but may differ in detail to address new problems or concerns.

Each version is given a distinguishing version number. If the Program specifies a version number of this License which applies to it and "any later version", you have the option of following the terms and conditions either of that version or of any later version published by the Free Software Foundation. If the Program does not specify a version number of this License, you may choose any version ever published by the Free Software Foundation.

10. If you wish to incorporate parts of the Program into other free programs whose distribution conditions are different, write to the author to ask for permission.

For software which is copyrighted by the Free Software Foundation, write to the Free Software Foundation; we sometimes make exceptions for this. Our decision will be guided by the two goals of preserving the free status of all derivatives of our free software and of promoting the sharing and reuse of software generally.NO WARRANTY

- 11 BECAUSE THE PROGRAM IS LICENSED FREE OF CHARGE, THERE IS NO WARRANTY FOR THE PROGRAM, TO THE EXTENT PERMITTED BY APPLICABLE LAW. EXCEPT WHEN OTHERWISE STATED IN WRITING THE COPYRIGHT HOLDERS AND/OR OTHER PARTIES PROVIDE THE PROGRAM "AS IS" WITHOUT WARRANTY OF ANY KIND, EITHER EXPRESSED OR IMPLIED, INCLUDING, BUT NOT LIMITED TO, THE IMPLIED WARRANTIES OF MERCHANTABILITY AND FITNESS FOR A PARTICULAR PURPOSE. THE ENTIRE RISK AS TO THE QUALITY AND PERFORMANCE OF THE PROGRAM IS WITH YOU. SHOULD THE PROGRAM PROVE DEFECTIVE, YOU ASSUME THE COST OF ALL NECESSARY SERVICING, REPAIR OR CORRECTION.
- 12 IN NO EVENT UNLESS REQUIRED BY APPLICABLE LAW OR AGREED TO IN WRITING WILL ANY COPYRIGHT HOLDER, OR ANY OTHER PARTY WHO MAY MODIFY AND/OR REDISTRIBUTE THE PROGRAM AS PERMITTED ABOVE, BE LIABLE TO YOU FOR DAMAGES, INCLUDING ANY GENERAL, SPECIAL, INCIDENTAL OR CONSEQUENTIAL DAMAGES ARISING OUT OF THE USE OR INABILITY TO USE THE PROGRAM (INCLUDING BUT NOT LIMITED TO LOSS OF DATA OR DATA BEING RENDERED INACCURATE OR LOSSES SUSTAINED BY YOU OR THIRD PARTIES OR A FAILURE OF THE PROGRAM TO OPERATE WITH ANY OTHER PROGRAMS), EVEN IF SUCH HOLDER OR OTHER PARTY HAS BEEN ADVISED OF THE POSSIBILITY OF SUCH DAMAGES.

END OF TERMS AND CONDITIONS

# [English] CE statement

## **Simplified EU Declaration of Conformity**

ASUSTek Computer Inc. hereby declares that this device is in compliance with the essential requirements and other relevant provisions of Directive 2014/53/EU. Full text of EU declaration of conformity is available at <a href="https://www.asus.com/ca-en/Networking/RT-AX92U/HelpDesk">https://www.asus.com/ca-en/Networking/RT-AX92U/HelpDesk</a> Declaration/.

#### Declaration of Conformity for Ecodesign directive 2009/125/ EC

Testing for eco-design requirements according to (EC) No 1275/2008 and (EU) No 801/2013 has been conducted. When the device is in Networked Standby Mode, its I/O and network interface are in sleep mode and may not work properly. To wake up the device, press the Wi-Fi on/off, LED on/off, reset, or WPS button.

This equipment complies with EU radiation exposure limits set forth for an uncontrolled environment. This equipment should be installed and operated with minimum distance 20 cm between the radiator & your body.

All operational modes:

2.4GHz: 802.11b, 802.11g, 802.11n (HT20), 802.11n (HT40), 802.11ac(VHT20), 802.11ac (VHT40), 802.11ax(HE20), 802.11ax(HE40)

5GHz: 802.11a, 802.11n (HT20), 802.11n (HT40), 802.11ac (VHT20), 802.11ac (VHT40), 802.11ac (VHT80), 802.11ac (VHT80), 802.11ac (VHT160), 802.11ax (HE20), 802.11ax (HE40), 802.11ax (HE80), 802.11ax (HE160)

The frequency, mode and the maximum transmitted power in EU are listed below:

2412-2472MHz (802.11b): 18.22 dBm

5180-5240MHz (802.11ac VHT40 MCS0): 20.99 dBm

5260-5320MHz (802.11ac VHT20 MCS0): 20.99 dBm

5500-5700MHz (802.11a): 28.18 dBm

The device is restricted to indoor use only when operating in the 5150 to 5350 MHz frequency range. The adapter shall be installed near the equipment and shall be easily accessible.

|  | AT | BE | BG | CZ | DK | EE | FR |
|--|----|----|----|----|----|----|----|
|  | DE | IS | IE | IT | EL | ES | CY |
|  | LV | LI | LT | LU | HU | MT | NL |
|  | NO | PL | PT | RO | SI | SK | TR |
|  | FI | SE | CH | UK | HR |    |    |

- Use this product in environments with ambient temperatures between 0°C(32°F) and 40°C(104°F).
- Refer to the rating label on the bottom of your product and ensure your power adapter complies with this rating.
- DO NOT place on uneven or unstable work surfaces. Seek servicing if the casing has been damaged.
- DO NOT place or drop objects on top and do not shove any foreign objects into the product.
- DO NOT expose to or use near liquids, rain, or moisture. DO NOT use the modem during electrical storms.
- DO NOT cover the vents on the product to prevent the system from getting overheated.
- DO NOT use damaged power cords, accessories, or other peripherals.
- If the Adapter is broken, do not try to fix it by yourself. Contact a qualified service technician or your retailer.
- To prevent electrical shock hazard, disconnect the power cable from the electrical outlet before
  relocating the system.

# [Danish] CE statement

#### Forenklet EU-overensstemmelseserklæringen

ASUSTek Computer Inc. erklærer herved, at denne enhed er i overensstemmelse med hovedkravene og øvrige relevante bestemmelser i direktiv 2014/53/EU. Hele EU-overensstemmelseserklæringen kan findes på https://www.asus.com/ca-en/Networking/RT-AX92U/HelpDesk\_Declaration/.

#### Overensstemmelseserklæring for miljøvenligt design i direktiv 2009/125/EC

Vedrørende testkrav af øko-design i henhold til (EC) nr. 1275/2008 og (EU) nr. 801/2013 er blevet gennemført. Når enheden er på netværk-standby, er dens I/O og netværksgrænseflade i dvale, og vil muligvis ikke virke ordentligt. For at aktivere enheden, skal du trykke på trådløs til/fra, LED til/fra, nulstil eller WPS-knappen.

Dette udstyr er i overensstemmelse med EU's grænser, der er gældende i et ukontrolleret miljø. Dette udstyr skal installeres og bruges mindst 20 cm mellem radiatoren og din krop.

Alle driftsfunktioner:

2.4GHz: 802.11b, 802.11g, 802.11n (HT20), 802.11n (HT40), 802.11ac(VHT20), 802.11ac (VHT40), 802.11ax(HE20), 802.11ax(HE40)

5GHz: 802.11a, 802.11n (HT20), 802.11n (HT40), 802.11ac (VHT20), 802.11ac (VHT40), 802.11ac (VHT80), 802.11ac (VHT80), 802.11ax (HE20), 802.11ax (HE40), 802.11ax (HE80), 802.11ax (HE160)

Frekvensen, indstillingen og den maksimale overførte effekt i EU er anført på listen nedenfor:

2412-2472MHz (802.11b): 18.22 dBm

5180-5240MHz (802.11ac VHT40 MCS0): 20.99 dBm

5260-5320MHz (802.11ac VHT20 MCS0): 20.99 dBm

5500-5700MHz (802.11a): 28.18 dBm

Denne enhed er begrænset til indendørs brug, hvis den bruges på frekvensområdet 5150-5350 MHz. Adapteren skal bruges i nærheden af udstyret, og skal være let tilgængelig.

|  | AT | BE | BG | CZ | DK | EE | FR |
|--|----|----|----|----|----|----|----|
|  | DE | IS | IE | IT | EL | ES | CY |
|  | LV | LI | LT | LU | ΗU | MT | NL |
|  | NO | PL | PT | RO | SI | SK | TR |
|  | FI | SE | CH | UK | HR |    |    |

- Anvend produktet i omgivelser med temperaturer på mellem 0°C(32°F) og 40°C(104°F).
- Sørg for, at din strømadapter passer til strømoplysninger, der findes på bunden af dit produkt.
- Anbring IKKE på ujævne eller ustabile arbejdsoverflader. Send til reparation, hvis kabinettet er blevet beskadiget.
- Der må IKKE placeres eller tabes genstande på produktet. Og der må IKKE stikkes fremmedlegemer ind i produktet.
- Udsæt og brug den IKKE i nærheden af væsker, regn eller fugt. Brug IKKE modemmet under uvejr.
- Tildæk IKKE ventilationshullerne på produktet, da system ellers kan overophede.
- Brug IKKE beskadigede el-ledninger, perifere enheder og beskadiget tilbehør.
- Hvis strømforsyningen går i stykker, må du ikke prøve på selv at reparere den. Kontakt en autoriseret servicetekniker eller forhandleren.
- For at undgå faren for elektrisk stød, skal du fjerne netledningen fra stikkontakten, inden du flytter systemet til et andet sted.

# [Dutch] CE statement

#### Vereenvoudigde EU-conformiteitsverklaring

ASUSTek Computer Inc. verklaart dat dit apparaat in overeenstemming is met de essentiële vereisten en andere relevante bepalingen van Richtlijn 2014/53/EU. Volledige tekst EU-conformiteitsverklaring is beschikbaar op <u>https://www.asus.com/ca-en/Networking/RT-AX92U/HelpDesk\_Declaration/</u>.

#### Conformiteitsverklaring voor Ecodesign Richtlijn 2009/125/EG

Testen van vereisten van ecodesign overeenkomstig (EG) nr. 1275/2008 en (EU) nr. 801/2013 zijn uitgevoerd. Wanneer het apparaat in de modus Stand-by in netwerk staat, staan de I/O en netwerkinterface in de slaapstand en werken wellicht niet goed. Om het apparaat uit de slaapstand te halen, drukt u op de knop Wi-Fi aan/uit, LED aan/uit, reset of WPS.

Deze apparatuur voldoet aan EU-limieten voor blootstelling aan straling als uiteengezet voor een onbeheerste omgeving. Deze apparatuur moet worden geïnstalleerd en bediend met een minimumafstand van 20 cm tussen de radiator en uw lichaam.

Alle bedrijfsmodi:

2.4GHz: 802.11b, 802.11g, 802.11n (HT20), 802.11n (HT40), 802.11ac(VHT20), 802.11ac (VHT40), 802.11ax(HE20), 802.11ax(HE40)

5GHz: 802.11a, 802.11n (HT20), 802.11n (HT40), 802.11ac (VHT20), 802.11ac (VHT40), 802.11ac (VHT80), 802.11ac(VHT160), 802.11ax(HE20), 802.11ax(HE40), 802.11ax(HE80), 802.11ax(HE160)

De frequentie, modus en het afgegeven maximumvermogen in de EU wordt hieronder vermeld:

2412-2472MHz (802.11b): 18.22 dBm

5180-5240MHz (802.11ac VHT40 MCS0): 20.99 dBm

5260-5320MHz (802.11ac VHT20 MCS0): 20.99 dBm

5500-5700MHz (802.11a): 28.18 dBm

Het apparaat is beperkt tot alleen binnengebruik bij werking in het frequentiebereik van 5150 tot 5350 MHz.

De adapter moet zich in de buurt van het apparaat bevinden en moet gemakkelijk toegankelijk zijn.

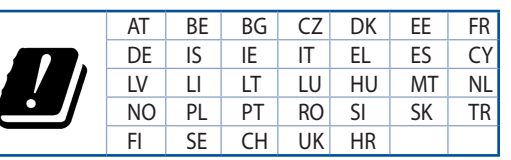

- Gebruik dit product in omgevingen met omgevingstemperaturen tussen 0°C (32°F) en 40°C (104°F).
- Raadpleeg het typeplaatje op de onderkant van uw product en controleer of uw voedingsadapter voldoet aan dit type.
- NIET op onegale of instabiele werkoppervlakken plaatsen. Als de behuizing beschadigd is geraakt, dient u hulp bij onderhoud hulp te zoeken.
- Plaats of laat GEEN objecten vallen bovenop het product en schuif geen vreemde objecten in het product.
- NIET in de buurt van vloeistoffen, regen of vocht blootstellen of gebruiken. NIET de modem tijdens onweer gebruiken.
- Dek de uitlaatopeningen van het product NIET AF zodat het systeem niet oververhit raakt.
- NIET de ventilatieopeningen van de Desktop PC afdekken, om oververhitting van het systeem te voorkomen.
- Als de netvoeding is beschadigd, mag u niet proberen het zelf te repareren. Neem contact op met een bevoegde servicemonteur of uw handelaar.
- Verwijder, voordat u het systeem verplaatst, de stroomkabel uit de contactdoos om elektrische schok te vermijden.

# [French] CE statement

#### Déclaration simplifiée de conformité de l'UE

ASUSTek Computer Inc. déclare par la présente que cet appareil est conforme aux critères essentiels et autres clauses pertinentes de la directive 2014/53/UE. La déclaration de conformité de l'UE peut être téléchargée à partir du site internet suivant: <u>https://www.asus.com/ca-en/Networking/RT-AX92U/</u> <u>HelpDesk\_Declaration/</u>.

#### Déclaration de conformité (Directive sur l'écoconception 2009/125/CE)

Test de la conformité aux exigences d'écoconception selon [CE 1275/2008] et [UE 801/2013]. Lorsque l'appareil est en mode Networked Standby, son panneau d'E/S et son interface réseau sont en mode veille et peuvent ne pas fonctionner correctement. Pour sortir l'appareil du mode veille, appuyez sur le bouton Wi-Fi, LED, de réinitialisation ou WPS.

Cet appareil a été testé et s'est avéré conforme aux limites établies par l'UE en terme d'exposition aux radiations dans un environnement non contrôlé. Cet équipement doit être installé et utilisé avec un minimum de 20 cm de distance entre la source de rayonnement et votre corps.

Tous les modes de fonctionnement:

2.4GHz: 802.11b, 802.11g, 802.11n (HT20), 802.11n (HT40), 802.11ac(VHT20), 802.11ac (VHT40), 802.11ax(HE20), 802.11ax(HE40)

5GHz: 802.11a, 802.11n (HT20), 802.11n (HT40), 802.11ac (VHT20), 802.11ac (VHT40), 802.11ac (VHT80), 802.11ac (VHT80), 802.11ac (VHT160), 802.11ax (HE20), 802.11ax (HE40), 802.11ax (HE80), 802.11ax (HE160)

La fréquence, le mode et la puissance maximale transmise de l'UE sont listés ci-dessous:

2412-2472MHz (802.11b): 18.22 dBm

5180-5240MHz (802.11ac VHT40 MCS0): 20.99 dBm

5260-5320MHz (802.11ac VHT20 MCS0): 20.99 dBm

5500-5700MHz (802.11a): 28.18 dBm

Cet appareil est restreint à une utilisation en intérieur lors d'un fonctionnement dans la plage de fréquence de 5150 à 5350 MHz.

L'adaptateur doit être installé à proximité de l'équipement et être aisément accessible.

|  | AT | BE | BG | CZ | DK | EE | FR |
|--|----|----|----|----|----|----|----|
|  | DE | IS | IE | IT | EL | ES | CY |
|  | LV | LI | LT | LU | ΗU | MT | NL |
|  | NO | PL | PT | RO | SI | SK | TR |
|  | FI | SE | CH | UK | HR |    |    |

- Utilisez ce produit dans un environnement dont la température ambiante est comprise entre 0°C (32°F) et 40°C (104°F).
- Référez-vous à l'étiquette située au dessous du produit pour vérifier que l'adaptateur secteur répond aux exigences de tension.
- NE PAS placer sur une surface irrégulière ou instable. Contactez le service après-vente si le châssis a été endommagé.
- NE PAS placer, faire tomber ou insérer d'objets sur/dans le produit.
- NE PAS exposer l'appareil à la pluie ou à l'humidité, tenez-le à distance des liquides. NE PAS utiliser le modem lors d'un orage.
- NE PAS bloquer les ouvertures destinées à la ventilation du système pour éviter que celui-ci ne surchauffe.
- NE PAS utiliser de cordons d'alimentation, d'accessoires ou autres périphériques endommagés.
- Si l'adaptateur est endommagé, n'essayez pas de le réparer vous-même. Contactez un technicien électrique qualifié ou votre revendeur.
- Pour éviter tout risque de choc électrique, débranchez le câble d'alimentation de la prise électrique avant de toucher au système.

# [Finnish] CE statement

### Yksinkertaistettu EU-vaatimustenmukaisuusvakuutus

ASUSTek Computer Inc. vakuuttaa täten, että tämä laite on 2014/53/EU-direktiivin olennaisten vaatimusten ja muiden asiaan kuuluvien lisäysten mukainen. Koko EU-vaatimustenmukaisuusvakuutuksen teksti on nähtävissä osoitteessa <u>https://www.asus.com/ca-en/Networking/RT-AX92U/HelpDesk\_Declaration/</u>.

#### Ekologisen suunnittelun direktiivin 2009/125/EY-vaatimustenmukaisuusvakuutus

Testaus (EY) N:o 1275/2008:n ja (EU) N:o 801/2013:n mukaisista ekologisista suunnitteluvaatimuksista on suoritettu. Kun laite on verkossa valmiustilassa, sen I/O- ja verkkoliittymä ovat lepotilassa eivätkä ne ehkä toimi oikein. Herättääksesi laitteen, paina Wi-Fi päälle/pois -, LED päälle/pois -, nollaa- tai WPS-painiketta.

Tämä laite täyttää EU-säteilyrajoitukset, jotka on asetettu hallitsemattomaan ympäristöön. Tämä laitteisto tulee asentaa ja sitä tulee käyttää siten, että säteilijän ja kehosi välinen etäisyys on vähintään 20 cm.

Kaikki käyttötilat:

2.4GHz: 802.11b, 802.11g, 802.11n (HT20), 802.11n (HT40), 802.11ac(VHT20), 802.11ac (VHT40), 802.11ax(HE20), 802.11ax(HE40)

5GHz: 802.11a, 802.11n (HT20), 802.11n (HT40), 802.11ac (VHT20), 802.11ac (VHT40), 802.11ac (VHT80), 802.11ac (VHT80), 802.11ax(HE20), 802.11ax(HE40), 802.11ax(HE80), 802.11ax(HE160)

Taajuus, tila maksimi lähetetty teho EU:ssa on listattu alla:

2412-2472MHz (802.11b): 18.22 dBm

5180-5240MHz (802.11ac VHT40 MCS0): 20.99 dBm

5260-5320MHz (802.11ac VHT20 MCS0): 20.99 dBm

5500-5700MHz (802.11a): 28.18 dBm

Tämän laitteen käyttö on rajoitettu sisätiloihin 5 150 - 5 350 MHz:in-taajuusalueella.

Verkkolaite tulee liittää lähelle laitetta helposti tavoitettavissa olevaan paikkaan.

| ! | AT | BE | BG | CZ | DK | EE | FR |
|---|----|----|----|----|----|----|----|
|   | DE | IS | IE | IT | EL | ES | CY |
|   | LV | LI | LT | LU | ΗU | MT | NL |
|   | NO | PL | PT | RO | SI | SK | TR |
|   | FI | SE | CH | UK | HR |    |    |

- Käytä tätä tuotetta ympäristöissä, joissa ympäristölämpötila on välillä 0°C (32°F) ja 40°C (104°F).
- Varmista tuotteen pohjassa sijaitsevasta arvokilvestä vastaako verkkolaite tätä nimellisarvoa.
- ÄLÄ aseta epätasaisille tai epävakaille pinnoille. Ota yhteys huoltoon, jos kotelo on vahingoittunut.
- ÄLÄ aseta tai pudota esineitä laitteen päälle äläkä anna minkään vieraiden esineiden joutua tuotteen sisään.
- ÄLÄ altista nesteille, sateelle tai kosteudelle tai käytä niiden lähellä. ÄLÄ käytä modeemia ukkosmyrskyn aikana.
- ÄLÄ peitä tuotteen tuuletusaukkoja estääksesi tuotteen ylikuumenemisen.
- ÄLÄ käytä vahingoittuneita virtajohtoja, lisävarusteita tai muita oheislaitteita.
- Jos virtalähde on rikkoutunut, älä itse yritä sitä korjata. Ota yhteys ammattimaiseen huoltohenkilöön tai jälleenmyyjääsi.
- Estääksesi sähköiskun vaaran irrota virtakaapeli pistorasiasta ennen järjestelmän paikan muuttamista.

## [German] CE statement

### Vereinfachte EU-Konformitätserklärung

ASUSTEK Computer Inc. erklärt hiermit, dass dieses Gerät mit den grundlegenden Anforderungen und anderen relevanten Bestimmungen der Richtlinie 2014/53/EU übereinstimmt. Der gesamte Text der EU-Konformitätserklärung ist verfügbar unter: <u>https://www.asus.com/ca-en/Networking/RT-AX92U/HelpDesk\_</u> Declaration/.

#### Konformitätserklärung für Ökodesign-Richtlinie 2009/125/EC

Die Überprüfung der Ökodesign-Anforderungen nach (EC) Nr. 1275/2008 und (EU) Nr. 801/2013 wurde durchgeführt. Wenn sich das Gerät im Netzwerkbereitschaftsmodus befindet, werden die E/A- und Netzwerkschnittstellen in den Ruhezustand versetzt und arbeiten nicht wie gewöhnlich. Um das Gerät aufzuwecken, drücken Sie die WLAN Ein/Aus-, LED Ein/Aus-, Reset- oder WPS-Taste.

Dieses Gerät erfüllt die EU-Strahlenbelastungsgrenzwerte, die für ein unbeaufsichtigtes Umfeld festgelegt wurden. Dieses Gerät sollte mit einem Mindestabstand von 20 cm zwischen der Strahlungsquelle und Ihrem Körper installiert und betrieben werden.

Alle Betriebsarten:

2.4GHz: 802.11b, 802.11g, 802.11n (HT20), 802.11n (HT40), 802.11ac(VHT20), 802.11ac (VHT40), 802.11ax(HE20), 802.11ax(HE40)

5GHz: 802.11a, 802.11n (HT20), 802.11n (HT40), 802.11ac (VHT20), 802.11ac (VHT40), 802.11ac (VHT80), 802.11ac (VHT80), 802.11ac (VHT160), 802.11ax (HE20), 802.11ax (HE40), 802.11ax (HE80), 802.11ax (HE160)

Die Frequenz, der Modus und die maximale Sendeleistung in der EU sind nachfolgend aufgeführt:

2412-2472MHz (802.11b): 18.22 dBm

5180-5240MHz (802.11ac VHT40 MCS0): 20.99 dBm

5260-5320MHz (802.11ac VHT20 MCS0): 20.99 dBm

5500-5700MHz (802.11a): 28.18 dBm

Das Gerät ist auf den Innenbereich beschränkt, wenn es im Frequenzbereich von 5150 MHz bis 5350 MHz betrieben wird.

Das Netzteil muss sich in der Nähe des Geräts befinden und leicht zugänglich sein.

|  | AT | BE | BG | CZ | DK | EE | FR |
|--|----|----|----|----|----|----|----|
|  | DE | IS | IE | IT | EL | ES | CY |
|  | LV | LI | LT | LU | ΗU | MT | NL |
|  | NO | PL | PT | RO | SI | SK | TR |
|  | FI | SE | CH | UK | HR |    |    |

- Benutzen Sie das Gerät nur in Umgebungen, die eine Temperatur von 0  $^\circ$ C (32  $^\circ$ F) bis 40  $^\circ$ C (104  $^\circ$ F) aufweisen.
- Pr
  üfen Sie am Aufkleber an der Ger
  äteunterseite, ob Ihr Netzteil den Stromversorgungsanforderungen entspricht.
- Stellen Sie das Gerät NICHT auf schräge oder instabile Arbeitsflächen. Wenden Sie sich an das Wartungspersonal, wenn das Gehäuse beschädigt wurde.
- Legen Sie KEINE Gegenstände auf das Gerät, lassen Sie keine Gegenstände darauf fallen und schieben Sie keine Fremdkörper in das Gerät.
- Setzen Sie das Gerät KEINESFALLS Flüssigkeiten, Regen oder Feuchtigkeit aus, verwenden Sie es nicht in der Nähe derartiger Gefahrenquellen. Verwenden Sie das Modem nicht während eines Gewitters.
- Decken Sie die Lüftungsöffnungen am Gerät NICHT ab, um eine Überhitzung des Systems zu vermeiden.
- Benutzen Sie KEINE beschädigten Netzkabel, Zubehörteile oder sonstigen Peripheriegeräte.
- Falls das Netzteil defekt ist, versuchen Sie nicht, es selbst zu reparieren. Wenden Sie sich an den qualifizierten Kundendienst oder Ihre Verkaufsstelle.
- Um die Gefahr eines Stromschlags zu verhindern, ziehen Sie das Netzkabel aus der Steckdose, bevor Sie das System an einem anderen Ort aufstellen.

# [Greek] CE statement

## Απλουστευμένη δήλωση συμμόρφωσης της ΕΕ

Με το παρόν, η ASUSTek Computer Inc. δηλώνει πως αυτή η συσκευή συμμορφώνεται με τις θεμελιώδεις απαιτήσεις και άλλες σχετικές διατάξεις της Οδηγίας 2014/53/ΕΕ. Το πλήρες κείμενο της δήλωσης συμμόρφωσης της ΕΕ είναι διαθέσιμο στη διεύθυνση <u>https://www.asus.com/ca-en/Networking/RT-AX92U/HelpDesk\_</u> Declaration/.

#### Δήλωση συμμόρφωσης για την οδηγία Ecodesign (Οικολογικός σχεδιασμός) 2009/125/ΕΚ

Έχει διενεργηθεί δοκιμή για τις απαιτήσεις οικολογικού σχεδιασμού σύμφωνα με τους κανονισμούς (ΕΚ) αριθ. 1275/2008 και (ΕΕ) αριθ. 801/2013. Όταν η συσκευή βρίσκεται σε λειτουργία Αναμονή δικτύου, η διασύνδεση Ι/Ο και δικτύου βρίσκονται σε κατάσταση αναμονής και ενδέχεται να μην λειτουργούν σωστά. Για να ενεργοποιήσετε τη συσκευή, πατήστε το πλήκτρο ενεργοποίησης/απενεργοποίησης Wi-Fi, ενεργοποίησης/απενεργοποίησης λυχνίας LED, επαναφοράς ή το πλήκτρο WPS.

Ο παρόν εξοπλισμός συμμορφώνεται με τα όρια έκθεσης σε ακτινοβολία της ΕΕ που έχουν διατυπωθεί για μη ελεγχόμενο περιβάλλον. Ο συγκεκριμένος εξοπλισμός πρέπει να εγκατασταθεί και να λειτουργεί με ελάχιστη απόσταση 20 εκ μεταξύ της συσκευής ακτινοβολίας και του σώματός σας.

Όλοι οι τρόποι λειτουργίας:

2.4GHz: 802.11b, 802.11g, 802.11n (HT20), 802.11n (HT40), 802.11ac(VHT20), 802.11ac (VHT40), 802.11ax(HE20), 802.11ax(HE40)

5GHz: 802.11a, 802.11n (HT20), 802.11n (HT40), 802.11ac (VHT20), 802.11ac (VHT40), 802.11ac (VHT80), 802.11ac (VHT80), 802.11ac (VHT160), 802.11ax (HE20), 802.11ax (HE40), 802.11ax (HE80), 802.11ax (HE160)

Η συχνότητα, ο τρόπος λειτουργίας και η μέγιστη μεταδιδόμενη ισχύς στην ΕΕ αναφέρονται παρακάτω: 2412-2472MHz (802.11b): 18.22 dBm

5180-5240MHz (802.11ac VHT40 MCS0): 20.99 dBm

5260-5320MHz (802.11ac VHT20 MCS0): 20.99 dBm

5500-5700MHz (802.11a): 28.18 dBm

Η συσκευή περιορίζεται σε χρήση σε εσωτερικούς χώρους όταν λειτουργεί στη ζώνη συχνοτήτων 5150 έως 5350 MHz.

Η προσαρμογέας θα πρέπει να εγκατασταθεί κοντά στον εξοπλισμό και να είναι εύκολα προσβάσιμος.

|  | AT | BE | BG | CZ | DK | EE | FR |
|--|----|----|----|----|----|----|----|
|  | DE | IS | IE | IT | EL | ES | CY |
|  | LV | LI | LT | LU | ΗU | MT | NL |
|  | NO | PL | PT | RO | SI | SK | TR |
|  | FI | SE | CH | UK | HR |    |    |

- Να χρησιμοποιείτε το προϊόν σε χώρους με θερμοκρασίες περιβάλλοντος από 0°C έως 40°C.
- Ανατρέξτε στην ετικέτα χαρακτηριστικών στο κάτω μέρος του προϊόντος σας και βεβαιωθείτε ότι ο προσαρμογέας τροφοδοσίας σας συμμορφώνεται με την αναγραφόμενη τιμή.
- ΜΗΝτοποθετείτε τη συσκευή σε ανώμαλη ή ασταθή επιφάνεια εργασίας. Πηγαίνετε τη συσκευή για σέρβις αν το περίβλημα έχει πάθει βλάβη.
- ΜΗΝ τοποθετείτε αντικείμενα επάνω και μην σπρώχνετε αντικείμενα μέσα στο προϊόν.
- ΜΗΝ την εκθέτετε ή τη χρησιμοποιείτε κοντά σε υγρά, βροχή, ή υγρασία. ΜΗΝ χρησιμοποιείτε το μόντεμ κατά τη διάρκεια ηλεκτρικής καταιγίδας.
- ΜΗΝ καλύπτετε τα ανοίγματα εξαερισμού στο προϊόν για να αποφύγετε τυχόν υπερθέρμανση του συστήματος.
- ΜΗΝ καλύπτετε τα ανοίγματα εξαερισμού στο Desktop PC για να αποφύγετε τυχόν υπερθέρμανση του συστήματος.
- Αν το καλώδιο παροχής ρεύματος πάθει βλάβη, μην προσπαθήσετε να το επιδιορθώσετε μόνοι σας.
   Επικοινωνήστε με κατάλληλα εκπαιδευμένο τεχνικό επισκευών ή με τον μεταπωλητή σας.
- Για να αποφύγετε τον κίνδυνο ηλεκτροπληξίας, αποσυνδέστε το καλώδιο παροχής ρεύματος από την πρίζα πριν αλλάξετε θέση στο σύστημα.

# [Italian] CE statement

### Dichiarazione di conformità UE semplificata

ASUSTek Computer Inc. con la presente dichiara che questo dispositivo è conforme ai requisiti essenziali e alle altre disposizioni pertinenti con la direttiva 2014/53/EU. Il testo completo della dichiarazione di conformità UE è disponibile all'indirizzo <u>https://www.asus.com/ca-en/Networking/RT-AX92U/HelpDesk\_Declaration/</u>.

#### Dichiarazione di conformità con la direttiva Ecodesign 2009/125/EC

I test per i requisiti eco-design (EC) N. 1275/2008 e (EU) N. 801/2013 sono stati eseguiti. Quando il dispositivo si trova nella modalità Standby di rete le sue interfacce di rete e I/O sono in sospensione e potrebbero non funzionare correttamente. Per riattivare il dispositivo premete uno tra i pulsanti Wi-Fi on/ off, LED on/off, reset o WPS.

Questo apparecchio è conforme ai limiti UE, per l'esposizione a radiazioni, stabiliti per un ambiente non controllato. Questo apparecchio deve essere installato e utilizzato ad una distanza di almeno 20 cm dal corpo.

Tutte le modalità operative:

2.4GHz: 802.11b, 802.11g, 802.11n (HT20), 802.11n (HT40), 802.11ac (VHT20), 802.11ac (VHT40), 802.11ax (HE20), 802.11ax (HE40)

5GHz: 802.11a, 802.11n (HT20), 802.11n (HT40), 802.11ac (VHT20), 802.11ac (VHT40), 802.11ac (VHT80), 802.11ac (VHT60), 802.11ax (HE20), 802.11ax (HE40), 802.11ax (HE80), 802.11ax (HE160)

I valori di frequenza, modalità e massima potenza di trasmissione per l'UE sono elencati di seguito:

2412-2472MHz (802.11b): 18.22 dBm

5180-5240MHz (802.11ac VHT40 MCS0): 20.99 dBm

5260-5320MHz (802.11ac VHT20 MCS0): 20.99 dBm

5500-5700MHz (802.11a): 28.18 dBm

L'utilizzo di questo dispositivo è limitato agli ambienti interni quando si sta utilizzando la banda di frequenze compresa tra i 5150 e i 5350 MHz.

L'adattatore deve essere installato vicino al dispositivo e facilmente accessibile.

|  | AT | BE | BG | CZ | DK | EE | FR |
|--|----|----|----|----|----|----|----|
|  | DE | IS | IE | IT | EL | ES | CY |
|  | LV | LI | LT | LU | HU | MT | NL |
|  | NO | PL | PT | RO | SI | SK | TR |
|  | FI | SE | CH | UK | HR |    |    |

- Usa questo prodotto in ambienti la cui temperatura sia compresa tra 0°C(32°F) e 40°C(104°F).
- Consulta l'etichetta indicante la potenza posta sul fondo del prodotto e assicurati che l'adattatore di alimentazione sia compatibile con tali valori.
- Non collocare il dispositivo su superfici irregolari o instabili. Contatta il servizio clienti se lo chassis è stato danneggiato.
- NON riporre oggetti sopra il dispositivo e non infilare alcun oggetto all'interno del dispositivo.
- NON esporre a liquidi, pioggia o umidità. NON usare il modem durante i temporali.
- NON coprire le prese d'aria del prodotto per evitare che il sistema si surriscaldi.
- NON utilizzare cavi di alimentazione, accessori o periferiche danneggiate.
- Se l'adattatore è danneggiato non provare a ripararlo. Contatta un tecnico qualificato o il rivenditore.
- Per prevenire il rischio di scosse elettriche scollega il cavo di alimentazione dalla presa di corrente prima di spostare il sistema.

# [Norwegian] CE statement

#### Forenklet EU-samsvarserklæring

ASUSTek Computer Inc. erklærer herved at denne enheten er i samsvar med hovedsaklige krav og andre relevante forskrifter i direktivet 2014/53/EU. Fullstendig tekst for EU-samsvarserklæringen finnes på https://www.asus.com/ca-en/Networking/RT-AX92U/HelpDesk\_Declaration/.

#### Samsvarserklæring for direktiv om miljøvennlig design 2009/125/EF

Testing for miljøutformingskrav i henhold til (EF) nr. 1275/2008 og (EU) nr. 801/2013 er utført. Når enheten er i nettverksventemodus, er I/O- og nettverksgrensesnittet i hvilemodus og fungerer kanskje ikke som det skal. Trykk Wi-Fi på/av-, LED på/av-, tilbakestill- eller WPS-knappen for å vekke enheten.

Dette utstyret samsvarer med FCC-grensene for strålingseksponering for et ukontrollert miljø. Dette utstyret bør installeres og brukes med en minimumsavstand på 20 cm mellom radiatoren og kroppen din.

Alle operasjonsmoduser:

2.4GHz: 802.11b, 802.11g, 802.11n (HT20), 802.11n (HT40), 802.11ac(VHT20), 802.11ac (VHT40), 802.11ax(HE20), 802.11ax(HE40)

5GHz: 802.11a, 802.11n (HT20), 802.11n (HT40), 802.11ac (VHT20), 802.11ac (VHT40), 802.11ac (VHT80), 802.11ac (VHT80), 802.11ax(HE20), 802.11ax(HE40), 802.11ax(HE80), 802.11ax(HE160)

Frekvens, modus og maksimal overføringskraft i EU er oppført nedenfor:

2412-2472MHz (802.11b): 18.22 dBm

5180-5240MHz (802.11ac VHT40 MCS0): 20.99 dBm

5260-5320MHz (802.11ac VHT20 MCS0): 20.99 dBm

5500-5700MHz (802.11a): 28.18 dBm

Enheten er begrenset til innendørs bruk når den brukes i frekvensområdet 5150 til 5350 MHz. Adapteren skal plasseres nært utstyret og være lett tilgjengelig.

|  | AT | BE | BG | CZ | DK | EE | FR |
|--|----|----|----|----|----|----|----|
|  | DE | IS | IE | IT | EL | ES | CY |
|  | LV | LI | LT | LU | HU | MT | NL |
|  | NO | PL | PT | RO | SI | SK | TR |
|  | FI | SE | CH | UK | HR |    |    |

- Bruk dette produktet i miljø med en romtemperatur mellom 0°C(32°F) og 40°C(104°F).
- Se etiketten på undersiden av produktet, og sørg for strømforsyningen er i samsvar med denne klassifiseringen.
- Må IKKE plasseres på ujevne eller ustabile overflater. Oppsøk service dersom kassen har blitt skadet.
- IKKE plasser eller slipp gjenstander på, eller skyv gjenstander inn i, produktet.
- Må IKKE eksponeres for eller brukes i nærheten av væsker, regn eller fuktighet. Modemet skal IKKE brukes under elektrisk storm.
- IKKE dekk til ventilene på produktet for å forhindre at systemet blir for varmt.
- Skadede strømledninger, tilleggsutstyr eller annet periferiutstyr skal IKKE brukes.
- Hvis strømforsyningen er ødelagt, må du ikke prøve å reparere det selv. Kontakt en kvalifisert servicetekniker eller forhandleren.
- For å forhindre elektrisk sjokk, koble strømkabelen fra det elektriske uttaket før du flytter systemet.

# [Portuguese] CE statement

#### Declaração de conformidade simplificada da UE

A ASUSTek Computer Inc. declara que este dispositivo está em conformidade com os requisitos essenciais e outras disposições relevantes da Diretiva 2014/53/CE. O texto integral da declaração de conformidade da UE está disponível em <u>https://www.asus.com/ca-en/Networking/RT-AX92U/HelpDesk\_Declaration/</u>.

#### Declaração de conformidade para a Diretiva Conceção Ecológica 2009/125/CE

Foram realizados testes de requisitos de conceção ecológica de acordo com o № 1275/2008 (CE) e № 801/2013 (UE). Quando o dispositivo se encontra no modo de espera em rede, a interface de E/S e de rede encontram-se no modo de suspensão e poderão não funcionar corretamente. Para ativar o dispositivo, prima o botão para ativar/desativar Wi-Fi, ativar/desativar o LED, repor ou WPS.

Este equipamento cumpre os limites de exposição à radiação estabelecidos pela UE para um ambiente não controlado. Este equipamento deve ser instalado e utilizado a uma distância mínima de 20 cm entre o transmissor e o seu corpo.

Todos os modos operacionais:

2.4GHz: 802.11b, 802.11g, 802.11n (HT20), 802.11n (HT40), 802.11ac(VHT20), 802.11ac (VHT40), 802.11ax(HE20), 802.11ax(HE40)

5GHz: 802.11a, 802.11n (HT20), 802.11n (HT40), 802.11ac (VHT20), 802.11ac (VHT40), 802.11ac (VHT80), 802.11ac(VHT160), 802.11ax(HE20), 802.11ax(HE40), 802.11ax(HE80), 802.11ax(HE160)

A frequência, o modo e a potência máxima na UE são apresentados abaixo:

2412-2472MHz (802.11b): 18.22 dBm

5180-5240MHz (802.11ac VHT40 MCS0): 20.99 dBm

5260-5320MHz (802.11ac VHT20 MCS0): 20.99 dBm

5500-5700MHz (802.11a): 28.18 dBm

Este dispositivo está restrito a utilização no interior quando utilizado na banda de frequências 5.150 a 5.350 MHz.

O adaptador deverá ser instalado próximo do equipamento e estar facilmente acessível.

|  | AT | BE | BG | CZ | DK | EE | FR |
|--|----|----|----|----|----|----|----|
|  | DE | IS | IE | IT | EL | ES | CY |
|  | LV | LI | LT | LU | ΗU | MT | NL |
|  | NO | PL | PT | RO | SI | SK | TR |
|  | FI | SE | CH | UK | HR |    |    |

- Utilize este equipamento em ambientes com temperaturas entre 0°C (32°F) e 40°C (104°F).
- Verifique a etiqueta relativa à tensão na parte inferior do seu dispositivo e assegure-se de que o seu transformador corresponde a essa tensão.
- NÃO coloque o computador em superfícies irregulares ou instáveis. Envie para reparação se a caixa se encontrar danificada.
- NÃO coloque nem deixe cair objetos em cima do aparelho e não introduza quaisquer objetos estranhos no produto.
- NÃO exponha o equipamento nem o utilize próximo de líquidos, chuva ou humidade. NÃO utilize o modem durante tempestades eléctricas.
- NÃO tape os orifícios de ventilação do produto para impedir o sobreaquecimento do sistema.
- NÃO utilize cabos de alimentação, acessórios ou outros periféricos danificados.
- Se a fonte de alimentação estiver avariada, não tente repará-la por si próprio. Contacte um técnico qualificado ou o seu revendedor.
- Para evitar o risco de choque eléctrico, desligue o cabo de alimentação da tomada eléctrica antes de deslocar o sistema.

# [Spanish] CE statement

### Declaración de conformidad simplificada para la UE

Por el presente documento, ASUSTek Computer Inc. declara que este dispositivo cumple con los requisitos esenciales y otras disposiciones pertinentes de la Directiva 2014/53/UE. En <u>https://www.asus.com/ca-en/Networking/RT-AX92U/HelpDesk\_Declaration/</u> está disponible el texto completo de la declaración de conformidad para la UE.

#### Declaración de conformidad para la directiva de ecodiseño 2009/125/CE

Se han realizado pruebas para cumplir los requisitos de ecodiseño conforme a las directivas (CE) nº 1275/2008 y (UE) nº 801/2013. Cuando el dispositivo está en modo de espera y conectado en red, su interfaz de E/S y de red se encuentran en el modo de suspensión y pueden no funcionar correctamente. Para reactivar el dispositivo, presione el botón de activación y desactivación de la funcionalidad Wi-Fi, el botón de encendido y apagado de LED, el botón de restablecimiento o el botón WPS.

El equipo cumple los límites de exposición de radiación de la UE fijados para un entorno no controlado. Este equipo se debe instalar y utilizar a una distancia mínima de 20 cm entre el dispositivo radiante y su cuerpo.

Todos los modos operativos:

2.4GHz: 802.11b, 802.11g, 802.11n (HT20), 802.11n (HT40), 802.11ac(VHT20), 802.11ac (VHT40), 802.11ax(HE20), 802.11ax(HE40)

5GHz: 802.11a, 802.11n (HT20), 802.11n (HT40), 802.11ac (VHT20), 802.11ac (VHT40), 802.11ac (VHT80), 802.11ac (VHT80), 802.11ac (VHT160), 802.11ax (HE20), 802.11ax (HE40), 802.11ax (HE80), 802.11ax (HE160)

A continuación figuran la frecuencia, el modo y la potencia máxima de transmisión en la UE:

2412-2472MHz (802.11b): 18.22 dBm

5180-5240MHz (802.11ac VHT40 MCS0): 20.99 dBm

5260-5320MHz (802.11ac VHT20 MCS0): 20.99 dBm

5500-5700MHz (802.11a): 28.18 dBm

El dispositivo solamente debe utilizarse en interiores cuando opera en el intervalo de frecuencias de 5150 a 5350 MHz.

El adaptador debe estar instalado cerca del equipo y debe disponer de un acceso fácil.

|  | AT | BE | BG | CZ | DK | EE | FR |
|--|----|----|----|----|----|----|----|
|  | DE | IS | IE | IT | EL | ES | CY |
|  | LV | LI | LT | LU | HU | MT | NL |
|  | NO | PL | PT | RO | SI | SK | TR |
|  | FI | SE | CH | UK | HR |    |    |

- Use este producto en entornos sometidos a una temperatura ambiente comprendida entre 0 °C (32 °F) y 40 °C (104 °F).
- Consulte la etiqueta de valores nominales situada en la parte inferior del producto y asegúrese de que su adaptador de alimentación cumple con dichos valores.
- NO coloque el equipo sobre una superficie irregular o inestable. Solicite asistencia técnica si la carcasa resulta dañada.
- NO coloque ni deje caer objetos en la parte superior del producto y no introduzca objetos extraños dentro de él.
- NO exponga el equipo a líquidos, lluvia o humedad, ni lo use cerca de ninguno de tales elementos. NO use el módem durante tormentas eléctricas.
- Para evitar que el sistema se sobrecaliente, no cubra las ranuras de ventilación del producto.
- NO cubra los orificios de ventilación del equipo de sobremesa para evitar que el sistema se caliente en exceso.
- No intente reparar la fuente de alimentación personalmente si se avería. Póngase en contacto con un técnico de mantenimiento autorizado o con su distribuidor.
- A fin de evitar posibles descargas eléctricas, desconecte el cable de alimentación de la toma de suministro eléctrico antes de cambiar la posición del sistema.
## [Swedish] CE statement

### Förenklad EU-försäkran om överensstämmelse

ASUSTek Computer Inc. deklarerar härmed att denna enhet uppfyller väsentliga krav och andra relevanta bestämmelser i direktiv 2014/53/EU. Hela texten i EU-försäkran om överensstämmelse finns på <u>https://www.asus.com/ca-en/Networking/RT-AX92U/HelpDesk\_Declaration/</u>.

#### Försäkran om överensstämmelse för Ecodesign-direktivet 2009/125/EC

Test för ekodesingkrav i enlighet med (EC) nr 1275/2008 och (EU) nr 801/2013 har utförts. När enheten är i standby-läge för nätverk, är gränssnitten för I/O och nätverk försatta i viloläge och fungerar kanske inte ordentligt. För att väcka enheten, tryck på knappen för att slå på/stänga av Wi-Fi , slå på/stänga av LED, återställa eller WPS-knappen.

Denna utrustning uppfyller EU:s strålningexponeringsgräns för en okontrollerad miljö. Denna utrustning skall installeras och hanteras på minst 20 cm avstånd mellan strålkällan och din kropp.

Alla funktionslägen:

2.4GHz: 802.11b, 802.11g, 802.11n (HT20), 802.11n (HT40), 802.11ac(VHT20), 802.11ac (VHT40), 802.11ax(HE20), 802.11ax(HE40)

5GHz: 802.11a, 802.11n (HT20), 802.11n (HT40), 802.11ac (VHT20), 802.11ac (VHT40), 802.11ac (VHT80), 802.11ac (VHT80), 802.11ax (HE20), 802.11ax (HE40), 802.11ax (HE80), 802.11ax (HE160)

Frekvens, läge och maximalt överförd ström i EU anges nedan:

2412-2472MHz (802.11b): 18.22 dBm

5180-5240MHz (802.11ac VHT40 MCS0): 20.99 dBm

5260-5320MHz (802.11ac VHT20 MCS0): 20.99 dBm

5500-5700MHz (802.11a): 28.18 dBm

Enheten är begränsad till användning inomhus enbart vid användning inom 5 150 till 5 350 MHz frekvensområdet.

Adaptern ska installeras nära utrustningen och ska vara lätt att komma åt.

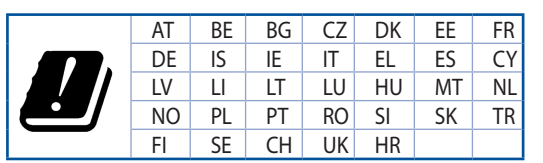

- Använd denna produkt i en miljö med en omgivande temperatur mellan 0°C(32°F) och 40°C(104°F).
- Läs märketiketten på produktens undersida, och kontrollera att strömadaptern uppfyller dessa märkdata.
- Placera den INTE på en ojämn eller instabil arbetsyta. Sök service om höljet har skadats.
- Placera och tappa INTE föremål ovanpå, och skjut inte in främmande föremål i produkten.
- Utsätt den INTE för eller använd i närheten av vätskor, i regn eller fukt. ANVÄND INTE modemet under åskväder.
- Täck INTE över ventilationsöpningarna på produkten för att förhindra att systemet överhettas.
- ANVÄND INTE skadade strömsladdar, tillbehör eller annan kringutrustning.
- Om strömförsörjningen avbryts försök inte att laga det själv. Kontakta en kvalificerad servicetekniker eller din återförsäljare.
- För att förhindra elektriska stötar, koppla bort elkabeln från elnätet innan systemet flyttas.

## [Bulgarian] CE statement

#### Опростена декларация за съответствие на ЕС

С настоящото ASUSTeK Computer Inc. декларира, че това устройство е в съответствие със съществените изисквания и другите приложими постановления на Директива 2014/53/EC. Пълният текст на декларацията за съответствие на EC е достъпен на адрес <u>https://www.asus.com/ca-en/</u> <u>Networking/RT-AX92U/HelpDesk\_Declaration/</u>.

#### Декларация за съответствие за Директива за екодизайна 2009/125/ЕО

Проведени са тестове за съвместимост с изискванията за екодизайн съгласно (EO) No. 1275/2008 и (EC) No. 801/2013. Когато устройството е в Networked Standby Mode (Режим на готовност на мрежа), I/O и мрежовият интерфейс са в спящ режим и може да не работят както трябва. За да събудите устройството, натиснете Wi-Fi on/off (Wi-Fi вкл./изкл.), LED on/off (LED вкл./изкл.), reset (нулиране) или бутона WPS.

Това устройство е в съответствие с границите за радиочестотно облъчване, установени от ЕС за неконтролирана среда. Това оборудване трябва да се инсталира и използва при разстояние наймалко 20 cm 20 cm между излъчващото тяло и човешкото тяло.

Всички режими на работа:

2.4GHz: 802.11b, 802.11g, 802.11n (HT20), 802.11n (HT40), 802.11ac(VHT20), 802.11ac (VHT40), 802.11ax(HE20), 802.11ax(HE40)

5GHz: 802.11a, 802.11n (HT20), 802.11n (HT40), 802.11ac (VHT20), 802.11ac (VHT40), 802.11ac (VHT80), 802.11ac(VHT160), 802.11ax(HE20), 802.11ax(HE40), 802.11ax(HE80), 802.11ax(HE160)

По-долу са посочени честотата, режимът и максималното предавано захранване в ЕС.

2412-2472MHz (802.11b): 18.22 dBm

5180-5240MHz (802.11ac VHT40 MCS0): 20.99 dBm

5260-5320MHz (802.11ac VHT20 MCS0): 20.99 dBm

5500-5700MHz (802.11a): 28.18 dBm

Устройството е ограничено за използване в помещения единствено, когато оперира в честотен диапазон от 5150 до 5350 MHz.

Адаптерът трябва да се намира в близост до оборудването и да бъде лесно достъпен.

|  | AT | BE | BG | CZ | DK | EE | FR |
|--|----|----|----|----|----|----|----|
|  | DE | IS | IE | IT | EL | ES | CY |
|  | LV | LI | LT | LU | ΗU | MT | NL |
|  | NO | PL | PT | RO | SI | SK | TR |
|  | FI | SE | CH | UK | HR |    |    |

- Използвайте този продукт при температура на околната среда от 0°С (32°F) до 40°С (104°F).
- Вижте етикета на долната страна на Вашия продукт и се уверете, че Вашият адаптер отговаря на изискванията.
- НЕ поставяйте върху неравни или нестабилни работни повърхности. Обърнете се към сервиз, ако корпусът се повреди.
- НЕ поставяйте, не пускайте отгоре и не пъхайте никакви чужди предмети в продукта.
- НЕ излагайте на и не използвайте в близост до течности, дъжд или влага. НЕ използвайте модема по време на гръмотевични бури.
- НЕ покривайте вентилационните отвори на продукта, за да предотвратите прегряване на системата.
- НЕ използвайте повредени захранващи кабели, аксесоари или други периферни устройства.
- Ако адаптерът е повреден, не се опитвайте да го ремонтирате сами. Свържете се с квалифициран техник или с Вашия доставчик.
- За да избегнете риск от токов удар, изключете захранващия кабел от електрическата мрежа преди да преместите системата.

## [Croatian] CE statement

### Pojednostavljena EU Izjava o sukladnosti

ASUSTek Computer Inc. ovime izjavljuje da je uređaj sukladan s osnovnim zahtjevima i ostalim važnim odredbama direktive 2014/53/EU. Cijeli tekst EU izjave o sukladnosti dostupan je na <u>https://www.asus.com/ca-en/Networking/RT-AX92U/HelpDesk\_Declaration/</u>.

#### Izjava o sukladnosti za direktivu o ekodizajnu 2009/125/EZ

Provedeno je testiranje zahtjeva na ekodizajn u skladu s (EC) No 1275/2008 i (EU) No 801/2013. Kada je uređaj u umreženom načinu mirovanja, njegovi ulazi/izlazi i mrežno sučelje su također u načinu mirovanja i možda neće ispravno raditi. Za pokretanje uređaja pritisnite tipku za uključivanje/isključivanje Wi-Fi uređaja, uključivanje/isključivanje LED-a, ponovno postavljanje ili gumb za WPS.

Ova oprema sukladna je EU ograničenjima o izloženosti zračenju u nekontroliranom okruženju. Ovaj uređaj se mora postaviti i koristiti na minimalnoj udaljenosti od 20 cm između radijatora i vašeg tijela.

Svi načini rada:

2.4GHz: 802.11b, 802.11g, 802.11n (HT20), 802.11n (HT40), 802.11ac(VHT20), 802.11ac (VHT40), 802.11ax(HE20), 802.11ax(HE40)

5GHz: 802.11a, 802.11n (HT20), 802.11n (HT40), 802.11ac (VHT20), 802.11ac (VHT40), 802.11ac (VHT80), 802.11ac (VHT80), 802.11ax (HE20), 802.11ax (HE40), 802.11ax (HE80), 802.11ax (HE160)

U nastavku su navedeni frekvencija, način rada i maksimalna emitirana snaga u EU:

2412-2472MHz (802.11b): 18.22 dBm

5180-5240MHz (802.11ac VHT40 MCS0): 20.99 dBm

5260-5320MHz (802.11ac VHT20 MCS0): 20.99 dBm

5500-5700MHz (802.11a): 28.18 dBm

Uređaj je ograničen na uporabu u zatvorenim prostorima samo pri radu u frekvencijskom rasponu od 5150 do 5350 MHz.

Adapter se mora instalirati blizu uređaja i mora biti lako dostupan.

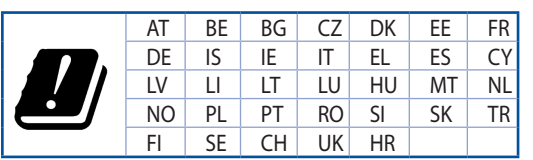

- Ovaj proizvod koristite u okruženjima s temperaturom okruženja između 0 °C (32 °F) i 40 °C (104 °F).
- Pogledajte nazivnu oznaku na donjem dijelu proizvoda kako biste provjerili je li adapter sukladan.
- NE postavljajte uređaj na neravne i nestabilne radne površine. U slučaju oštećenja kućišta, zatražite pomoć servisera.
- NEMOJTE postavljati ili spuštati predmete na gornji dio uređaja i nemojte umetati strane predmete u proizvod.
- NE izlažite i ne upotrebljavajte uređaj u blizini tekućina, kiše ili vlage. NEMOJTE koristiti modem tijekom električne oluje.
- NEMOJTE prekrivati otvore na proizvodu kako ne biste uzrokovali pregrijavanje sustava.
- Nemojte koristiti oštećene kabele za napajanje, dodatnu opremu i ostale vanjske uređaje.
- Ako je adapter oštećen, nemojte ga popravljati sami. Obratite se kvalificiranom servisnom tehničaru ili dobavljaču.
- Kako biste spriječili opasnost od električnog udara, iskopčajte kabel iz električne utičnice prije premještanja sustava.

## [Czech] CE statement

## Zjednodušené prohlášení o shodě s EU

Společnost ASUSTek Computer Inc. tímto prohlašuje, že toto zařízení splňuje základní požadavky a další příslušná ustanovení směrnice 2014/53/EU. Plné znění prohlášení o shodě EU je k dispozici na adrese https://www.asus.com/ca-en/Networking/RT-AX92U/HelpDesk\_Declaration/.

#### Prohlášení o shodě se směrnicí o ekodesignu 2009/125/ES

Bylo provedeno testování požadavků na ekodesign podle směrnic (ES) č. 1275/2008 a (EU) č. 801/2013. Když se toto zařízení nachází v pohotovostním síťovém režimu, jeho vstupy/výstupy a síťové rozhraní jsou v režimu spánku a nemusí fungovat správně. Zařízení lze probudit vypínačem Wi-Fi, vypínačem LED, resetovacím tlačítkem nebo tlačítkem WPS.

Toto zařízení vyhovuje limitům EU pro vystavení vyzařování stanoveným pro neřízené prostředí. Toto zařízení musí být nainstalováno a provozováno v minimální vzdálenosti 20 cm mezi zářičem a vaším tělem.

Všechny provozní režimy:

2.4GHz: 802.11b, 802.11g, 802.11n (HT20), 802.11n (HT40), 802.11ac(VHT20), 802.11ac (VHT40), 802.11ax(HE20), 802.11ax(HE40)

5GHz: 802.11a, 802.11n (HT20), 802.11n (HT40), 802.11ac (VHT20), 802.11ac (VHT40), 802.11ac (VHT80), 802.11ac (VHT80), 802.11ax(HE20), 802.11ax(HE40), 802.11ax(HE80), 802.11ax(HE160)

Níže je uvedena frekvence, režim a maximální vysílaný výkon v EU:

2412-2472MHz (802.11b): 18.22 dBm

5180-5240MHz (802.11ac VHT40 MCS0): 20.99 dBm

5260-5320MHz (802.11ac VHT20 MCS0): 20.99 dBm

5500-5700MHz (802.11a): 28.18 dBm

Při provozu ve frekvenčním rozsahu 5 150 až 5 350 MHz je používání tohoto zařízení omezeno pouze na vnitřní prostory.

Používaný adaptér se musí nacházet v blízkosti zařízení a musí být snadno přístupný.

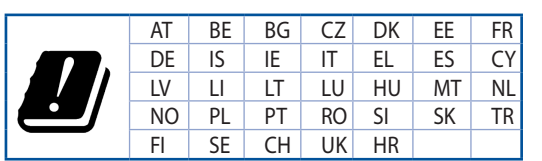

- Počítač používejte jen při teplotě okolí 0 °C (32 °F) až 40 °C (104 °F).
- Informace naleznete na energetickém štítku na spodní straně vašeho produktu. Ujistěte se, že napájecí adaptér je v souladu s hodnotou na něm uvedenou.
- NEPOKLÁDEJTE na nerovné ani nestabilní pracovní povrchy. Pokud je skříň počítače poškozená, vyhledejte opravnu.
- NEDÁVEJTE ani neupouštějte předměty na horní stranu produktu ani do něj nezastrkujte žádné cizí objekty.
- NEVYSTAVUJTE ani nepoužívejte blízko tekutin, deště nebo vlhkosti. NEPOUŽÍVEJTE modem během bouřek.
- NEZAKRÝVEJTE otvory na produktu, které mají zabránit přehřátí systému.
- NEPOUŽÍVEJTE poškozené napájecí kabely, doplňky ani jiné periférie.
- Pokud je napájecí zdroj porouchaný, nepokoušejte se jej opravovat. Kontaktujte kvalifikovaného servisního technika nebo prodejce.
- Aby nedošlo k zásahu elektrickým proudem, odpojte napájecí kabel z elektrické zásuvky před přemístěním počítače.

## [Estonian] CE statement

### Lihtsustatud ELi vastavusdeklaratsioon

Käesolevaga kinnitab ASUSTek Computer Inc., et see seade on vastavuses direktiivi 2014/53/EL oluliste nõuete ja teiste asjakohaste sätetega. ELi vastavusdeklaratsiooni täielik tekst on saadaval aadressil <u>https://www.asus.com/ca-en/Networking/RT-AX92U/HelpDesk\_Declaration/</u>.

#### Vastavuse kinnitus ökodisaini direktiivile 2009/125/EÜ

Ökodisaini erinõuetele vastavust testiti kooskõlas määruste (EÜ) nr 1275/2008 ja (EÜ) nr 801/2013 nõuetega. Kui seade on võrku ühendatud ooterežiimis, on selle I/O ja võrguliides unerežiimis ning seetõttu on võimalik, et seade ei toimi nõuetekohaselt. Seadme äratamiseks vajutage Wi-Fi on/off-nuppu, LED on/off-nuppu, lähtestusnuppu või WPS nuppu.

Käesolev seade vastab kontrollimata keskkonnale sätestatud ELi kiirgusnormidele. Antud seadme paigaldamisel ja kasutamisel tuleb arvestada, et see peab jääma radiaatorist ja teie kehast vähemalt 20 cm kaugusele.

Kõik töörežiimid:

2.4GHz: 802.11b, 802.11g, 802.11n (HT20), 802.11n (HT40), 802.11ac(VHT20), 802.11ac (VHT40), 802.11ax(HE20), 802.11ax(HE40)

5GHz: 802.11a, 802.11n (HT20), 802.11n (HT40), 802.11ac (VHT20), 802.11ac(VHT40), 802.11ac (VHT80), 802.11ac(VHT160), 802.11ax(HE20), 802.11ax(HE40), 802.11ax(HE80), 802.11ax(HE160)

Teave sageduse, režiimi ja maksimaalse edastatava võimsuse kohta ELis on esitatud allpool:

2412-2472MHz (802.11b): 18.22 dBm

5180-5240MHz (802.11ac VHT40 MCS0): 20.99 dBm

5260-5320MHz (802.11ac VHT20 MCS0): 20.99 dBm

5500-5700MHz (802.11a): 28.18 dBm

Seadet tuleb kasutada ainult sisetingimustes sagedusvahemikus 5150 MHz kuni 5350 MHz.

Adapter tuleb paigaldada seadme lähedusse, kus see on hõlpsalt kättesaadav.

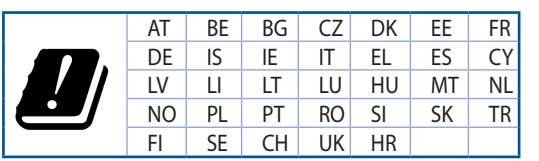

- Seda seadet võib kasutada ümbritseva keskkonna temperatuuril 0 °C (32 °F) kuni 40 °C (104 °F).
- Vaadake seadme põhjal asuvat silti ja veenduge, et teie toiteadapter vastab toitepingele.
- ÄRGE asetage ebaühtlasele või ebastabiilsele pinnale. Kui aku ümbris on kahjustada saanud, pöörduge teenindusse.
- ÄRGE pange või laske kukkuda mingeid esemeid seadme peale ja ärge torgake midagi seadme sisse.
- ÄRGE kasutage seadet vihma käes ega vedelike ja niiskuse lähedal. ÄRGE kasutage modemit äikese ajal.
- ÄRGE katke kinni seadme õhutusavasid, et vältida selle ülekuumenemist.
- ÄRGE kasutage kahjustunud toitejuhtmeid, lisa- ega välisseadmeid.
- Kui toiteadapter on rikkis, siis ärge püüdke seda ise parandada. Võtke ühendust kvalifitseeritud hooldustehnikuga või jaemüüjaga.
- Elektrilöögi ohu vältimiseks ühendage toitekaabel pistikupesast lahti enne, kui süsteemi ümber paigutate.

## [Hungarian] CE statement

## Egyszerűsített EU-megfelelőségi nyilatkozat

Az ASUSTek Computer Inc. ezennel kijelenti, hogy ez a készülék megfelel a 2014/53/EU irányelv alapvető követelményeinek és egyéb vonatkozó rendelkezéseinek. Az EU-megfelelőségi nyilatkozat teljes szövegét a következő weboldalon tekintheti meg: <u>https://www.asus.com/ca-en/Networking/RT-AX92U/HelpDesk\_Declaration/</u>.

#### Megfelelőségi nyilatkozat a környezettudatos tervezésről szóló 2009/125/EK irányelvhez

A környezettudatos tervezés követelményeit illetően tesztelést végeztünk az (EK) 1275/2008 és (EU) 801/2013 előírásai szerint. Ha a készülék hálózati készenléti üzemmódra van állítva, akkor az I/O és a hálózati csatoló alvó üzemmódba kerül, és elképzelhető, hogy nem működik megfelelően. A készülék felébresztéséhez nyomja meg a Wi-Fi vagy a LED főkapcsolóját, a reset gombot vagy a WPS gombot.

Ez a berendezés megfelel az Európai Unió rádiófrekvenciás sugárzásra vonatkozó, ellenőrizetlen környezethez megállapított határértékeinek. A készülék telepítésekor és használata során legalább 20 cm távolságot kell hagyni a fűtőtest és a teste között.

Minden működési üzemmód:

2.4GHz: 802.11b, 802.11g, 802.11n (HT20), 802.11n (HT40), 802.11ac(VHT20), 802.11ac (VHT40), 802.11ax(HE20), 802.11ax(HE40)

5GHz: 802.11a, 802.11n (HT20), 802.11n (HT40), 802.11ac (VHT20), 802.11ac (VHT40), 802.11ac (VHT80), 802.11ac(VHT160), 802.11ax(HE20), 802.11ax(HE40), 802.11ax(HE80), 802.11ax(HE160)

Az alábbiakban megtekintheti az Európai Unióban érvényes frekvenciát, üzemmódot és maximális átviteli teljesítményt:

2412-2472MHz (802.11b): 18.22 dBm

5180-5240MHz (802.11ac VHT40 MCS0): 20.99 dBm

5260-5320MHz (802.11ac VHT20 MCS0): 20.99 dBm

5500-5700MHz (802.11a): 28.18 dBm

Az 5150 és 5350 MHz közötti frekvenciatartományban a készülék beltéri használatra van korlátozva.

Az adaptert a berendezés közelében kell telepíteni, és egyszerűen elérhetővé kell tenni.

| AT | BE | BG | CZ | DK | EE | FR |
|----|----|----|----|----|----|----|
| DE | IS | IE | IT | EL | ES | CY |
| LV | LI | LT | LU | ΗU | MT | NL |
| NO | PL | PT | RO | SI | SK | TR |
| FI | SE | CH | UK | HR |    |    |

- A terméket 0°C (32°F) és 40°C (104°F) közötti hőmérsékleten használja.
- Tekintse meg a termék alján lévő minősítési címkét, és ellenőrizze, hogy a hálózati adapter megfelel a minősítésnek.
- NE tegye a számítógépet labilis, vagy egyenetlen felületre. A sérült burkolatot javíttassa meg.
- NE helyezzen és NE ejtsen tárgyakat a készülék tetejére, és ne dugjon idegen tárgyakat a belsejébe.
- NE tegye ki folyadéknak, esőnek vagy nedvességnek, vagy használja azok közelében. NE használja a modemet villámlás közben.
- NE fedje be a készüléken lévő szellőzőnyílásokat, nehogy túlmelegedjen a rendszer.
- NE használjon sérült tápkábelt, kiegészítőt vagy más perifériát.
- Ha a tápegység elromlik, ne kísérelje meg saját maga megjavítani. Forduljon szakemberhez vagy a termék viszonteladójához.
- Az áramütés elkerülése érdekében húzza ki a berendezés tápkábelét a konnektorból, mielőtt áthelyezné a rendszert.

## [Latvian] CE statement

### Vienkāršots ES paziņojums par atbilstību

Ar šo ASUSTek Computer Inc. paziņo, ka šī ierīce atbilst Direktīvas Nr. 2014/53/ES būtiskām prasībām un citiem attiecīgiem noteikumiem. Pilns ES atbilstības paziņojuma teksts ir pieejams šeit: <u>https://www.asus.com/ca-en/Networking/RT-AX92U/HelpDesk\_Declaration/</u>.

#### Atbilstības paziņojums ekodizaina Direktīvai Nr. 2009/125/EK

Veikta ekodizaina prasību pārbaude saskaņā ar Komisijas Regulu (EK) Nr. 1275/2008 un Komisijas Regulu (ES) Nr. 801/2013. Ja ierīce ir tīkla gaidstāves režīmā, tās I/O (ievade/izvade) un tīkla interfeiss ir miega režīmā un var nedarboties pareizi. Lai aktivizētu ierīci, nospiediet pogu Wi-Fi on/off (Wi-Fi ieslēgts/izslēgts), LED on/off (LED ieslēgts/izslēgts), reset (atiestatīt) vai WPS.

Šī ierīce atbilst ES radiācijas iedarbības ierobežojumiem, kas noteikti videi, kur šī iedarbība netiek kontrolēta. Šī ierīce ir jāuzstāda un jādarbina, ievērojot minimālo attālumu 20 cm starp radiatoru un ķermeni.

Visi darbības režīmi:

2.4GHz: 802.11b, 802.11g, 802.11n (HT20), 802.11n (HT40), 802.11ac(VHT20), 802.11ac (VHT40), 802.11ax(HE20), 802.11ax(HE40)

5GHz: 802.11a, 802.11n (HT20), 802.11n (HT40), 802.11ac (VHT20), 802.11ac (VHT40), 802.11ac (VHT80), 802.11ac (VHT80), 802.11ac (VHT160), 802.11ac (HE20), 802.11ac (HE40), 802.11ac (HE40), 802.11ac (HE160)

Frekvence, režīms un maksimālā pārraidītā jauda ES ir norādīta tālāk.

2412-2472MHz (802.11b): 18.22 dBm

5180-5240MHz (802.11ac VHT40 MCS0): 20.99 dBm

5260-5320MHz (802.11ac VHT20 MCS0): 20.99 dBm

5500-5700MHz (802.11a): 28.18 dBm

Šī ierīce, darbojoties no 5150 MHz līdz 5350 MHz frekvences diapazonā, paredzēta tikai lietošanai iekštelpās.

Adapterim ir jābūt novietotam ierīces tuvumā un viegli pieejamam.

|  | AT | BE | BG | CZ | DK | EE | FR |
|--|----|----|----|----|----|----|----|
|  | DE | IS | IE | IT | EL | ES | CY |
|  | LV | LI | LT | LU | HU | MT | NL |
|  | NO | PL | PT | RO | SI | SK | TR |
|  | FI | SE | CH | UK | HR |    |    |

- Lietojiet šo ierīci tikai vietās, kur apkārtējā temperatūra ir no 0°C (32°F) līdz 40°C (104°F).
- Skatiet strāvas parametru uzlīmi ierīces apakšā un pārliecinieties, lai strāvas adapteris atbilstu parametriem.
- NENOVIETOT uz nelīdzenas un nestabilas darba virsmas. Vērsieties tehniskās palīdzības dienestā, ja ir bojāts ārējais ietvars.
- NENOVIETOT vai nemest priekšmetus uz virsmas un neievietot ierīcē nekādus svešķermeņus.
- NEPAKĻAUT šķidrumu, lietus vai mitruma ietekmei vai nelietot to tuvumā. NELIETOT modemu negaisa laikā.
- NEAPKLĀT ierīces ventilācijas atveres, lai sistēma nepārkarstu.
- NELIETOT bojātus strāvas vadus, papildierīces vai citas ārējās ierīces.
- Ja adapteris ir bojāts, neveiciet tā remontu pats. Sazinieties ar kvalificētu speciālistu vai savu pārdevēju.
- Lai novērstu elektriskās strāvas trieciena risku, atvienojiet strāvas kabeli no strāvas kontaktligzdas pirms sistēmas pārvietošanas.

## [Lituanian] CE statement

## Supaprastinta ES atitikties deklaracija

Šiame dokumente bendrovė "ASUSTek Computer Inc." pareiškia, kad šis prietaisas atitinka pagrindinius reikalavimus ir kitas susijusias Direktyvos 2014/53/EB nuostatas. Visą ES atitikties deklaracijos tekstą rasite https://www.asus.com/ca-en/Networking/RT-AX92U/HelpDesk\_Declaration/.

#### Ekologinio projektavimo direktyvos 2009/125/EB atitikties deklaracija

Atliktas ekologinio projektavimo reikalavimų pagal (EB) Nr. 1275/2008 ir (ES) Nr. 801/2013 atitikimo patikrinimas. Kai prietaisas yra prijungtas prie tinklo ir veikia budėjimo režimu, jo įjungimo / išjungimo ir tinklo sąsaja veikia miego režimu ir negali tinkamai veikti. Norėdami pažadinti prietaisą, paspauskite "Wi-Fi" įjungimo / išjungimo, šviesos diodo įjungimo / išjungimo, nustatymo iš naujo arba WPS mygtuką.

Ši įranga atitinka ES radiacijos poveikio ribas, nustatytas nekontroliuojamai aplinkai. Šį prietaisą reikia statyti ir naudoti ten, kur jis būtų bent 20 cm atstumu nuo jūsų kūno.

Visi operaciniai režimai:

2.4GHz: 802.11b, 802.11g, 802.11n (HT20), 802.11n (HT40), 802.11ac(VHT20), 802.11ac (VHT40), 802.11ax(HE20), 802.11ax(HE40)

5GHz: 802.11a, 802.11n (HT20), 802.11n (HT40), 802.11ac (VHT20), 802.11ac (VHT40), 802.11ac (VHT80), 802.11ac (VHT80), 802.11ax(HE20), 802.11ax(HE40), 802.11ax(HE80), 802.11ax(HE160)

Dažnis, režimas ir maksimali signalų siuntimo galia ES nurodyta toliau:

2412-2472MHz (802.11b): 18.22 dBm

5180-5240MHz (802.11ac VHT40 MCS0): 20.99 dBm

5260-5320MHz (802.11ac VHT20 MCS0): 20.99 dBm

5500-5700MHz (802.11a): 28.18 dBm

Šį įrenginį galima naudoti tik patalpoje, kai jis veikia 5150–5350 MHz dažnių diapazone.

Adapteris privalo būti įrengtas šalia įrenginio ir jis turi būti lengvai pasiekiamas.

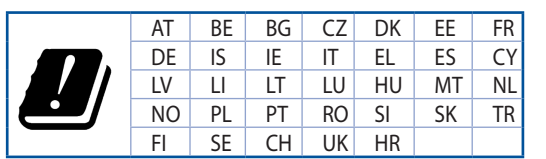

- Naudokitės šiuo gaminiu tik esant 0°C (32°F)–40 °C (104°F) aplinkos oro temperatūrai.
- Žr. techninių charakteristikų etiketę, esančią gaminio apačioje, ir įsitikinkite, ar maitinimo adapteris atitinka tas charakteristikas.
- NESTATYKITE ant nelygių ar nestabilių darbinių paviršių. Kreipkitės pagalbos, jei pažeidėte korpusą.
- NEDĖKITE ant viršaus, neužmeskite arba nekiškite į gaminį pašalinių daiktų.
- NENAUDOKITE drėgnoje vietoje, šalia skysčių, kur yra drėgna, neleiskite aplyti. NENAUDOKITE modemo per elektros audras.
- NEUŽDENKITE gaminio ventiliacijos angų, kad sistema neperkaistų.
- NENAUDOKITE pažeistų maitinimo laidų, priedų ar kitų periferinių įrenginių.
- Jei adapteris sugestų, nebandykite jo remontuoti patys. Kreipkitės į kvalifikuotą meistrą arba pardavėją.
- Norėdami išvengti elektros smūgio pavojaus, prieš perkeldami sistemą į kitą vietą, atjunkite maitinimo kabelį nuo elektros lizdo.

## [Polish] CE statement

### Uproszczona deklaracja zgodności UE

Firma ASUSTek Computer Inc. niniejszym oświadcza, że urządzenie to jest zgodne z zasadniczymi wymogami i innymi właściwymi postanowieniami dyrektywy 2014/53/UE. Pełny tekst deklaracji zgodności UE jest dostępny pod adresem <u>https://www.asus.com/ca-en/Networking/RT-AX92U/HelpDesk\_Declaration/</u>.

#### Deklaracja zgodności dotycząca dyrektywy w sprawie ekoprojektu 2009/125/WE

Przeprowadzono testy pod kątem wymogów dotyczących ekoprojektu zgodnie z rozporządzeniem (WE) Nr 1275/2008 i (UE) Nr 801/2013. Gdy urządzenie jest w sieciowym trybie czuwania, jego porty We/Wy oraz interfejs sieciowy również znajdują się w trybie uśpienia i mogą nie działać prawidłowo. W celu wznowienia pracy urządzenia należy nacisnąć przycisk włączania/wyłączania sieci Wi-Fi, przycisk włączania/wyłączania wskaźnika LED, przycisk resetowania lub WPS.

To urządzenie jest zgodne z limitami UE dotyczącymi ekspozycji na promieniowanie ustanowionymi dla niekontrolowanego środowiska. Urządzenie to powinno być zainstalowane i używane przy zachowaniu minimalnej odległości 20 cm między radiatorem, a ciałem.

Wszystkie tryby działania:

2.4GHz: 802.11b, 802.11g, 802.11n (HT20), 802.11n (HT40), 802.11ac(VHT20), 802.11ac (VHT40), 802.11ax(HE20), 802.11ax(HE40)

5GHz: 802.11a, 802.11n (HT20), 802.11n (HT40), 802.11ac (VHT20), 802.11ac (VHT40), 802.11ac (VHT80), 802.11ac(VHT160), 802.11ax(HE20), 802.11ax(HE40), 802.11ax(HE80), 802.11ax(HE160)

Poniżej wskazano częstotliwość, tryb i maksymalną moc nadawania w UE:

2412-2472MHz (802.11b): 18.22 dBm

5180-5240MHz (802.11ac VHT40 MCS0): 20.99 dBm

5260-5320MHz (802.11ac VHT20 MCS0): 20.99 dBm

5500-5700MHz (802.11a): 28.18 dBm

Działanie tego urządzenia w zakresie częstotliwości od 5150 do 5350 MHz jest ograniczone wyłącznie do użytku wewnątrz pomieszczeń.

Ten adapter należy zainstalować w pobliżu urządzenia i powinien on być łatwo dostępny.

|  | AT | BE | BG | CZ | DK | EE | FR |
|--|----|----|----|----|----|----|----|
|  | DE | IS | IE | IT | EL | ES | CY |
|  | LV | LI | LT | LU | HU | MT | NL |
|  | NO | PL | PT | RO | SI | SK | TR |
|  | FI | SE | CH | UK | HR |    |    |

- Ten produkt należy używać w miejscach o temperaturze otoczenia w zakresie 0°C (32°F) do 40°C (104°F).
- Należy sprawdzić tabliczkę znamionową na spodzie produktu i upewnić się, że zasilacz jest zgodny z podanymi wartościami.
- NIE NALEŻY umieszczać urządzenia na nierównych lub niestabilnych powierzchniach roboczych. Po uszkodzeniu obudowy należy przekazać komputer do serwisu.
- NIE NALEŻY umieszczać, upuszczać lub wpychać żadnych obcych obiektów na produkt.
- NEI NALEŻY wystawiać na działanie lub używać komputera w pobliżu płynów, na deszczu lub wilgoci. NIE NALEŻY używać modemu podczas burz z wyładowaniami elektrycznymi.
- Aby zapobiec przegrzaniu systemu NIE NALEŻY zakrywać szczelin produktu.
- NIE NALEŻY przykrywać szczelin wentylacyjnych komputera desktop PC, aby zapobiec przegrzaniu systemu.
- Jeśli uszkodzony zosatał zasilacz nie należy próbować naprawiać go samemu. Należy skontaktować się z wykwalifikowanym technikiem serwisu lub ze sprzedawcą.
- To prevent electrical shock hazard, disconnect the power cable from the electrical outlet before
  relocating the system.

## [Romanian] CE statement

### Declarație de conformitate UE simplificată

ASUSTek Computer Inc. declară că acest dispozitiv este în conformitate cu cerințele esențiale și cu alte prevederi relevante ale Directivei 2014/53/UE. Declarația de conformitate UE completă este disponibilă la adresa: <u>https://www.asus.com/ca-en/Networking/RT-AX92U/HelpDesk\_Declaration/</u>.

#### Declarația de conformitate pentru Directiva privind proiectarea ecologică 2009/125/CE

Testarea pentru cerințele de proiectare ecologică în conformitate cu (CE) nr. 1275/2008 și (UE) nr. 801/2013 a fost efectuată. Când dispozitivul se află în modul de standby în rețea, I/E și interfața de rețea se află în modul de repaus și pot să nu funcționeze corect. Pentru a reactiva dispozitivul, apăsați butonul de pornire/ oprire Wi-Fi, pornire/oprire LED, resetare sau butonul WPS.

Acest dispozitiv se încadrează în limitele de expunere la radiații UE stabilite pentru un mediu necontrolat. Acest echipament trebuie instalat și operat cu distanța minimă de 20 cm între radiator și corpul dvs.

Toate modurile de funcționare:

2.4GHz: 802.11b, 802.11g, 802.11n (HT20), 802.11n (HT40), 802.11ac(VHT20), 802.11ac (VHT40), 802.11ax(HE20), 802.11ax(HE40)

5GHz: 802.11a, 802.11n (HT20), 802.11n (HT40), 802.11ac (VHT20), 802.11ac (VHT40), 802.11ac (VHT80), 802.11ac(VHT160), 802.11ax(HE20), 802.11ax(HE40), 802.11ax(HE80), 802.11ax(HE160)

Frecvența, modul și puterea maximă transmisă în UE sunt enumerate mai jos:

2412-2472MHz (802.11b): 18.22 dBm

5180-5240MHz (802.11ac VHT40 MCS0): 20.99 dBm

5260-5320MHz (802.11ac VHT20 MCS0): 20.99 dBm

5500-5700MHz (802.11a): 28.18 dBm

Dispozitivul este restricționat doar la utilizarea în interior în cazul operării în intervalul de frecvență cuprins între 5.150 și 5.350 MHz.

Adaptorul trebuie montat în apropierea echipamentului și trebuie să poată fi accesat ușor.

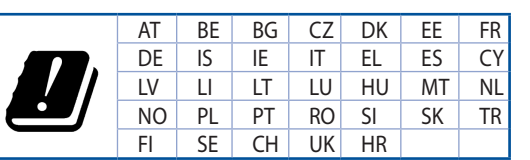

- Utilizați PC-ul desktop în medii cu temperatura ambiantă cuprinsă între 0 °C (32 °F) și 40 °C (104 °F).
- Consultați eticheta de pe partea de jos a produsului pentru a vă asigura că adaptorul dvs. este conform.
- NU așezați produsul pe suprafețe de lucru neregulate sau instabile. În cazul în care carcasa s-a deteriorat, solicitați operații de service.
- NU plasați și nu scăpați obiecte pe partea de sus a produsului și nu introduceți obiecte externe în produs.
- NU expuneți PC-ul desktop la lichide, la ploaie sau la umezeală. NU utilizați PC-ul desktop în timpul furtunilor cu descărcări electrice.
- NU acoperiți orificiile de ventilare de pe produs. În caz contrar, este posibil ca sistemul să se supraîncălzească.
- NU utilizați cabluri de alimentare, accesorii sau echipamente periferice deteriorate.
- Dacă sursa de alimentare se defectează, nu încercați să o reparați singur. Contactați un tehnician de service calificat sau distribuitorul local.
- Pentru a preveni pericolul de electrocutare, deconectați cablul de alimentare de la priza electrică înainte de reamplasarea sistemului.

## [Serbian] CE statement

### Pojednostavljena EU deklaracija o saglasnosti

ASUSTek Computer Inc. ovim potvrđuje da je ovaj uređaj u saglasnosti sa ključnim zahtevima i drugim relevantnim odredbama Direktive 2014/53/EU. Pun tekst EU deklaracije o saglasnosti je dostupan na adresi <u>https://www.asus.com/ca-en/Networking/RT-AX92U/HelpDesk\_Declaration/</u>.

#### Deklaracija o saglasnosti za Ekodizajn direktivu 2009/125/EC

Testiranje za eko-dizajn zahteve u skladu sa (EC) Br 1275/2008 i (EU) Br 801/2013 je obavljeno. Kada je ovaj uređaj u režimu za stanje pripravnosti mreže, njegov I/O i mrežni interfejs su u režimu za spavanje i možda neće raditi ispravno. Da probudite uređaj, pritisnite Wi-Fi da uključite/isključite, uključite/isključite LED, resetujte ili WPS pritisnite taster.

Ova oprema u saglasnosti je sa EU ograničenjima za izloženost radijaciji, određenih za nekontrolisanu sredinu. Ova oprema treba da bude instalirana i da se njome upravlja sa minimalne udaljenosti od 20 cm između radijatora i vašeg tela.

Svi radni režimi:

2.4GHz: 802.11b, 802.11g, 802.11n (HT20), 802.11n (HT40), 802.11ac(VHT20), 802.11ac (VHT40), 802.11ax(HE20), 802.11ax(HE40)

5GHz: 802.11a, 802.11n (HT20), 802.11n (HT40), 802.11ac (VHT20), 802.11ac (VHT40), 802.11ac (VHT80), 802.11ac(VHT160), 802.11ax(HE20), 802.11ax(HE40), 802.11ax(HE80), 802.11ax(HE160)

Frekvencija, režim i maksimalna snaga prenošenja u EU su navedeni ispod:

2412-2472MHz (802.11b): 18.22 dBm

5180-5240MHz (802.11ac VHT40 MCS0): 20.99 dBm

5260-5320MHz (802.11ac VHT20 MCS0): 20.99 dBm

5500-5700MHz (802.11a): 28.18 dBm

Uređaj je ograničen za korišćenje unutra samo kada radi u frekventnom opsegu od 5150 to 5350 MHz.

Adapter treba da bude instaliran blizu opreme i lako dostupan.

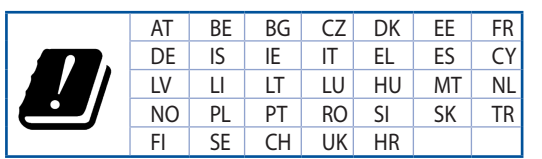

- Koristite ovaj proizvod u sredinama sa ambijentalnom temperaturom između 0°C (32°F) and 40°C (104°F).
- Pogledajte etiketu sa oznakom na dnu svog proizvoda i proverite da se vaš adapter za napajanje slaže sa ovom oznakom.
- NE stavljajte na neravnu ili nestabilnu radnu površinu. Potražite servisiranje ukoliko je kućište oštećeno.
- NE postavljajte i ne ispuštajte predmete na vrhu i ne gurajte strane predmete u proizvod.
- NE izlažite tečnostima i ne koristite u blizini tečnosti, kiše ili vlage. NE koristite modem tokom oluja sa grmljavinom.
- NE pokrivajte otvore na proizvodu da biste sprečili da se sistem pregreje.
- NE koristite oštećene kablove za struju, dodatke ili druge periferne uređaje.
- Ukoliko se adapter polomi, ne pokušavajte da ga sami popravite. Pozovite kvalifikovanog tehničara za popravku ili svog prodavca.
- Da sprečite rizik od električnog šoka, isključite kabl za struju iz električne utičnice pre premeštanja sistema.

## [Slovanian] CE statement

### Poenostavljena izjava o skladnosti EU

ASUSTek Computer Inc. izjavlja, da je ta naprava skladna s temeljnimi zahtevami in drugimi relevantnimi določili Direktive 2014/53/EU. Celotno besedilo izjave EU o skladnosti je na voljo na spletnem mestu https://www.asus.com/ca-en/Networking/RT-AX92U/HelpDesk\_Declaration/.

#### Izjava o skladnosti za Direktivo o okoljsko primerni zasnovi 2009/125/ES

Testiranje glede zahtev za okoljsko primerno zasnovo v skladu z (ES) št. 1275/2008 in (EU) št. 801/2013 je bilo izvedeno. Če je naprava v omrežnem načinu pripravljenosti, sta vhodno-izhodni in omrežni vmesnik v načinu spanja in morda ne bosta delovala pravilno. Če želite napravo prebuditi, pritisnite gumb za vklop/ izklop Wi-Fi, vklop/izklop LED, ponastavitev ali WPS.

Oprema je v skladu z omejitvami EU o izpostavljenosti sevanju za nenadzorovano okolje. Opremo namestite in z njo upravljajte na najmanjši oddaljenosti 20 cm med radiatorjem in telesom.

Vsi načini delovanja:

2.4GHz: 802.11b, 802.11g, 802.11n (HT20), 802.11n (HT40), 802.11ac(VHT20), 802.11ac (VHT40), 802.11ax(HE20), 802.11ax(HE40)

5GHz: 802.11a, 802.11n (HT20), 802.11n (HT40), 802.11ac (VHT20), 802.11ac (VHT40), 802.11ac (VHT80), 802.11ac (VHT80), 802.11ax(HE20), 802.11ax(HE40), 802.11ax(HE80), 802.11ax(HE160)

Frekvenca, način in maksimalna oddajna moč v EU so navedene v nadaljevanju:

2412-2472MHz (802.11b): 18.22 dBm

5180-5240MHz (802.11ac VHT40 MCS0): 20.99 dBm

5260-5320MHz (802.11ac VHT20 MCS0): 20.99 dBm

5500-5700MHz (802.11a): 28.18 dBm

Naprava se v notranjih prostorih lahko uporablja samo, če deluje v frekvenčnem območju od 5150 MHz do 5350 MHz.

Napajalnik morate namestiti blizu opreme, kjer je preprosto dostopen.

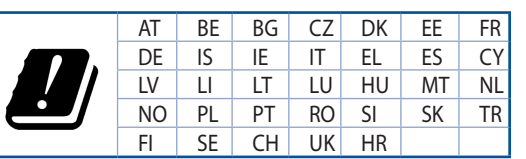

- Izdelek uporabljajte v okoljih s temperaturo med 0 °C in 40 °C.
- Preberite oznake na nalepki na dnu vašega izdelka in se prepričajte, da je napajalnik skladen z zahtevami, navedenimi na nalepki.
- Naprave NE postavljajte na neravne ali nestabilne delovne površine. V primeru poškodbe ohišja poiščite pomoč servisa.
- Na napravo NE SMETE postavljati ali nanjo spuščati predmetov oz. vanjo potiskati kakršnega koli tujka.
- Naprave NE izpostavljajte oz. uporabljajte v bližini tekočin, dežja ali vlage. Modema NE SMETE uporabljati med nevihtami.
- Prezračevalnih rež na izdelku NE SMETE pokriti zato, da se sistem ne pregreje.
- NE uporabljajte poškodovanih napajalnih kablov, dodatkov ali drugih zunanjih naprav.
- Če je napajalnik poškodovan, ga ne poskušajte popraviti sami. Stopite v stik z usposobljenim serviserjem ali prodajalcem.
- Če želite preprečiti nevarnost električnega sunka, pred prestavljanjem sistema odklopite napajalni kabel iz električne vtičnice.

## [Slovakian] CE statement

### Zjednodušené vyhlásenie o zhode ES

Spoločnosť ASUSTek Computer Inc. týmto vyhlasuje, že toto zariadenie je v zhode s hlavnými požiadavkami a ostatnými príslušnými ustanoveniami smernice 2014/53/EÚ. Celý text vyhlásenia o zhode ES nájdete na adrese <u>https://www.asus.com/ca-en/Networking/RT-AX92U/HelpDesk\_Declaration/</u>.

#### Vyhlásenie o zhode podľa smernice o ekodizajne č. 2009/125/ES

Bolo vykonané testovanie na splnenie požiadaviek na ekodizajn podľa smernice (ES) č. 1275/2008 a (EÚ) č. 801/2013. Ak je zariadenie v pohotovostnom režime v rámci siete, jeho vstupné/výstupné a sieťové rozhranie sú v režime spánku a nemusia správne fungovať. Ak chcete zariadenie zobudiť, stlačte tlačidlo Zapnúť/Vypnúť Wi-Fi / Zapnúť/Vypnúť LED / Resetovanie alebo WPS.

Toto zariadenie vyhovuje európskym (EÚ) limitným hodnotám pre vystavenie žiareniu stanoveným pre nekontrolované prostredie. Toto zariadenie sa má inštalovať a prevádzkovať minimálne v 20 cm vzdialenosti medzi žiaričom a telom.

Všetky prevádzkové režimy:

2.4GHz: 802.11b, 802.11g, 802.11n (HT20), 802.11n (HT40), 802.11ac(VHT20), 802.11ac (VHT40), 802.11ax(HE20), 802.11ax(HE40)

5GHz: 802.11a, 802.11n (HT20), 802.11n (HT40), 802.11ac (VHT20), 802.11ac (VHT40), 802.11ac (VHT80), 802.11ac(VHT160), 802.11ax(HE20), 802.11ax(HE40), 802.11ax(HE80), 802.11ax(HE160)

Frekvencia, režim a maximálny prenosový výkon v EÚ sú uvedené nižšie:

2412-2472MHz (802.11b): 18.22 dBm

5180-5240MHz (802.11ac VHT40 MCS0): 20.99 dBm

5260-5320MHz (802.11ac VHT20 MCS0): 20.99 dBm

5500-5700MHz (802.11a): 28.18 dBm

Používanie tohto zariadenia je obmedzené na používanie len v rámci frekvenčného rozsahu 5150 až 5350 MHz.

Vedľa zariadenia musí byť nainštalovaný adaptér, ktorý musí byť ľahko prístupný.

|  | AT | BE | BG | CZ | DK | EE | FR |
|--|----|----|----|----|----|----|----|
|  | DE | IS | IE | IT | EL | ES | CY |
|  | LV | LI | LT | LU | ΗU | MT | NL |
|  | NO | PL | PT | RO | SI | SK | TR |
|  | FI | SE | CH | UK | HR |    |    |

- Tento výrobok používajte v prostrediach s okolitou teplotou od 0°C (32°F) do 40°C (104°F).
- Pozrite si typový štítok na spodnej strane zariadenia a uistite sa, že napájací adaptér vyhovuje tomuto menovitému výkonu.
- NEUMIESTŇUJTE na nerovné a nestabilné pracovné povrchy. V prípade poškodenia skrinky vyhľadajte pomoc servisného strediska.
- Na hornú stranu zariadenia NEUMIESTŇUJTE ani NENECHÁVAJTE žiadne predmety a nevkladajte doň žiadne cudzie predmety.
- NEVYSTAVUJTE ani nepoužívajte v blízkosti kvapalín, v daždi alebo vlhkom prostredí. NEPOUŽÍVAJTE modem počas búrky s výskytom bleskov.
- Vetracie otvory na zariadení NEZAKRÝVAJTE, aby sa neprehrievalo.
- NEPOUŽÍVAJTE káble, príslušenstvo alebo periférne zariadenia, ktoré sú poškodené.
- Keď je zdroj napájania poškodený, nepokúšajte sa ho sami opravovať. Obráťte sa na kompetentného servisného technika alebo svojho predajca.
- Pred premiestňovaním zariadenia odpojte sieťový kábel z elektrickej zásuvky, aby sa zabránilo riziku úrazu elektrickým prúdom.

## [Turkish] CE statement

## Basitleştirilmiş AB Uygunluk Bildirimi

ASUSTek Computer Inc., bu aygıtın temel gereksinimlerle ve 2014/53/EU Yönergesinin diğer ilgili koşullarıyla uyumlu olduğunu bildirir. AB uygunluk bildiriminin tam metni <u>https://www.asus.com/ca-en/</u><u>Networking/RT-AX92U/HelpDesk\_Declaration/</u> adresinde bulunabilir.

#### 2009/125/EC Çevreye Duyarlı Tasarım yönergesi için Uygunluk Bildirimi

(EC) No 1275/2008 ve (EU) No 801/2013 uyarınca çevreye duyarlı tasarım gereksinimlerine yönelik test işlemi gerçekleştirilmiştir. Aygıt Ağa Bağlı Bekleme Modundayken, G/Ç ve ağ arabirimi uyku modundadır ve uygun biçimde çalışmayabilir. Aygıtı uyku durumundan çıkarmak için Wi-Fi açık/kapalı, LED açık/kapalı, sıfırla veya WPS düğmesine basın.

Bu donanım, kontrolsüz bir ortam için belirlenen AB radyasyona maruz kalma sınırlarıyla uyumludur. Bu donanım, sinyal vericisi ve vücudunuz arasında en az 20 cm mesafe olacak şekilde yerleştirilmeli ve çalıştırılmalıdır.

Tüm işletim modları:

2.4GHz: 802.11b, 802.11g, 802.11n (HT20), 802.11n (HT40), 802.11ac(VHT20), 802.11ac (VHT40), 802.11ax(HE20), 802.11ax(HE40)

5GHz: 802.11a, 802.11n (HT20), 802.11n (HT40), 802.11ac (VHT20), 802.11ac (VHT40), 802.11ac (VHT80), 802.11ac (VHT80), 802.11ax(HE20), 802.11ax(HE40), 802.11ax(HE80), 802.11ax(HE160)

AB içinde frekans, mod ve iletilen en fazla güç aşağıda listelenmektedir:

2412-2472MHz (802.11b): 18.22 dBm

5180-5240MHz (802.11ac VHT40 MCS0): 20.99 dBm

5260-5320MHz (802.11ac VHT20 MCS0): 20.99 dBm

5500-5700MHz (802.11a): 28.18 dBm

5150 - 5350 MHz frekans aralığında çalıştırılırken aygıtın kullanımı yalnızca iç mekânla sınırlıdır.

Adaptör, donanımın yakınına kurulmalı ve kolayca erişilebilir olmalıdır.

|  | AT | BE | BG | CZ | DK | EE | FR |
|--|----|----|----|----|----|----|----|
|  | DE | IS | IE | IT | EL | ES | CY |
|  | LV | LI | LT | LU | HU | MT | NL |
|  | NO | PL | PT | RO | SI | SK | TR |
|  | FI | SE | CH | UK | HR |    |    |

- Bu ürünü ortam sıcaklığı 0°C (32°F) ve 35°C (95°F) arasındaki sıcaklıklarda kullanın.
- Ürününüzün altındaki derecelendirme etiketine başvurun ve güç adaptörünüzün bununla uyumlu olduğundan emin olun.
- Düzgün veya sabit olmayan çalışma yüzeylerine YERLEŞTİRMEYİN. Kasa hasar görmüşse servise başvurun.
- Ürünün üzerine nesneler koymayın veya düşürmeyin ve içine yabancı nesneler itmeyin.
- Sıvılara, yağmura ya da neme maruz BIRAKMAYIN veya bunların yanında KULLANMAYIN. Şimşekli fırtınalarda modemi KULLANMAYIN.
- Sistemin aşırı ısınmasını önlemek için üründeki havalandırma deliklerinin üzerini kapatmayın.
- Sistemin aşırı ısınmasını önlemek için masaüstü PC'nin üzerindeki hava deliklerini KAPATMAYIN.
- Güç kaynağı bozulmuşsa, tek başınıza onarmaya çalışmayın. Yetkili servis teknisyeniyle veya satıcınızla bağlantı kurun.
- Elektrik çarpması riskini önlemek için, sistemin yerini değiştirmeden önce güç kablosunun elektrik prizi ile olan bağlantısını kesin.

## 屋外での使用について

本製品は、5GHz 帯域での通信に対応しています。電波法の 定めにより5.2GHz、5.3GHz 帯域の電波は屋外で使用が禁 じられています。

### 法律および規制遵守

本製品は電波法及びこれに基づく命令の定めるところに従い使用してください。日本国外では、その国の法律または規制により、本製品を使用ができないことがあります。このような国では、本製品を運用した結果、罰せられることがありますが、当社は一切責任を負いかねますのでご了承ください。

# ASUSコンタクトインフォメーション

## ASUSTeK COMPUTER INC. (アジア太平洋)

| 住所      | 15 Li-Te Road, Peitou, Taipei, Taiwan 11259 |
|---------|---------------------------------------------|
| Web サイト | http://www.asus.com/tw/                     |

### テクニカルサポート

| 電話        | +886228943447                 |
|-----------|-------------------------------|
| サポートファックス | +886228907698                 |
| オンラインサポート | https://www.asus.com/support/ |

## ASUSコールセンター(日本)

| 電話      | 0800-123-2787 (通話料無料)           |
|---------|---------------------------------|
| 受付時間    | 年中無休/9:00~19:00                 |
|         | (年末年始は受付時間が変更となります。詳細           |
|         | は弊社Webサイトでご確認ください)              |
| Web サイト | https://www.asus.com/jp/support |

### ※ 携帯電話、PHS、公衆電話からは0570-783-886 (通話料はお客様負担)